SZOLGÁLTATÓI NYILVÁNTARTÁS MŰKENG RENDSZER FELHASZNÁLÓI LEÍRÁSA (STRUKTÚRAVÁLTÁS – SZGYH ÜGYINTÉZŐ)

Felhasználói kézikönyv III/B. kötet

2014.08.10.

TÁMOP 5.4.2-12/1-2012-0001

Nemzeti Rehabilitációs és Szociális Hivatal Projekt Igazgatóság 1071 Budapest, Peterdy utca 15. Telefon: (1) 462-6474 Fax: (1) 462-6573 E-mail: projektiroda@nrszh.hu

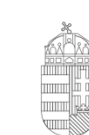

**Európai Unió** Európai Szociális Alap

SZÉCHENYI 2020

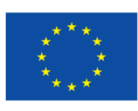

Magyarország Kormánya

**BEFEKTETÉS A JÖVŐBE** 

## TARTALOMJEGYZÉK

| 1. Bevezetés                                                                                             | 2  |
|----------------------------------------------------------------------------------------------------|----|
| 2. Átfogó ismertetés                                                                                     | 3  |
| 2.1. Jogosultság                                                                                         | 3  |
| 2.2. Belépés a rendszerbe                                                                                | 4  |
| 2.3. A képernyő felépítése, navigációs lehetőségek                                                       | 5  |
| 3. Struktúraváltás (SZGYH ügyintéző)                                                                     | 7  |
| 4. Telephelyből intézmény                                                                                | 7  |
| 4.1. Saját fán belüli struktúraváltás (jelen esetben telephelyből intézmény keletkezik)                  | 0  |
| 4.2. Más fenntartóhoz történő áthelyezés (jelen esetben telephelyből intézmény keletkezik)               | 8  |
| 5. Intézményből (székhelyből) telephely                                                                  | 31 |
| 5.1. Saját fán belüli struktúraváltás (jelen esetben intézményből<br>(székhelyből) telephely keletkezik) | 34 |
| 5.2. Más fenntartóhoz történő áthelyezés (jelen esetben intézményből (székhelyből) telephely keletkezik) | 12 |

### 1. BEVEZETÉS

A szociális igazgatásról és szociális ellátásokról szóló 1993. évi III. törvény (a továbbiakban: Szt.) 92/K. §-ának (1) bekezdése szerint szociális szolgáltatást a jogszabályokban előírt feltételek teljesítése esetén bármely fenntartó biztosíthat, ha az általa fenntartott szociális szolgáltató, szociális intézmény (székhely, telephely) jogerősen be van jegyezve a szolgáltatói nyilvántartásba.

A gyermekek védelméről és a gyámügyi igazgatásról szóló 1997. évi XXXI. törvény (a továbbiakban: Gyvt.) 98. §-ának (1) bekezdése szerint a gyermekjóléti és gyermekvédelmi szolgáltató tevékenységet a jogszabályokban előírt feltételek teljesítése esetén bármely fenntartó biztosíthat, ha a gyermekjóléti és gyermekvédelmi szolgáltató tevékenységet nyújtó, általa fenntartott szolgáltató, intézmény, hálózat (székhely, telephely) jogerősen be van jegyezve a szolgáltatói nyilvántartásba. Egyes gyermekvédelmi szolgáltató tevékenységek nyújtását jogszabály kizárólagosan állami szerv hatáskörébe utalhatja.

A szociális, gyermekjóléti és gyermekvédelmi szolgáltatók, intézmények és hálózatok hatósági nyilvántartásáról és ellenőrzéséről szóló 369/2013. (X. 24.) Korm. rendelet 3. §-ának (1) bekezdése szerint a Kormány az <u>Szt.</u> és a <u>Gyvt.</u> alkalmazása során működést engedélyező szervnek a szociális és gyámhivatalt, valamint a Nemzeti Rehabilitációs és Szociális Hivatalt jelöli ki.

Jelen felhasználói kézikönyv célja, hogy útmutatást adjon az engedélyesek szolgáltatói nyilvántartásba történő bejegyzésére, törlésére, adatmódosítására irányuló eljárásoknak – a működést engedélyező szerv által – a szolgáltatói nyilvántartás informatikai rendszerében történő feladatai elvégzéséhez.

## 2. ÁTFOGÓ ISMERTETÉS

## 2.1. Jogosultság

Az alábbi táblázat tartalmazza a rendszer szereplőinek nevét, és tevékenységük leírását.

| Szereplő neve   | Szereplő tevékenységének leírása                                                                                                    |
|-----------------|----------------------------------------------------------------------------------------------------|
| SZGYH           | Gyámhivatalhoz tartozó szereplő.                                                                                                    |
| feladatkiosztó  |                                                                                                    |
|                 | Az elektronikusan benyújtott kérelem az SZGYH feladatkiosztó munkatárshoz                                                                                            |
|                 | ezen munkatársa osztia ki az SZGYH ügyintézők számára az elektronikusan                                                                                              |
|                 | benyújtott kérelmeket.                                                                                                    |
|                 |                                                                                                    |
|                 | Az alábbi tevékenységek végrehajtását jogosult végezni:                                                                                                    |
|                 | Bejelentkezés     Seiét feledeteinek lekéndezése és vézekeitése                                                                                                    |
|                 | <ul> <li>Sajat feladatainak lekerdezese es vegrenajtasa</li> <li>Elektronikus úton bonyújtott kérelem kiesztése</li> </ul>                                           |
| SZGVH           | <ul> <li>Elektrollikus utoli benyujtott kerelelii kiosztasa</li> <li>Gyámbiyatalhoz tartozó szerenlő</li> </ul>                                                      |
| ügvintéző       | Gyammvatamoz tartozo szcrepio.                                                                                                    |
|                 | Átveszi az SZGYH feladatkiosztó által neki kiosztott feladatot, majd                                                                                                 |
|                 | megkezdi az elektronikusan benyújtott kérelem adatainak rögzítését és a                                                                                              |
|                 | kérelem iktatását. Majd a kérelmet kiadmányozza az eljárást lefolytató és                                                                                            |
|                 | dontest megnozo elbiralora.                                                                                                    |
|                 | Az alábbi tevékenységek végrehajtását jogosult végezni:                                                                                                    |
|                 | • Bejelentkezés                                                                                                    |
|                 | Átveszi az SZGYH feladatkiosztó által neki kiosztott feladatot                                                                                                    |
|                 | Saját feladatainak lekérdezése és végrehajtása                                                                                                    |
|                 | Jogosultsághoz kötötten folyamatban lévő kérelmek folytatása                                                                                                    |
|                 | Rögzítés lezárása     NDS/ZU hog tantogá ggononlá                                                                                                    |
| NKSZH ugyintezo | INKSZM-noz tartozo szerepio.                                                                                                    |
|                 | Feladata az új ágazati azonosító kiadásának engedélyezése, a működési                                                                                                |
|                 | engedélyekhez kapcsolódó szakmai feladatok ellátása, koordinálása.                                                                                                   |
|                 |                                                                                                    |
|                 | Az alabbi tevekenysegek vegrenajtasat jogosult vegezni:                                                                                                    |
|                 | <ul> <li>Saját feladatainak lekérdezése és végrehaitása</li> </ul>                                                                                                   |
|                 | <ul> <li>Ágazati azonosító kiadásának engedélyezése</li> </ul>                                                                                                    |
|                 | <ul> <li>Kérelem visszaküldése az SZGYH ügyintézőhöz</li> </ul>                                                                                                    |
| SZGYH elbíráló  | <u>Gyámhivatalhoz tartozó szereplő</u> .                                                                                                    |
|                 | Feledete a rögzített káralom adatoinak allenőrzása ás az irat kiedmányozása                                                                                          |
|                 | Amennyiben hibát észlel az iraton javításra visszaküldheti az SZGYH                                                                                                  |
|                 | ügyintézőnek.                                                                                                    |
|                 |                                                                                                    |
|                 | Az alábbi tevékenységek végrehajtását jogosult végezni:                                                                                                    |
|                 | • Bejelentkezés                                                                                                    |
|                 | <ul> <li>Sajat ieladatainak lekerdezese es vegrehajtasa (irat kiadmanyozása)</li> <li>Ha a rögzített kérelem nem megfelelő adettertelmú, akkor a kérelmet</li> </ul> |
|                 | javításra visszaküldi az SZGYH ügyintézőnek                                                                                                    |

#### 2.2. Belépés a rendszerbe

Elsőként indítson el egy böngésző programot, majd a címsávba írja be a rendszer URL címét: <u>https://mukeng.nrszh.hu/mukeng</u>

| Fiji Identitás Menedzser +                                               |                                                      |                                                                                                    |     | × |
|--------------------------------------------------------------------------|------------------------------------------------------|----------------------------------------------------------------------------------------------------|-----|---|
| Keresés vagy cím                                                         | ⊽ → 🔀 - Google                                       | ▶ ☆ 自                                                                                                    | • 🏠 | ≡ |
| Üdvözöljük!                                                              | Ha még <b>nem regisztrált</b> nálunk<br>REGISZTRÁCIÓ | SZÉCHENYI TERV<br>TÁMOP 5.4.2-12/1-2012-0001<br>Közponi szociás információs<br>frozziste<br>vodo: 1077 Budapest, Peterdy u. 15.<br>Nemzel Rehabiliációs és Szociáls<br>Hivital |     |   |
| ezen az oldalon keresztul<br>az NRSZH rendszereibe tud<br>bejelentkezni. | 2 Hatósági belépés                                   | Projekt Igazgatóság<br>Cim. 1071 Budapest, Damjanich u. 48.<br>Telefon: «36 (1) 510 0590<br>E-mail: dm@garszh.hu<br>Honlap: www.nrszh.kormany.hu                               |     | E |
|                                                                          | Felhasználónév:       Jelszó:       BELÉPÉS          |                                                                                                    |     |   |
|                                                                          | 3 Belépés Ügyfélkapus azonosítással                  |                                                                                                    |     |   |
|                                                                          | ÜGYFÉLKAPU                                           |                                                                                                    |     | - |

Adja meg a bejelentkezési nevét és jelszavát.

A sikeres belépés után az alábbi képernyő jelenik meg:

| eng        | × SZOCREG Rendszer - Főoldal × +                                         |                                              |                                       |                     |   |   |
|------------|--------------------------------------------------------------------------|----------------------------------------------|---------------------------------------|---------------------|---|---|
| https://mu | ukeng-teszt. <b>nrszh.hu</b> /mukeng/                                    |                                              | ⊽ C <sup>e</sup> Soogle               | ▶ ☆ 自               | + | A |
|            | SZOLGÁLTATÓI N                                                           | ILVÁNTARTÁSI RENDS                           | SZER                                  |                     |   |   |
|            |                                                                          | Belépve: tesztsvugy (Szervezet: Veszprém Mej | gyei Szgyh) Helyettesítés Megszemélye | sítés Kijelentkezés |   |   |
|            | Föoldal Munkafolyamat Bejegyzések T                                      | örzsadatok Karbantartás                      |                                       |                     |   |   |
|            | Mukeng 1.0.0.0 verzióhoz tartozó dokumentum<br>Módosító kérelem indítása | sk:                                          |                                       |                     |   |   |
|            | Dátum mezők leírása<br>Nyitvaálló helyiség és külső férőhely változás    |                                              |                                       |                     |   |   |
|            | , , , , , , , , , , , , , , , , , , , ,                                  |                                              |                                       |                     |   |   |
|            |                                                                          |                                              |                                       |                     |   |   |
|            |                                                                          |                                              |                                       |                     |   |   |
|            |                                                                          |                                              |                                       |                     |   |   |
|            |                                                                          |                                              |                                       |                     |   |   |
|            |                                                                          |                                              |                                       |                     |   |   |
|            |                                                                          |                                              |                                       |                     |   |   |
|            |                                                                          |                                              |                                       |                     |   |   |
|            |                                                                          |                                              |                                       |                     |   |   |
|            |                                                                          |                                              |                                       |                     |   |   |
|            |                                                                          |                                              |                                       |                     |   |   |
|            |                                                                          |                                              |                                       |                     |   |   |
|            |                                                                          |                                              |                                       |                     |   |   |

#### FIGYELEM!

A Felhasználót a rendszer 15 perc inaktivitás után kijelentkezteti, ezzel akadályozva azt, hogy illetéktelenek hozzáférjenek a Felhasználó által kezelt adatokhoz. Emiatt ügyeljen arra, hogy folyamatosan mentse munkáját!

#### 2.3. A képernyő felépítése, navigációs lehetőségek

A képernyő címsorában, jobboldalon a bejelentkezett felhasználó neve található, mellette annak a szervezetnek a megnevezése, amelyhez a felhasználó tartozik, tőle jobbra pedig a kijelentkezés gomb:

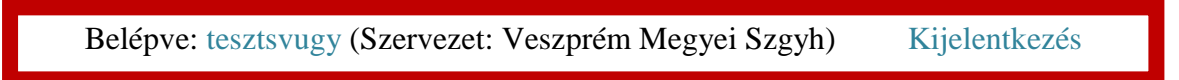

A menüsorban azok a menüpontok jelennek meg, amelyek használatára a felhasználó jogosult. Egy-egy menüpontra kattintva lenyílik az ott elérhető funkciók listája:

| https://mukengke             | relmek.xhtml >           | SZOCREG Ren                              | dszer - Főoldal 🛛 🗙      | +                     |               | -                       |                          | -              | _                        |       | -6     | <b>x</b> |
|------------------------------|--------------------------|------------------------------------------|--------------------------|-----------------------|---------------|-------------------------|--------------------------|----------------|--------------------------|-------|--------|----------|
| ♦ A https://muker            | ng-teszt. <b>nrszh.h</b> | <b>u</b> /mukeng/folyam                  | at/kerelem/kerelmek.xhtm | I                     |               | 7                       | 🛡 🤁 🕇 Goog               | le             | ٩                        | ☆自    | ₩ 1    |          |
|                              |                          | Szolg,                                   | ÁLTATÓI N                | YILVÁNTART            | ÁSI F         | RENDSZER                | ) Helvettesítés          | Megszemélyesí  | tés Kijelentkezé         | is.   |        | -        |
| Menü                         | Főoldal                  |                                          | at 🔻 Bejegyzések 🔻       | Тогдзацацик кагранц   | artas         |                         |                          | -8)            |                          |       |        | Ξ        |
|                              | Kérelr                   | <mark>Feladatok</mark><br>Kérelem indítá | is → Új bejegyzés ké     | relem                 |               |                         |                          |                |                          |       |        |          |
|                              | Ügyletsz                 | Kérelmek                                 | Módosítás beje           | gyzése kérelem Akt    | ív:           |                         | -                        | •              |                          |       |        |          |
|                              | Kérelem                  | állapota: -                              |                          | - Uto                 | olsó módo:    | sítás:                  |                          | ti —           | ۵                        |       |        |          |
|                              | Fenntart                 | ó név:                                   |                          | Röj                   | gzítés meg    | kezdése:                |                          | • –            | ۵                        |       |        |          |
|                              | Fenntart                 | ó adószám:                               |                          | Tér                   | nyállás tiszt | tázása kezdete:         |                          | • – _          | Û                        |       |        |          |
|                              | Kérelem                  | rögzítő:                                 |                          | Sze                   | rvezet:       |                         |                          |                |                          |       |        |          |
|                              | Eljárás típ              | ousa:                                    |                          | •                     |               |                         |                          |                |                          |       |        |          |
|                              | Keresés                  |                                          | Összesen: 304 sor (*     | Lekérdeze<br>paraméte | ési<br>rek    | 678910                  | ►> ►1 24                 | 5              |                          |       |        |          |
| alálati lista fo<br>endezés) | ejléce                   | Engedélyválto<br>letöltése               | ozás Ügyletszám<br>≎     | Kérelem állapota 💠    | Aktív<br>\$   | Fenntartó \$            | Szervezet \$             | Ügyintéző<br>¢ | Utolsó<br>módosítás<br>≎ |       |        |          |
| https://mukana.tost.n        | rzh hu/mukono            | Letöltés                                 | 1SZEMK/4166              | Jóváhagyott kérelem   | Nem           | Szociális és<br>Gyermek | Veszprém<br>Megyei Szgyh | Sulai Vera     | 2014.05.30.              | Talá  | lati l | ista .   |
| maps://mukeng-teszt.ni       | iszninu/ mukeng          | j/ ioiyamat/ kerelen                     | n/munas_natosag_modosit  | osnem                 |               |                         |                          |                |                          | làtha | tò el  | emei     |

A munkaterület felső részében a szűrőfeltételek (lekérdezési paraméterek) adhatók meg, alatta pedig a feltételeknek megfelelő adatsorok láthatók.

| https://mukengtm                                                                                                    | I?id=360003 × SZOCREG Rendsze                | r - Engedély ×                      | +                      |                                         |                              |                        |              |         |       | x |
|----------------------------------------------------------------------------------------------------|----------------------------------------------|-------------------------------------|------------------------|-----------------------------------------|------------------------------|------------------------|--------------|---------|-------|---|
| + https://muker                                                                                                    | ng-teszt. <b>nrszh.hu</b> /mukeng/folyamat/k | erelem/feladat.xhtml                | l?id=360003            |                                         |                              | ▼ C Soogle             |              | • ☆ 🖻   | + 1   |   |
| https://mukeng.utml/id=30003 x       SZOCREG Rendszer - Engedely x       + <ul> <li>https://mukeng-tesst.nrszh.hu/mukeng/folyamat/kerelem/feladat.shtml?id=30003</li> <li>C</li> <li>SZOLGÁLTATÓI NYILVÁNTARTÁSI RENDSZER</li> <li>Belépve: tésztsvugy (Szervezet: Veszprém Megyel Szgyh) He</li> <li>Föoldal Munkafolyamat * Bejegyzések * Törzsadatok * Karbantartás *</li> <li>Feladat végrehajtása</li> <li>Megiegyzések Folyamattörténet Kérelem fa megtekintése</li> <li>Ögyletszám:</li> <li>1SZEMK/4167</li> <li>Állapot KARO</li> <li>Fenntartó:</li> <li>Abádszalók és Térség</li> <li>Eljárás típusa:</li> <li>Hivat</li> <li>Ögyletszám:</li> <li>Szolgáltatási hely</li> <li>Szolgáltatás</li> <li>Nyítvaálló helyíség KK</li> <li>Csatolt dokumentumok Bejövő iratok</li> <li>Fenntartó alapadatai</li> <li>Név</li> <li>Abádszalók és Térsége Szociális Onkormányzati Társulás</li> <li>Fenntartó tipusa</li> <li>Gnkormányzati visulás</li> <li>Gazdálkodási forma</li> <li>Adószám</li> <li>16818322-1-16</li> <li>B18326</li> <li>Székhely</li> </ul> <li>Katata</li> |                                              | (TLJ<br>R<br>yh) Helyettesítés Megs | zemélyesítés Kijelentl | <ezés< th=""><th></th><th></th></ezés<> |                              |                        |              |         |       |   |
| wtp://mukeng_text/mide x0003 ×       200CBEG Rendszer - Engeldy × + <ul> <li></li></ul>                                                                                                    | =                                            |                                     |                        |                                         |                              |                        |              |         |       |   |
|                                                                                                    | Ügyletszám:                                  | 1SZEMK/4167                         |                        | Álla                                    | apot                         | KARO - Kérelem adatain | ak rögzítése |         |       |   |
|                                                                                                    | Fenntartó:                                   | Abádszalók és Térs                  | ség                    | Eljá                                    | rás típusa:                  | Hivatalból             | Aktuális i   | iiov ad | latai |   |
|                                                                                                    | Ügyindítás dátuma:                           | 2014.06.02.                         |                        | Ind                                     | lításkor hatályos<br>egyzés: | BEJEGYZES/1891         |              | ugj uc  |       |   |
|                                                                                                    | Fenntartó adatai                             | tézmény adatai                      | Szolgáltatási hely     | Szolgáltatás                            | Nyitvaálló helyiség          | Külső férőhely         | Adatkez      | elési f | ülek  |   |
|                                                                                                    | Csatolt dokumentumok                         | Bejövő iratok                       |                        |                                         |                              |                        |              |         |       |   |
|                                                                                                    | Fenntartó alapada                            | tai                                 |                        |                                         |                              |                        |              |         |       |   |
|                                                                                                    | Név                                          |                                     | Abádszalók és Tér      | rsége Szociális Önk                     | ormányzati Társulás          |                        |              |         |       |   |
|                                                                                                    | Fenntarto tipusa<br>Gazdálkodási forma       |                                     | Gesztorönkormány       | ,zat. társulás →                        |                              |                        |              |         |       |   |
|                                                                                                    | Adószám                                      |                                     | 15818322-1-16          |                                         | AC                           | latelemek és           | s kapcsolóc  | lÓ      |       |   |
|                                                                                                    | Törzskönyvi azonosító                        | szám (PIR)                          | 818326                 |                                         | fu                           | nkciók                 |              |         |       |   |
|                                                                                                    | Székhely                                     |                                     |                        |                                         |                              |                        |              |         |       |   |
|                                                                                                    | Irányítószám 52                              | 41                                  | Település              | Abádszalók                              | Ţ                            |                        |              |         |       |   |
|                                                                                                    | Közterület neve De                           | ak Ferenc                           | Közterület             | út                                      | <ul> <li>Házszám</li> </ul>  | 12. HRSZ               |              |         |       | Ŧ |

A sorok részletes adatait bemutató képernyőkön a különböző típusú információk külön füleken érhetők el. Az adott képernyőn elérhető funkciók általában nyomógombbal indíthatók el.

A navigálás elsősorban egér használatával történik, de az internet böngészőkben használható billentyűparancsok a MŰKENG rendszerben is működnek.

| https://mukengtml?id=360003 ×              | SZOCREG Rendszer - Engedély 🗙        | +                               |                           |                 |                                    |                |       |     |     | × |
|--------------------------------------------|--------------------------------------|---------------------------------|---------------------------|-----------------|------------------------------------|----------------|-------|-----|-----|---|
| 🗕 https://mukeng-teszt. <b>nrszh.hu</b> /m | nukeng/folyamat/kerelem/feladat.xhtm | nl?id=360003                    |                           |                 | ▼ C Soogle                         | ٩              | ☆     | ) ÷ | 俞   | ≡ |
|                                            | ZOLUALIATON                          |                                 |                           | NDOLL           |                                    |                |       |     |     | ^ |
|                                            |                                      | Belépve: tes:                   | ztsvugy (Szervezet: Veszp | rém Megyei Sza  | yh) Helyettesítés Megszemélyesítés | i Kijelentkezé | s     |     |     |   |
| Fõoldal Mu                                 | unkafolyamat Bejegyzések             | <ul> <li>Törzsadatok</li> </ul> | Karbantartás              |                 |                                    |                | ч.    |     |     |   |
| Feladat vég                                | grehajtása Megjegyzések F            | olyamattörténet                 | Kérelem fa megtekintés    | e               |                                    |                |       |     |     |   |
| Ügyletszár                                 | m: 15ZEMK/4167                       |                                 | Állapot                   |                 | KARO - Kérelem adatainak rögzítése |                |       |     |     |   |
| Fenntartó:                                 | : Abádszalók és Tér                  | ség                             | Eljárás típ               | isa:            | Hivatalból                         |                |       |     |     |   |
| Ügyindítás                                 | s dátuma: 2014.06.02.                |                                 | Indításko<br>bejegyzés    | hatályos        | BEJEGYZES/1891                     |                |       |     |     |   |
| Fenntar                                    | rtó adatai Intézmény adatai          | Szolgáltatási hely              | Szolgáltatás Ny           | vaálló helyiség | Külső férőhely                     |                |       |     |     |   |
| Csatolt                                    | dokumentumok Bejövő iratok           | c                               |                           |                 |                                    |                |       |     |     |   |
| Вејо                                       | ÖVŐ IRATOK<br>VŐ IRATOK LISTÁJA      |                                 |                           |                 |                                    |                |       |     |     | E |
| IKTATÓ                                     | ÓSZÁM IRAT BE                        | ÉRKEZÉSE                        |                           |                 |                                    |                |       |     |     |   |
|                                            | Új irat                              |                                 | _                         |                 |                                    |                |       |     |     |   |
| Folyam                                     | natábra megtekintése Ellenőrzé       | és Mentés                       | Kérelem rögzítést lez     | ár Ké           | relmet töröl                       | at lépte       | ető g | gom | bok |   |
| os://mukeng-teszt.nrszh.hu/mukeng/fo       | lvamat/kerelem/feladat.xhtml?id=3600 | 03#                             |                           |                 |                                    |                |       |     |     |   |

### 3. STRUKTÚRAVÁLTÁS (SZGYH ÜGYINTÉZŐ)

Struktúraváltás alatt azt értjük, mikor egy telephelyből intézményt (és alá székhelyet), illetve egy intézményből (székhelyéből) telephelyet tudunk létrehozni a meglévő ágazati azonosító megtartásával.

### 4. TELEPHELYBŐL INTÉZMÉNY

Az ügyintéző miután belépett a rendszerbe a *Munkafolyamat -> Kérelem indítás -> Módosítás bejegyzése kérelem* menüpontban indítja el a folyamatot.

| Mukeng            |         | +                                                                                                    | x |
|-------------------|---------|----------------------------------------------------------------------------------------------------|---|
| 🗲 🔎 🛞 Keresés vag | y cím   | र 🕑 🔀 - Google 🖉 🛧 💼 🖣                                                                                                    | ≡ |
|                   |         | SZOLGÁLTATÓI NYILVÁNTARTÁSI RENDSZER<br>Belépve: tesztsvugy (Szervezet: Budapest Főváros 5zgyh) Alkalmazások Helyettesítés Kijelentkezés |   |
|                   | Főoldal | Munkafolyamat 🔻 Bejegyzések 🔹 Törzsadatok 👻 Karbantartás 👻                                                                               |   |
|                   |         | E-kérelem feladatok                                                                                                    |   |
|                   |         | E-kérelmek                                                                                                    |   |
|                   |         | Feladatok                                                                                                    |   |
|                   |         | Kerelem inditas         Uj bejegyzes kerelem           Kérelmek         Módosítás bejegyzése kérelem                                     |   |
|                   |         |                                                                                                    |   |
|                   |         |                                                                                                    |   |
|                   |         |                                                                                                    |   |
|                   |         |                                                                                                    |   |
|                   |         |                                                                                                    |   |
|                   |         |                                                                                                    |   |
|                   |         |                                                                                                    |   |
|                   |         |                                                                                                    |   |
|                   |         |                                                                                                    |   |
|                   |         |                                                                                                    |   |
|                   |         |                                                                                                    |   |

Az ügyintéző a keresési feltételek megadásával könnyen ki tudja választani azt az ügyet, amelyre a módosítást el szeretné indítani.

| ukeng-tmodosito.xhtml +                 |                                                                                           |                               |                                  |            |   |   |   | X |
|-----------------------------------------|-------------------------------------------------------------------------------------------|-------------------------------|----------------------------------|------------|---|---|---|---|
| esés vagy cím                           |                                                                                           | ⊽ C 🛽 🔒                       | ▼ Google 🧳                       | <b>○</b> ☆ | Ê | + | 俞 | - |
| Föoldal Munkafolyamat - Bejegyzések - T | ILVÁNTARTÁSI RENE<br>Belépve: tesztsvugy (Szervezet: Budap<br>Orzsadatok × Karbantartás × | )SZER<br>est Főváros Szgyh) A | kalmazások Helyettesítés Kijelen | :kezés     |   |   |   |   |
| Módosító kérelem folyamatána            | k inditása                                                                                |                               |                                  |            |   |   |   |   |
| Fenntartó név: belváros-l               |                                                                                           |                               |                                  |            |   |   |   |   |
| Adószám:                                |                                                                                           |                               |                                  |            |   |   |   |   |
| Törzskönyvi azonosító (PIR):            |                                                                                           |                               |                                  |            |   |   |   |   |
| Keresés                                 |                                                                                           |                               |                                  |            |   |   |   |   |
| ö                                       | szesen: 1 sor (1 / 1)                                                                     | ⊨ 25 ▼                        |                                  |            |   |   |   |   |
| Kérelem Feni<br>benvújtása Feni         | itartó név ≎                                                                              | Adószám ≎                     | Törzskönyvi azonosító (PIR)      | >          |   |   |   |   |
| Belváros-Lipótváros Budapest Főv        | iros V. Kerület Önkormányzat                                                              | 15735681-2-41                 | 735683                           |            |   |   |   |   |
| ö                                       | szesen: 1 sor (1 / 1)                                                                     | ⊳: 25 ▼                       |                                  |            |   |   |   |   |
|                                         |                                                                                           |                               |                                  |            |   |   |   |   |
|                                         |                                                                                           |                               |                                  |            |   |   |   |   |

Ha a "Szerkeszt" gombra kattintunk, a következő képernyő jelenik meg:

| s://mukeng-txhtml?id=30043 + | Charles and the second second second              | and the second second sec |               |   | X |
|------------------------------|---------------------------------------------------|----------------------------------------------------------------------------------------------------|---------------|---|---|
| ) Keresés vagy cím           |                                                   | ▼ → 8 - Google                                                                                                    | ▶ ☆ 自         | • | = |
| SZOL                         | GÁLTATÓI NYILVÁNTARTÁSI                           | RENDSZER                                                                                                    |               |   |   |
|                              | Belépve: tesztsvugy (Sze                          | ervezet: Budapest Főváros Szgyh) Alkalmazások Helyettesítés                                                                                                    | Kijelentkezés |   |   |
| Főoldal Munkafoly            | amat 🔹 Bejegyzések 🔹 Törzsadatok 👻 Karbantartás : | *                                                                                                    |               |   |   |
| Zárolások kiv                | álasztása                                         |                                                                                                    |               |   |   |
| Ügyindítás kezdete           | 🝵 🛛 Bejegyzés keresése                            |                                                                                                    |               |   |   |
| Eljárás típusa               |                                                   |                                                                                                    |               |   |   |
|                              |                                                   |                                                                                                    |               |   |   |
| Vissza                       |                                                   | Kérelem benyújtása 🛛 🌣 Jelőlés Előre 🗌 👳 Jelőlés                                                                                                    | visszavonása  |   |   |
|                              |                                                   |                                                                                                    |               |   |   |
|                              |                                                   |                                                                                                    |               |   |   |
|                              |                                                   |                                                                                                    |               |   |   |
|                              |                                                   |                                                                                                    |               |   |   |
|                              |                                                   |                                                                                                    |               |   |   |
|                              |                                                   |                                                                                                    |               |   |   |
|                              |                                                   |                                                                                                    |               |   |   |
|                              |                                                   |                                                                                                    |               |   |   |
|                              |                                                   |                                                                                                    |               |   |   |
|                              |                                                   |                                                                                                    |               |   |   |

Meg kell adnunk az "*Ügyindítás kezdetét*" és az "*Eljárás típusát*". Itt tudjuk megadni azt, hogy kérelemre vagy hivatalból indult az eljárás, majd a *Bejegyzés keresése* gombra kattintunk:

| https://mukeng-txhtml?id=30043 +                                 | Line of the second second second second second second second second second second second second second second s                                                                                                    |                                                                                    |          |   |    |
|------------------------------------------------------------------|----------------------------------------------------------------------------------------------------|------------------------------------------------------------------------------------|----------|---|----|
| 🗲 🕘 Keresés vagy cím                                             | mukeng-tktmilid=3043 +<br>erecés vagy clm • • © © SzolgáLTATÓI NYILVÁNTARTÁSI RENDSZER<br>Belépvet tesztsvugy (Szervezet: Budapest Főváros Szgyh) Alkalmazások Helyettesítés Kijelentikezés<br>Főoldal Munkafolyamat • Bejegyzésk • Törzsadatok • Karbantartás •<br>Zárolások kiválasztása<br>Ugyindítás kezdete 014.07.15. •<br>Ejárás típusa Hivatalból •<br>Vissza ése 014.07.15. •<br>Hivatalból • |                                                                                    | ▶ ☆ 自    | + | ⋒≡ |
| SZOL                                                             | GÁLTATÓI NYILVÁNTARTÁS<br>Belépve: tesztsvugy (5                                                                                                    | SI RENDSZER<br>Szervezet: Budapest Főváros Szgyh) Alkalmazások Helyettesítés Kijel | entkezés |   |    |
| Föoldal Munkafolya                                               | mat • Bejegyzések • Törzsadatok • Karbantartás                                                                                                    | ; *                                                                                |          |   |    |
| Zarolasok kiva<br>Ugyindítás kezdete<br>Eljárás típusa<br>Vissza | lasztása<br>2014.07.15. m<br>Hivatalbói <                                                                                                    | Kérelem benyújtása ] ⊙ Jelölés Előre _ [ ☉ Jelölés vissza                          | vonása   |   |    |
|                                                                  |                                                                                                    |                                                                                    |          |   |    |
|                                                                  |                                                                                                    |                                                                                    |          |   |    |
|                                                                  |                                                                                                    |                                                                                    |          |   |    |
|                                                                  |                                                                                                    |                                                                                    |          |   |    |
|                                                                  |                                                                                                    |                                                                                    |          |   |    |

| /mukeng-tXntml/Id=30043 |                           |                            |                      | -        |      |   | _ | _ |
|-------------------------|---------------------------|----------------------------|----------------------|----------|------|---|---|---|
| Keresés vagy cím        | 1                         |                            | ▼ C" 8               | ▼ Google | 0 12 | + | î | - |
|                         |                           |                            | 145943 Házi segítség |          |      |   |   |   |
|                         |                           | – S0014744 Egyesített S Ny | 145944 Jelzőrendszer |          |      |   |   |   |
|                         |                           |                            | 145945 Szociális kon |          |      |   |   |   |
|                         |                           |                            | 8176808 Családsegíté |          |      |   |   |   |
| Delvérez Lizékvérez     |                           | – S0251385 Időskorúak G    | 144872 Időskorúak go |          |      |   |   |   |
| - Beivaros-Lipotvaros   |                           |                            | 145941 Szociális kon |          |      |   |   |   |
|                         | S0014744 Egyesített S S00 | – 50069989 Magyar utca     | 145942 Időskorúak na |          |      |   |   |   |
|                         |                           |                            | 145950 Időskorúak na |          |      |   |   |   |
|                         |                           | - S0068686 Falk Miksa u    | 145951 Szociális kon |          |      |   |   |   |
|                         |                           |                            | 145952 Pszichiátriai |          |      |   |   |   |
|                         |                           |                            | 147657 Házi segítség |          |      |   |   |   |
|                         |                           | – S0069996 Vadász utcai    | 145939 Időskorúak na |          |      |   |   |   |
|                         |                           |                            | 145940 Szociális kon |          |      |   |   |   |
|                         | – S0502985 Lipótváros i   | – S0502978 Lipótváros t    | 10001097 Utcai szoci |          |      |   |   |   |
|                         |                           |                            |                      |          |      |   |   |   |
| Vissza                  |                           | к                          |                      |          | ása  |   |   |   |
|                         |                           |                            |                      |          |      |   |   |   |

Ha mindezt megtettük a következő képernyőt látjuk:

Struktúraváltás esetén mindig az Áthelyezést kell választanunk!

| Belváros-Lipótváros     S0502978 Lipótváros telephely     S0502978 Lipótváros telephely     S0502978 Lipótváros     S0502978 Lipótváros     S050297 | Keresés vagy cím          | V C S - Google                      | ר ב | Â |
|----------------------------------------------------------------------------------------------------|---------------------------|-------------------------------------|-----|---|
| Bővítés Jelölhető!     Módosítás Jelölhető!     K Áthelyezés Jelölhető!     Törlés Jelölhető!     - 50069996 Vadász utcai     145939 időskorúak na     145940 Szociális kon                                                                                                    | — — Belváros-Lipótváros — | - 500 50502978 Lipótváros telephely |     |   |
| – 50069996 Vadász utcai<br>145939 Időskorúak na<br>145940 Szociális kon                                                                                                    |                           |                                     |     |   |
| - 50502985 Lipótváros i                                                                                                    |                           |                                     |     |   |

Miután kiválasztottuk az **Áthelyezést**, meg kell adni, hogy az áthelyezésre jelölt telephelyből saját, vagy másik fenntartó alatt szeretnék intézményt és székhelyet létrehozni.

### 4.1. Saját fán belüli struktúraváltás (jelen esetben telephelyből intézmény keletkezik)

Az Áthelyezést választjuk a lehetséges jelölések közül:

| https://mukeng-txhtml?id=30043 + | Second States in the second second second second second second second second second second second second second                               |     |   |   | x |
|----------------------------------|----------------------------------------------------------------------------------------------------|-----|---|---|---|
| Keresés vagy cím                 | ▼ C   🚼 ▼ Google 🖉 1                                                                                                    | ☆│♠ | + | ⋒ | ≡ |
|                                  | <ul> <li>S0014744 Egyesített S Ny</li> <li>145943 Házi segítség</li> <li>145944 Jelzőrendszer</li> <li>145945 Szociális kon</li> </ul>        |     |   |   | * |
| – Belváros-Lipótváros –          | - 50251385 Időskorúak G<br>- 50251385 Időskorúak G<br>- 500 S0502978 Lipótváros telephely                                                     |     |   |   |   |
|                                  | +     Bővítés     Jelölhető!       /     Módosítás     Jelölhető!       (*)     Áthelyezés     Jelölhető!       (*)     Törlés     Jelölhető! |     |   |   |   |
|                                  |                                                                                                    |     |   |   | E |
| Vissza                           |                                                                                                    |     |   |   |   |

Miután ez megtörtént a következő képernyőt látjuk:

| https://mukeng-txhtml?id=30043 + | Solution of the Read of the                                                                                                    |       |     |   | x |
|----------------------------------|----------------------------------------------------------------------------------------------------|-------|-----|---|---|
| 🗲 🛞 Keresés vagy cím             | ▼ C Coogle 👂                                                                                                    | ☆   € | ê 🕂 | ⋒ | ≡ |
| – – Belváros-Lipótváros –        | <ul> <li>S0014744 Egyesített S Ny</li> <li>145943 Házi segítség</li> <li>145944 Jelzőrendszer</li> <li>145945 Szociális kon</li> <li>R176808 Családceerité</li> <li>X</li> </ul> |       |     |   |   |
|                                  | - 50502985 Lipótváros i - 50502978 Lipótváros t - 10001097 Utcai szoci                                                                                                    |       |     |   |   |
|                                  |                                                                                                    |       |     |   |   |
| Vissza                           |                                                                                                    |       |     |   | - |

Ebben az esetben a *Fenntartó kiválasztása* feliratnál a **Saját fenntartó**-t választjuk ki a legördülő listából (ilyenkor más fenntartó nem is szerepel a listában, hiszen nem adtunk hozzá másikat).

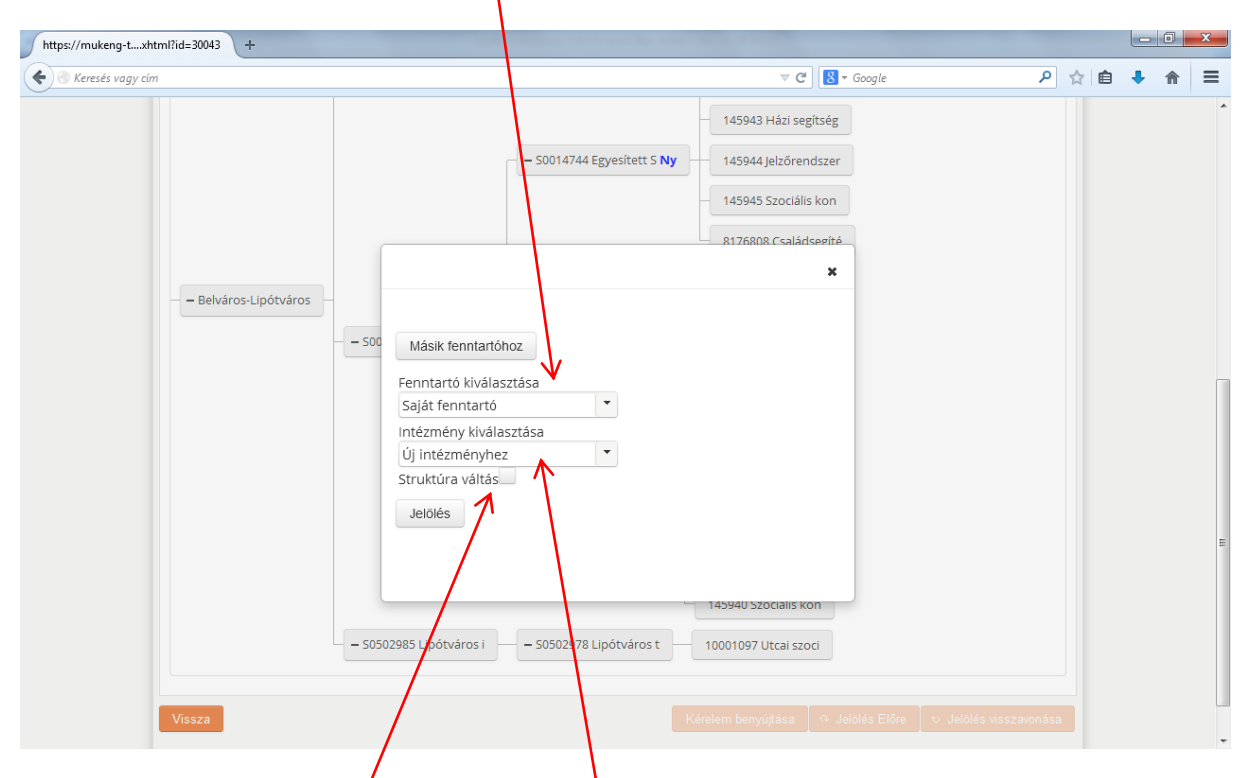

Az *Intézmény kiválasztásárál* az **Új intézményhez** lehetőséget választjuk ki a legördülő listából, hiszen egy új intézmény fog keletkezni a telephelyből (a már meglévő ágazati azonosítójával). Illetve be kell pipálnunk a **Struktúra váltásnál** szereplő jelölő négyzetet. FIGYELEM: Ha ezt nem tesszük meg, akkor csupán csak egy új intézményhez helyezzük a kijelölt telephelyet!

Ha mindezt megtettük, akkor megnyomjuk a Jelölés gombot:

| https://mukeng-txhtml?id=30043 + |                                                                                                    |   |   |          | - 0 | x |
|----------------------------------|----------------------------------------------------------------------------------------------------|---|---|----------|-----|---|
| Keresés vagy cím                 | ⊽ C Scogle P                                                                                                    | 슯 | ſ | <b>)</b> | ⋒   | ≡ |
| – Belváros-Lipótváros –          | <ul> <li>S00</li> <li>Másik fenntartóhoz</li> <li>Fenntartó kiválasztása</li> <li>Saját fenntartu</li> <li>Intézménykielasztása</li> <li>Új Intézménykez</li> <li>Struktúra Váltás</li> <li>Jelölés</li> <li>– S0502985 Lipótváros i</li> <li>– S0502978 Lipótváros t</li> <li>10001097 Utcai szoci</li> </ul> |   |   |          |     | E |
|                                  |                                                                                                    |   |   |          |     |   |
| Vissza                           |                                                                                                    |   |   |          |     |   |

A **Jelölés** gomb megnyomása után látható, hogy a saját fenntartóra bővítés jelölés került, hiszen a fenntartó alatt egy új intézmény fog keletkezni; valamint a struktúraváltásra jelölt telephelyre áthelyező jelölés került:

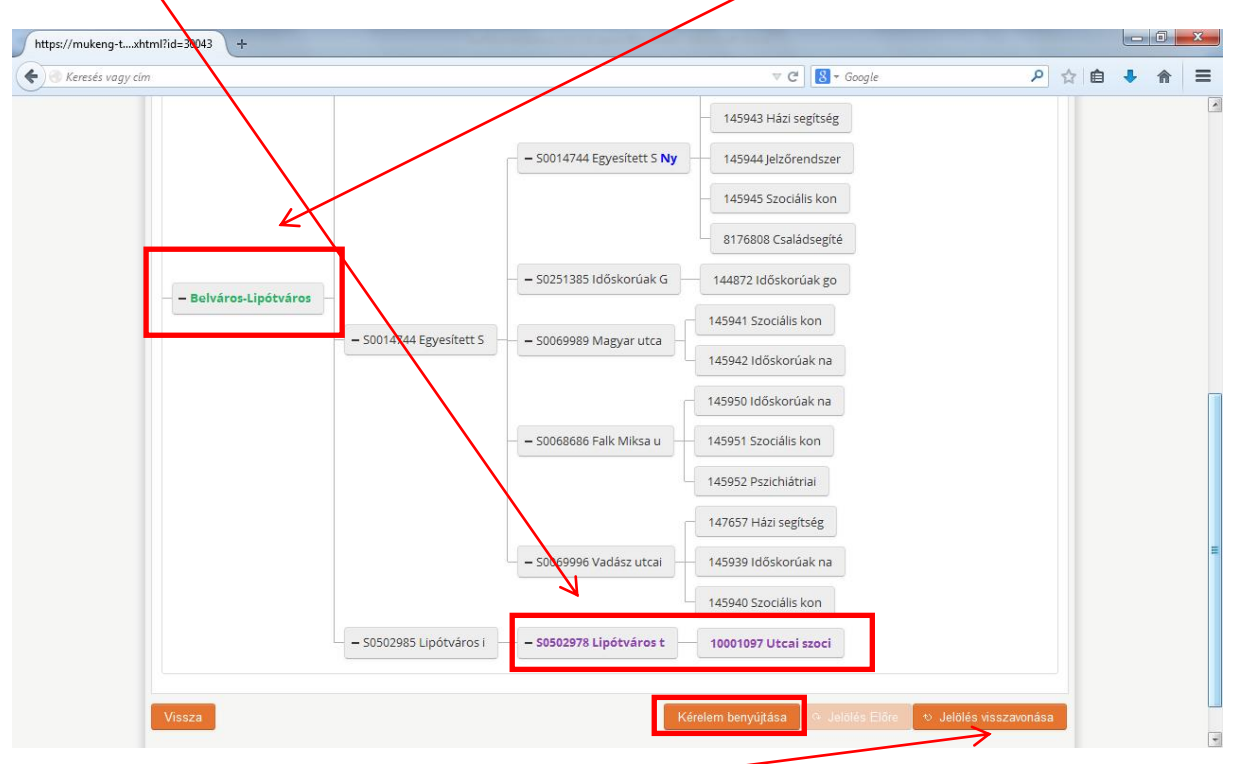

Ha elrontottuk a jelölést, akkor a *Jelölés visszavonása* gomb megnyomásával a folyamat visszavonható.

Ha további szolgáltatásokat szeretnénk áthelyezni ahhoz a telephelyhez, amiből intézmény lesz, akkor először az áthelyezendő szolgáltatásokat kell áthelyezésre jelölni. Majd utána jelöljük ki struktúraváltásra a telephelyet. (Ez nem szerepel a képernyő képek között!)

Ha másik szolgáltatási helyet szeretnénk a telephelyből struktúraváltással létrehozott intézmény alá helyezni, akkor először a struktúraváltást csináljuk meg, majd utána jelöljük áthelyezésre a további szolgáltatási helyeket. Erre azért van szükség, hogy az *Intézmény kiválasztása* listában már megjelenjen az a telephely, amiből intézmény lesz. (Ez nem szerepel a képernyő képek között!)

Ha sikerült a jelölés, akkor a **Kérelem benyújtása** gomb megnyomásával lépünk tovább a folyamatban. A *Szolgáltatási hely* fülön látható, hogy áthelyezésre jelöltük a szolgáltatási helyet:

| https://mukeng-txhtml?id=510090 +                                                                                                    |                                                                     |
|----------------------------------------------------------------------------------------------------|---------------------------------------------------------------------|
| Keresés vagy cím                                                                                                    | ▼2 S ~ Google P ☆ 自 ↓ 合 三                                           |
| SZOLGÁLTATÓI NYILVÁNTARTÁSI REND<br>Belépve: tesztovugy (Szervezet: Budape                                                               | ISZER<br>ssyfóváros Szgyh) Alkalmazások Helyettesítés Kijelentkezés |
| Főoldal Munkafolyamat Bejegyzések Törzsadatok Karbantartás                                                                               |                                                                     |
| Feladat végrehajtása Megjegyzések Folyamattörténet Kérelem fa megtekintése                                                               |                                                                     |
| Ügyletszám: 1SZEMK/4217 Állapot                                                                                                    | KARO - Kérelem adatainak rögzítése                                  |
| Fenntartó: Belváros-Lipótváros Eljárás lípusa:                                                                                           | Hivatalból                                                          |
| Ügyindítás dátuma: 2014.07.15. Indításkor hatálj<br>bejegyzés:                                                                           | lyos BEJEGYZES/6032                                                 |
| Fenntartó adatai Intézmény adatai Szolgáltatási hely Szolgáltatás Nyitvaálló                                                             | ó helyiség Külső férőhely                                           |
| Csatolt dokumentumok Bejövő iratok                                                                                                    |                                                                     |
| Intézmény Lipótváros intézmény S0502985<br>Szolgáltatási hely Lipótváros telephely S0502978 Áthelyezésre jelölt<br>Új Szolgáltatási hely | ▼<br>▼ Kiválaszt                                                    |
| Folyamatábra megtekintése Ellenőrzés Mentés Kérelem rögzítést lezár                                                                      | Kérelmet torol                                                      |
|                                                                                                    |                                                                     |

Ha rákattintunk a *Kiválaszt* gombra, a szolgáltatási helynél látható a fenntartó neve, illetve az intézménynél már az a telephely szerepel (az ágazati azonosítójával együtt), amiből intézmény lesz.

1

| https://mukeng-txhtml?id=510090 +                                                             |                                                                                   |            | - 0 | X |
|-----------------------------------------------------------------------------------------------|-----------------------------------------------------------------------------------|------------|-----|---|
| 🗲 🖲 Keresés vagy cím                                                                          | マ C Soogle                                                                        | ê <b>1</b> |     | ≡ |
| Föoldal Munkafolyamat * Bejegyzések * Torz'adatok * Karbantartás *                            | RENDSZER<br>zet: Budapest Főváros Szgyh) Alkalmazások Helyettesítés Kijelentkezés |            |     |   |
| Feladat végrehajtása Megjegyzések Folyanattörténet Kérelem fa megteki                         | intése                                                                            |            |     |   |
| Ügyletszám: 1SZEMK/4217 Állapo                                                                | ot KARO - Kérelem adatainak rögzítése                                             |            |     | = |
| Fenntartó: Belváros-Lipótváros Eljárá                                                         | is típusa: Hivatalból                                                             |            |     |   |
| Ügyinditās dātuma: 2014.07.15. Inditā<br>bejeg                                                | áskor hatályos BEJEGYZES/6032<br>ryzés:                                           |            |     |   |
| Fenntartó adatai Intézmény adatai Szolgáltatási hely Szolgáltatás                             | Nyitvaálló helyiség Külső férőhely                                                |            |     |   |
| Csatolt dokumentumok Bejgvő iratok                                                            |                                                                                   |            |     |   |
| Mégse Szolgáltatási helyet rögzít Szolgáltatási hely áthelyezése Fentartó Belváros-Lipótváros |                                                                                   |            |     |   |
| Intézmény 50502978 Lipótváros t                                                               |                                                                                   |            |     |   |
| Szolgáltatási hely alapadatai                                                                 |                                                                                   |            |     |   |
| Megnevezés Lipótváros telephely                                                               |                                                                                   |            |     |   |
| Szolgáltatási hely tipusa Telephely v                                                         |                                                                                   |            |     |   |
| Cim                                                                                           |                                                                                   |            |     |   |
| Iránvítószám 4110 Telenülés Budanest                                                          | *                                                                                 |            |     | * |

| ۸ | azolgóltatágnól j | látozilz   | hogy | ótholyozógra | von jolölva. |
|---|-------------------|------------|------|--------------|--------------|
| п | szorganatasnar h  | s latszik, | nogy | ameryczesie  | van jeiorve. |

| https://mukeng-txhtml?id=510090 +                                  |                                                                                                    |                                                                                               |          |
|--------------------------------------------------------------------|----------------------------------------------------------------------------------------------------|-----------------------------------------------------------------------------------------------|----------|
| Keresés vagy cím                                                   |                                                                                                    | ⊽ C <sup>e</sup> ] S ▼ Google                                                                 |          |
| Szolg                                                              | ÁLTATÓI NYILVÁNTAF                                                                                                    | RTÁSI RENDSZER                                                                                | Î        |
| Fõoldal Munkafolyama                                               | Belepve: tes<br>at • Bejegyzések • Törzsadatok • Karb                                                                             | sztsvugy (szervezet: Budapest rovaros szgyn) Aikalmazasok Helyettesítés kijelé<br>Dantartás 👻 | entkezes |
| Feladat végrehajtása                                               | Megjegyzések Folyamattörténet Kér                                                                                                 | relem fa megtekintése                                                                         |          |
| Ügyletszám:                                                        | 1SZEMK/4217                                                                                                    | Állapot KARO - Kérelem adatainak rögzítése                                                    |          |
| Fenntartó:                                                         | Belváros-Lipótváros                                                                                                    | Eljárás típusa: Hivatalból                                                                    |          |
| Ügyindítás dátuma:                                                 | 2014.07.15.                                                                                                    | Indításkor hatályos BEJEGYZES/6032<br>bejegyzés:                                              |          |
| Fenntartó adatai                                                   | Intézmény adatai Szolgáltatási hely S                                                                                             | Szolgáltatás Nyitvaálló helyiség Külső férőhely                                               | E        |
| Csatolt dokumentur                                                 | nok Bejövő iratok                                                                                                    |                                                                                               |          |
| Intézmény<br>Szolgáltatási hely<br>Szolgáltatás<br>Új szolgáltatás | Lipótváros intézmény S0502985<br>Lipótváros telephely S0502978 Áthelyez<br>-<br>-<br>-<br>Utcai szociális munka Áthelyszésre jelö | v<br>résre jelölt<br>▼<br>Jit                                                                 |          |
| Folyamatábra megte                                                 | kintése Ellenőrzés Mentés                                                                                                    | Kérelem rögzítést lezár Kérelmet töröl                                                        |          |

A kérelem fában is látható a változás. A fenntartó fának már csak azon ágai jelennek meg, amelyeket zárolásra jelöltünk:

| https://mukengtml?id=560319 × +                                                                                                    |                                                                          |     |   | x |
|----------------------------------------------------------------------------------------------------|--------------------------------------------------------------------------|-----|---|---|
| 🗲 🛞 Keresés vagy cím                                                                                                    |                                                                          | ê 🖡 | ⋒ | ≡ |
| SZOLGÁLTATÓI NYILVÁNTARTÁSI RE<br>Belépve: tesztsvugy (Szervezet: Budapest Főváros Sz<br>Főoldal Munkafolyamat * Bejegyzések * Törzsadatok * Karbantartás * | NDSZER<br>gyh) Alkalmazások Helyettesítés Megszemélyesítés Kijelentkezés |     |   |   |
| Feladat végrehajtása Megjegyzések Folyamattörténet Kérelem fa megtekint                                                                                     | ése                                                                      |     |   |   |
| Fa becsukāsa                                                                                                    |                                                                          |     |   |   |
| - Budapest Főváros Önk<br>S0233301 Struktúravál                                                                                                    | 134024 Otthont nyújt<br>8181190 Utógondozói                              |     |   |   |
|                                                                                                    |                                                                          |     |   |   |
|                                                                                                    |                                                                          |     |   |   |
|                                                                                                    |                                                                          |     |   |   |
|                                                                                                    |                                                                          |     |   |   |

A már jól ismert módon végig visszük a folyamatot (Kérelem adatok rögzítése, Tényállás tisztázása, NRSZH ellenőrzés, Jóváhagyó irat készítése, Jóváhagyó határozat készítése, Irat szerkesztése, Irat kiadmányozása, Iktatás, Döntés közlése, Jóváhagyó döntés jogerősítése).

Ha mindez sikerült, akkor a struktúraváltás eredményét a *BEJEGYZÉSBEN* fogjuk látni.

Az ügyintéző a *Bejegyzések -> Bejegyzések megtekintése* menüpontban tudja megnézni a struktúraváltás eredményét:

| Mukeng                     | +                                 |                                    |                                                                                 |               |   |          |
|----------------------------|-----------------------------------|------------------------------------|---------------------------------------------------------------------------------|---------------|---|----------|
| 🗲 🔎 🗷 Keresés vag          | gy cím                            |                                    | ⊽ 🗲 🛛 🗸 Google                                                                  | ۹ 🖍           | + | <b>⋒</b> |
|                            | Szolgái                           | TATÓI NYILVÁNTAR                   | TÁSI RENDSZER                                                                   | Mislastica és |   |          |
|                            | Főoldal Munkafolvamat             | Belegyzések 🔻 Törzsadatok 💌 Karban | vugy (Szervezet: Budapest Fovaros Szgyh) Aikaimazasok Helyettesítes<br>tartás 💌 | Kijelentkezes |   |          |
|                            | Toolaar manaroiyamac              | Bejegyzések megtekintése           |                                                                                 | _             |   |          |
|                            |                                   | Áttöltés Szociális Regiszterből    |                                                                                 |               |   |          |
|                            |                                   | Bejegyzés riport                   |                                                                                 |               |   |          |
|                            |                                   |                                    |                                                                                 |               |   |          |
|                            |                                   |                                    |                                                                                 |               |   |          |
|                            |                                   |                                    |                                                                                 |               |   |          |
|                            |                                   |                                    |                                                                                 |               |   |          |
|                            |                                   |                                    |                                                                                 |               |   |          |
|                            |                                   |                                    |                                                                                 |               |   |          |
|                            |                                   |                                    |                                                                                 |               |   |          |
|                            |                                   |                                    |                                                                                 |               |   |          |
|                            |                                   |                                    |                                                                                 |               |   |          |
|                            |                                   |                                    |                                                                                 |               |   |          |
|                            |                                   |                                    |                                                                                 |               |   |          |
|                            |                                   |                                    |                                                                                 |               |   |          |
|                            |                                   |                                    |                                                                                 |               |   |          |
| https://mukeng-teszt.nrszł | h.hu/mukeng/bejegyzes/bejegyzesek | xhtml                              |                                                                                 |               |   |          |

Az ügyintéző a keresési feltételek megadásával könnyen ki tudja választani azt a fenntartót, akinél a struktúraváltást véghezvitte:

| Keredé vogy cín     SZOLGALIAIO      Belégyrések   Födidal   Munkafolyamat * Bejegyrések * Torzsadatok * Karbantartás *   Bejegyzések   Fenntartó név:   Ugyletszám:   Fenntartó név:   Ugyletszám:   Fenntartó név:   Ugyletszám:   Fenntartó név:   Ugyletszám:   Fenntartó név:   Ugyletszám:   Fenntartó név:   Ugyletszám:   Fenntartó név:   Ugyletszám:   Fenntartó név:   Ugyletszám:   Fenntartó név:   Ugyletszám:   Fenntartó név:   Ugyletszám:   Fenntartó név:   Ugyletszám:   Fenntartó név:   Ugyletszám:   Fenntartó név:   Ugyletszám:   Fenntartó név:   Ugyletszám:   Bejegyzések   Nem and a meter and anonsito:   Hatályosság vége:   Ugyletszám:   Egyzesen: 3 sor (1 / 1) * * 1 * 2 *    Megtekint Ugyletszám * Hatályosság kezdete Hatályosság vége Fenntartó név * Létréhozást ercidményvezte    Bejegyzes/Es/2672 Nem 2013-12-02                                                                                                    | https://mukeng-tejegyzesek.xhtml | +              |               |                                         | 1 Bo Million                            |                          |                                  |   |     |   | x |
|----------------------------------------------------------------------------------------------------|----------------------------------|----------------|---------------|-----------------------------------------|-----------------------------------------|--------------------------|----------------------------------|---|-----|---|---|
| SZOLGALIAIOT NYILVANIARIASI RENDSZER         Belépve: tesztsvugy (Szevezet: Budapest Főváros Szg/h) Alkalmazások         Földal Munkafolyamat * Bejegyrések * Törzsadatók * Karbantartás *         Bejegyzések         Fenntartó név:         Penntartó név:         Jelenegi neve:         szolgáltatási hely         ságzatá zonostóv:         Hatályosság         Negtekint ügyletszám *         Öszzesen: 3 sor (1 / 1)         Fenntartó név:         Öszzesen: 3 sor (1 / 1)         Bejegyzések         Öszzesen: 3 sor (1 / 1)         Bejegyzések         Öszzesen: 3 sor (1 / 1)         Bejegyzések         Öszzesen: 3 sor (1 / 1)         Bejegyzések         Öszzesen: 3 sor (1 / 1)         Bejegyzések         Öszzesen: 2 sor (1 / 1)         Bejegyzések         Öszzesen: 2 sor (1 / 1)         Bejegyzések         Öszzesen: 2 sor (1 / 1)         Bejegyzések         Bejegyzések         Bejegyzések         Bejegyzések                                                                                                    | Keresés vagy cím                 |                | /             |                                         |                                         | ▼ → 🛿 • Goo              | gle 🔎 f                          | 2 | + - | î | ≡ |
| Belépver tesztsvugy (Szervezet: Budapest Főváros Szgyh) Alkalmazások Helyettesítés Kijelentkezés         Föoldal Munkafolyamat * Bejegyrések * Torzsadatok * Karbantartás *         Bejegyrések         Fenntartó név:         Penntartó         jelenlegi neve:         Szolgáltatási hely         ágzati azonosító:         Hatályosság         Hatályosság vége:         Keresés         Összesen: 3 sor (1 / 1)         Úl 10 10 25 0         Megtekint       Úgyletszám kezdete         BejEgyzzés/2672       Nem         2013-12-02       2014-06-30         Beleváros-Lipótváros       Szocreg áttoltés                                                                                                    | SZ                               | OLGALT         | ATOTA         | IYILVANTAR                              | IASI RENDS                              | SZER                     |                                  |   |     |   | ~ |
| Bejegyzések   Fenntartó név:   Digyletszám:   Fenntartó   behváros-I   jelenlegi neve:   Szolgáltatási hely   ágazati azonosító:   Hatályosság   Bejegyzések     Íberede     Íberede<                                                                                                    | Főoldal Mun                      | kafolyamat 🔻 B | ejegyzések 🔹  | Belépve: teszts<br>Törzsadatok 👻 Karbar | ovugy (Szervezet: Budapest<br>ntartás 💌 | Főváros Szgyh) Alkalmazá | isok Helyettesítés Kijelentkezés |   |     |   |   |
| Fenntartó név: Úgyletszám:   Fenntartó belváros-I   jelenlegi neve: Szolgáltatási hely   ágazati azonosító: Hatályoss:   Hatályosság Image: Image: | Bejegyzés                        | ek             |               |                                         |                                         |                          |                                  |   |     |   |   |
| Fenntartó   jelenlegi neve:   Szolgáltatási hely   ágazati azonosító:   Hatályosság   @   m   Hatályosság   @   m   Megtekint   Ügyletszám ¢   Hatályosság kezdete   Hatályosság vége:   @   BEJEGYZES/2672   Nem   2013-12-02   2014-06-30   Belváros-Lipótváros   Szorreg áttöltés                                                                                                    | Fenntartó név                    | r:             | 1             | Ũ                                       | lgyletszám:                             |                          |                                  |   |     |   |   |
| Szolgáltatási hely Hatályos:   ágazati azonosító:   Hatályosság   BEJEGYZES/2672   Nem   2013-12-02   2014-06-30   BEVárros-Lipótváros   Szorreg áttöltés                                                                                                    | Fenntartó<br>jelenlegi neve:     | belváros       | -1            |                                         |                                         |                          |                                  |   |     |   |   |
| Hatályosság       D       D       Hatályosság vége:       D       D         Keresás         Keresás         Összesen: 3 sor (1 / 1)       1       1       25          Megtekint Ügyletszám é       Hatályosság kezdete       Hatályosság vége       Fenntartó név ¢       Létrehozást eredményezte         6       BEJEGYZES/2672       Nem       2013-12-02       2014-06-30       Belváros-Lipótváros       Szorreg áttöltés                                                                                                    | Szolgáltatási h<br>ágazati azono | ely<br>sító:   |               | H                                       | latályos:                               |                          | •                                |   |     |   |   |
| Keresés         Összesen: 3 sor (1 / 1)       I I I I I I I I Z I         Megtekint       Ügyletszám + Hatályosság kezdete       Hatályosság vége       Fenntartó név + Létrehozást eredményezte         BEJEGYZES/2672       Nem       2014-06-30       Belváros-Lipótváros       Szorreg áttöltés                                                                                                    | Hatályosság<br>kezdete:          |                |               | T H                                     | latályosság vége:                       | 0 -                      | 6                                |   |     |   | = |
| Összesen: 3 sor (1 / 1)       25         Megtekint       Ügyletszám *       Hatályos       Hatályosság kezdete       Hatályosság vége       Fenntartó név *       Létrehozást eredményezte         Ø       BEJEGYZES/2672       Nem       2013-12-02       2014-06-30       Belváros-Lipótváros       Szorreg áttöltés                                                                                                    | Keresés                          |                |               |                                         |                                         |                          |                                  |   |     |   |   |
| Megtekint     Ügyletszám (*)     Hatályosság kezdete     Hatályosság vége     Fenntartó név (*)     Létrehozást eredményezte       Image: September 2013-12-02     2014-06-30     Belváros-Lipótváros     Szorreg áttöltés                                                                                                    |                                  |                |               | Összesen: 3 sor (1 / 1)                 |                                         | 25 💌                     |                                  |   |     |   |   |
| BEJEGYZES/2672         Nem         2013-12-02         2014-06-30         Belváros-Lipótváros<br>Szocreg áttöltés                                                                                                    | Megtekint                        | Ügyletszám ≎   | Hatályos<br>≎ | Hatályosság kezdete<br>≎                | Hatályosság vége<br>\$                  | Fenntartó név ≎          | Létrehozást eredményezte<br>\$   |   |     |   |   |
|                                                                                                    |                                  | BEJEGYZES/2672 | Nem           | 2013-12-02                              | 2014-06-30                              | Belváros-Lipótváros<br>  | Szocreg áttöltés                 |   |     |   |   |
| BEJEGYZES/6032     Nem     2014-07-01     2014-07-14     Belváros-Lipótváros<br>Mukeng kérelem                                                                                                    | <u> </u>                         | BEJEGYZES/6032 | Nem           | 2014-07-01                              | 2014-07-14                              | Belváros-Lipótváros<br>  | Mukeng kérelem                   |   |     |   |   |
| BEJEGYZES/6033     Igen     2014-07-15     Belváros-Lipótváros<br>Mukeng kérelem                                                                                                    |                                  | BEJEGYZES/6033 | Igen          | 2014-07-15                              |                                         | Belváros-Lipótváros<br>  | Mukeng kérelem                   |   |     |   |   |

A "Megtekint" gombra kattintva a következőt látja:

| https://mukeng-txhtml?id=21959 +      |                                                                      | the same the same test          |                     |                             |   |   |   | x |
|---------------------------------------|----------------------------------------------------------------------|---------------------------------|---------------------|-----------------------------|---|---|---|---|
| Keresés vagy cím                      |                                                                      |                                 | 🔻 🕑 🖌 Google        | ۶ ج                         | 2 | + | ⋒ | ≡ |
| Földal Munkafolvamat - Belegyzések    | NYILVÁNTARTÁS<br>Belépve: tesztsvugy<br>• Torzsadlatok • Karbantartá | 51 RENDSZEF                     | Szgyh) Alkalmazások | Helyettesítés Kijelentkezés |   |   |   | • |
| Rojamyzás Hatásági hizonyíhvány nyomt | tás                                                                  |                                 |                     |                             |   |   |   | Е |
|                                       |                                                                      |                                 |                     |                             |   |   |   |   |
| Bejegyzés                             |                                                                      |                                 |                     |                             |   |   |   |   |
| Fa kinyitása                          |                                                                      |                                 |                     |                             |   |   |   |   |
| Belváros-Lipótváros -                 |                                                                      |                                 |                     |                             |   |   |   |   |
| Fenntartó adatai Intézmény adatai     | Szolgáltatási hely Szolgálta                                         | ás Nyitvaálló helyiség          | Külső férőhely      |                             |   |   |   |   |
| Fenntartó alapadatai<br>Név           | Belváros-Lipótváros Budapest Fő                                      | "<br>áros V. Kerület Önkormányz | at                  |                             |   |   |   |   |
| Fenntartó típusa                      | Önkormányzati                                                        | ▼                               |                     |                             |   |   |   |   |
| Gazdálkodási forma                    | Helyi önkormányzati költségvetés                                     | i ir 👻                          |                     |                             |   |   |   |   |
| Adószám                               | 15735681-2-41                                                        |                                 |                     |                             |   |   |   |   |
| Törzskönyvi azonosító szám (PIR)      | 735683                                                               |                                 |                     |                             |   |   |   |   |
| Székhely                              |                                                                      |                                 |                     |                             |   |   |   |   |

Ha kinyitja a fát, akkor láthatja a struktúraváltás eredményét:

| https://mukeng-txhtml?id=21959 + |                              |                                   |                                                                          |   |     |   |   | x |
|----------------------------------|------------------------------|-----------------------------------|--------------------------------------------------------------------------|---|-----|---|---|---|
| 🗲 🕘 Keresés vagy cím             |                              |                                   | ⊽ ≯ 🛿 ▾ Google                                                           | ٩ | ☆∣€ | + | 俞 | ≡ |
|                                  |                              | – S0014744 Egyesített S <b>Ny</b> | 8181344 Gyermekjólét<br>– 145943 Házi segítség<br>– 145944 Jelzőrendszer |   |     |   |   | ^ |
|                                  |                              |                                   | 145945 Szociális kon<br>8176808 Családsegíté                             |   |     |   |   |   |
|                                  |                              | – 50251385 Időskorúak G           | 144872 Időskorúak go                                                     |   |     |   |   | E |
| — — Belváros-Lipótvár            | os – – S0014744 Egyesített S | – S0069989 Magyar utca            | 145941 Szociális kon<br>145942 Időskorúak na                             |   |     |   |   |   |
|                                  |                              | – S0068686 Falk Miksa u           | 145950 Időskorúak na<br>145951 Szociális kon                             |   |     |   |   |   |
|                                  |                              |                                   | 145952 Pszichiátriai<br>147657 Házi segítség                             |   |     |   |   |   |
|                                  |                              | – S0069996 Vadasz utcai           | 145939 Idöskorüak na                                                     |   |     |   |   |   |
|                                  | – S0502985 Lipótváros i      |                                   |                                                                          |   |     |   |   |   |
|                                  | – S0502978 Lipótváros t      | – S0502978 Lipótváros t           | 10001097 Utcai szoci                                                     |   |     |   |   |   |

| xhtml?id=21959 +                                                                                                    |                                                                                                    |                                                                                                    |                                                                         |                                                                                                    |                                                                         |                     |              |          |   |          |   |
|----------------------------------------------------------------------------------------------------|----------------------------------------------------------------------------------------------------|----------------------------------------------------------------------------------------------------|-------------------------------------------------------------------------|----------------------------------------------------------------------------------------------------|-------------------------------------------------------------------------|---------------------|--------------|----------|---|----------|---|
| cím                                                                                                    |                                                                                                    |                                                                                                    |                                                                         |                                                                                                    | ▼ C <sup>4</sup> 🚺 ▼ Ga                                                 | ogle                | ٩            | ☆        | Ê | ÷        | ⋒ |
| Szolo                                                                                                    | GÁLTATÓI                                                                                                    | NYILVÁN                                                                                                    | TARTÁSI                                                                 | RENDSZ                                                                                               | ER                                                                      |                     |              |          |   |          |   |
|                                                                                                    |                                                                                                    | Belé                                                                                                    | pve: tesztsvugy (Szer                                                   | vezet: Budapest Fővá                                                                                 | ros Szgyh) Alkalma                                                      | zások Helyettesítés | Kijelentkeze | és       |   |          |   |
| Főoldal Munkafolya                                                                                                    | mat 🔹 Bejegyzések                                                                                                    | 🔹 Törzsadatok 👻                                                                                                    | Karbantartás                                                            | ,                                                                                                    |                                                                         |                     |              | ч        |   |          |   |
| Bejegyzés Hatós                                                                                                    | ági bizonyítvány nyomt                                                                                                    | tatás Tanúsítván                                                                                                    | ny nyomtatás                                                            |                                                                                                    |                                                                         |                     |              |          |   |          |   |
| Bejegyzés                                                                                                    |                                                                                                    |                                                                                                    |                                                                         |                                                                                                    |                                                                         |                     |              |          |   |          |   |
| Fa kinyitása                                                                                                    |                                                                                                    |                                                                                                    |                                                                         |                                                                                                    |                                                                         |                     |              |          |   |          |   |
|                                                                                                    |                                                                                                    |                                                                                                    |                                                                         |                                                                                                    |                                                                         |                     |              |          |   |          |   |
| + Belváros-Lipó                                                                                                    | tváros —                                                                                                    |                                                                                                    |                                                                         |                                                                                                    |                                                                         |                     |              |          |   |          |   |
|                                                                                                    |                                                                                                    | _                                                                                                    |                                                                         |                                                                                                    |                                                                         |                     |              |          |   |          |   |
| Fenntartó adatai                                                                                                    | Intézmény adatai                                                                                                    | Szolgáltatási hel                                                                                                    | y Szolgáltatás                                                          | Nyitvaálló helyis                                                                                    | ég Külső féről                                                          | nely                |              |          |   |          |   |
|                                                                                                    |                                                                                                    |                                                                                                    |                                                                         |                                                                                                    |                                                                         |                     |              |          |   |          |   |
| Intézmény                                                                                                    | Lipótváros<br>-                                                                                                    | telephely S0502978                                                                                                    |                                                                         |                                                                                                    |                                                                         | Kiválaszt           |              |          |   |          |   |
| Új intézm                                                                                                    | ény Egyesített<br>Egyesített                                                                                                    | Bölcsődék S0080886<br>Szociális Intézmény                                                                             | 6<br>S0014744                                                           |                                                                                                    |                                                                         |                     |              |          |   |          |   |
|                                                                                                    |                                                                                                    |                                                                                                    |                                                                         |                                                                                                    |                                                                         |                     |              |          |   |          |   |
| Vissza                                                                                                    |                                                                                                    |                                                                                                    |                                                                         |                                                                                                    |                                                                         |                     |              |          |   |          |   |
| VIODEU                                                                                                    |                                                                                                    |                                                                                                    |                                                                         |                                                                                                    |                                                                         |                     |              |          |   |          |   |
|                                                                                                    |                                                                                                    |                                                                                                    |                                                                         |                                                                                                    |                                                                         |                     |              |          |   |          |   |
|                                                                                                    |                                                                                                    |                                                                                                    |                                                                         |                                                                                                    |                                                                         |                     |              |          |   |          |   |
| xhtml?id=21959 +                                                                                                    |                                                                                                    |                                                                                                    |                                                                         |                                                                                                    |                                                                         |                     |              |          |   |          | 6 |
| xhtml?id=21959 +                                                                                                    |                                                                                                    |                                                                                                    |                                                                         |                                                                                                    | ▼ C <sup>*</sup> 8 × Ga                                                 | ogle                | ٩            | ☆        | Ê | •        | 1 |
| xhtml?id=21959 +                                                                                                    |                                                                                                    |                                                                                                    |                                                                         |                                                                                                    | ▼ C                                                                     | og le               | ٩            | ☆        | Ê | •        | 6 |
| xhtml?id=21959 +<br>cim                                                                                                    | Intézmény adatai                                                                                                    | Szolgáltatási helj                                                                                                    | y Szolgáltatás                                                          | Nyitvaálló helyis                                                                                    | ♥ C S + Ge<br>ég Külső féről                                            | ogle<br>nely        | ٩            | *        | Ê | +        | 6 |
| xhtmi?id=21959 +<br>cim                                                                                                    | Intézmény adatai                                                                                                    | Szolgáltatási hel                                                                                                    | y Szolgáltatás                                                          | Nyitvaálló helyis                                                                                    | ♥ C <sup>i</sup><br>S × Gc<br>Kulsö féröl                               | nely                | ٩            | ☆        | Ê | +        | 1 |
| xhtmi?id=21959 +<br>cim<br>Fenntartó adatai<br>Mégse                                                                                                    | Intézmény adatai                                                                                                    | Szolgáltatási hel<br>ényt rögzít                                                                                      | y Szolgáltatás                                                          | Nyitvaálló helyis                                                                                    | ⊽ C ) S - Go                                                            | rogle<br>nely       | P            | ☆        | Ê | +        | 1 |
| xhtmi?id=21959 +<br>cóm<br>Fenntartó adatai<br>Mégse<br>Intézmény al                                                                                                    | Intézmény adatai<br>Intézme<br>apadatai                                                                                                    | Szolgáltatási hel<br>ényt rögzít                                                                                      | y Szolgáltatás                                                          | Nyitvaálló helyis                                                                                    | ♥ C" S + Gc<br>ég Külső féről                                           | nety                |              | \$       | Ê | +        | 1 |
| xhtmi?id=21959 +<br>cim<br>Fenntartó adatai<br>Mégse<br>Intézmény al<br>Egységes ágazat<br>Név                                                                                                    | Intézmény adatai<br>Intézme<br>apadatai<br>i azonosító                                                                                                    | Szolgáltatási hel<br>ényt rögzít<br>S0502978                                                                          | y Szolgáltatás                                                          | Nyitvaálló helyis                                                                                    | ₹ Ĉ' ] 😫 + Ga                                                           | nely                | P            | *        | Ê | +        | 1 |
| xhtmi?id=21959 +<br>cim<br>Fenntartó adatai<br>Mégse<br>Intézmény al<br>Egységes ágazat<br>Név<br>Adószám                                                                                                    | Intézmény adatai<br>Intézme<br>apadatai<br>i azonosító                                                                                                    | Szolgáltatási hely<br>ényt rögzít<br>S0502978<br>Lipótváros telephe                                                   | y Szolgáltatás                                                          | Nyitvaálló helyis<br>m rendelkezik adósz                                                             | ♥ Œ                                                                     | nely                | р<br>        | *        | Ê | +        | 6 |
| xhtmi?id=21959 +<br>cim<br>Fenntartó adatai<br>Mégse<br>Intézmény al<br>Egységes ágazat<br>Név<br>Adószám<br>Törzskönyvi azo                                                                                                | Intézmény adatai<br>Intézmény adatai<br>intézmény adatai<br>i azonosító<br>inosító szám (PIR)                                                                                                    | Szolgáltatási hely<br>ényt rögzít<br>S0502978<br>Lipótváros telephe                                                   | y Szolgáltatás<br>ely Ne                                                | Nyitvaálló helyis<br>m rendelkezik adósz                                                             | ♥ C S € € G<br>ég Külső féről<br>támmal                                 | neje                | ρ            | <b>☆</b> | Â | +        | 1 |
| xhtmi?id=21959 +<br>cim<br>Fenntartó adatai<br>Mégse<br>Intézmény al<br>Egységes ágazat<br>Név<br>Adószám<br>Törzskönyvi azo<br>Székhely                                                                                    | Intézmény adatai<br>Intézme<br>apadatai<br>i azonosító<br>nosító szám (PIR)                                                                                                    | Szolgáltatási hel<br>ényt rögzít<br>S0502978<br>Lipótváros telephe                                                    | y Szolgáltatás<br>ely Ne<br>Há                                          | Nyitvaálló helyis<br>m rendelkezik adósz<br>lózat                                                    | ♥ Cª ) 💽 ♥ Ga<br>ég Külső férőł                                         | nety                | ρ            | *        | Ê | •        | 1 |
| xhtmil?id=21959 +<br>cim<br>Fenntartó adatai<br>Mégse<br>Intézmény al<br>Egységes ágazat<br>Név<br>Adószám<br>Törzskönyvi azo<br>Székhely<br>Irányítószám                                                                   | Intézmény adatai<br>Intézme<br>apadatai<br>i azonosító<br>nosító szám (PIR)                                                                                                    | Szolgáltatási hel<br>ényt rögzít<br>Épőtváros telephe<br>Település                                                    | y Szolgáltatás<br>ely<br>Há<br>Budapest                                 | Nyitvaálló helyis<br>m rendelkezik adósz<br>lózat                                                    |                                                                         | nely                | ρ            | \$       | Ê | +        | 6 |
| xhtmi?id=21959 +<br>cim<br>Fenntartó adatai<br>Mégse<br>Intézmény al<br>Egységes ágazat<br>Név<br>Adószám<br>Törzskönyvi azo<br>Székhely<br>Irányítószám<br>Közterület neve                                                 | Intézmény adatai<br>Intézmény adatai<br>i lazonosító<br>inosító szám (PIR)<br>1119<br>Kos                                                                                                    | Szolgáltatási hely<br>ényt rögzít<br>S0502978<br>Lipótváros telephe<br>Település<br>Közterület                        | y Szolgáltatás<br>ely Ne<br>Budapest<br>csatomaőrház                    | Nyitvaálló helyis<br>m rendelkezik adósz<br>lózat                                                    | eg Kulső féről<br>támmal                                                | nely                | ρ            | ☆        | Ê | +        | 1 |
| xhtmi?id=21959 +<br>cim<br>Fenntartó adatai<br>Mégse<br>Intézmény al<br>Egységes ágazat<br>Név<br>Adószám<br>Törzskönyvi azo<br>Székhely<br>Irányítószám<br>Közterület neve<br>Épület                                       | Intézmény adatai<br>apadatai<br>di azonosító<br>nosító szám (PIR)<br>1119<br>Kos                                                                                                    | Szolgáltatási hel<br>ényt rögzít<br>S0502978<br>Lipótváros telephe<br>Település<br>Közterület<br>jellege              | y Szolgáltatás<br>ely Ne<br>Há<br>Budapest<br>csatomaőrház              | Myitvaálló helyis<br>m rendelkezik adósz<br>lózat<br>Házszám<br>Emelet                               | ¢ C C C C C C C C C C C C C C C C C C C                                 | nety                |              | ☆        |   | +        | 1 |
| xhtmi?id=21959 +<br>cim<br>Fenntartó adatai<br>Mégse<br>Intézmény al<br>Egységes ágazat<br>Név<br>Adószám<br>Törzskönyvi azo<br>Székhely<br>Irányítószám<br>Közterület neve<br>Épület                                       | Intézmény adatai<br>Intézmény adatai<br>apadatai<br>di azonosító<br>inosító szám (PIR)<br>I1119<br>Kos                                                                                                    | Szolgáltatási hel<br>ényt rögzít<br>S0502978<br>Lipótváros telephe<br>Település<br>Közterület<br>jellege<br>Lépcsőház | y Szolgáltatás<br>ely<br>Budapest<br>csatomaötház                       | Myitvaálló helyis<br>m rendelkezik adósz<br>lózat<br>V Házszám<br>Emelet                             | ég Külső féről<br>támmal                                                | sogle               |              | ☆        |   | •        | 1 |
| xhtmi?id=21959 +<br>cim<br>Fenntartó adatai<br>Mégse<br>Intézmény al<br>Egységes ágazat<br>Név<br>Adószám<br>Törzskönyvi azo<br>Székhely<br>Irányítószám<br>Közterület neve<br>Épület<br>Levelezési cím tíj                 | Intézmény adatai<br>Intézmény adatai<br>i azonosító<br>inosító szám (PIR)<br>I119<br>Kos<br>n<br>Nusa                                                                                                    | Szolgáltatási hel<br>ényt rögzít<br>S0502978<br>Lipótváros telephe<br>Közterület<br>jellege<br>Lépcsőház              | y Szolgáltatás<br>ely Ne<br>Budapest<br>csatomaőrház                    | Nyitvaálló helyis<br>m rendelkezik adósz<br>lózat<br>v Házszám<br>Emelet<br>k másolása               | v C  v C  v C  v C  v C  v C  v C  v C                                  | nely                |              | ☆        | Â | •        | 1 |
| xhtmi?id=21959 +<br>cim<br>Fenntartó adatai<br>Mégse<br>Intézmény al<br>Egységes ágazat<br>Név<br>Adószám<br>Törzskönyvi azo<br>Székhely<br>Irányítószám<br>Közterület neve<br>Épület<br>Levelezési cím tíj                 | Intézmény adatai<br>apadatai<br>ii azonosító<br>nosító szám (PIR)<br>1119<br>Kos<br>n<br>nusa                                                                                                    | Szolgáltatási hel<br>ényt rögzít<br>S0502978<br>Lipótváros telephe<br>Település<br>Közterület<br>jellege<br>Lépcsőház | y Szolgáltatás<br>ely Ne<br>Budapest<br>csatornaörház                   | Myitvaálló helyis<br>m rendelkezik adósz<br>lózat<br>Házszám<br>Emelet<br>k másolása                 | v C <sup>2</sup> ) S v Ga<br>ég Kuiső féről<br>támmal<br>12 HR3<br>Ajtá | nely                |              | ☆        |   | <b>₽</b> | 1 |
| xhtmi?id=21959 +<br>cim<br>Fenntartó adatai<br>Mégse<br>Intézmény al<br>Egységes ágazat<br>Név<br>Adószám<br>Törzskönyvi azo<br>Székhely<br>Irányítószám<br>Közterület neve<br>Épület<br>Levelezési cím típ<br>Irányítószám | Intézmény adatai<br>Intézmény adatai<br>Intézme<br>apadatai<br>ti azonosító<br>inosító szám (PIR)<br>Internet de la construction<br>inosító szám (PIR)<br>Intézme<br>inosító szám (PIR)<br>Intézme<br>inosító szám (PIR)<br>Intézme<br>inosító szám (PIR)<br>Intézme<br>inosító szám (PIR)<br>Intézme<br>inosító szám (PIR) | Szolgáltatási hel<br>ényt rögzít<br>Lipótváros telephe<br>Település<br>Közterület<br>jellege<br>Lépcsöház             | y Szolgáltatás<br>ely Ne<br>Budapest<br>csatomaőtház                    | m rendelkezik adósz<br>lózat<br>Ernelet<br>k másolása                                                |                                                                         | nely                |              | *        |   | •        |   |
| xhtmi?id=21959 +<br>cim<br>Fenntartó adatai<br>Mégse<br>Intézmény al<br>Egységes ágazat<br>Név<br>Adószám<br>Törzskönyvi azo<br>Székhely<br>Irányítószám<br>Közterület neve<br>Épület<br>Levelezési cím típ<br>Irányítószám | Intézmény adatai                                                                                                    | Szolgáltatási hel<br>ényt rögzít<br>S0502978<br>Lipötváros telephe<br>Közterület<br>jellege<br>Lépcsöház              | y Szolgáltatás<br>ely ke<br>Budapest<br>csatomaörház<br>Székhely címéne | Nyitvaálló helyis<br>m rendelkezik adósz<br>lózat<br>V Házszám<br>Ernelet<br>k másolása<br>V Házszám | ¢ C Kulső féről<br>támmal<br>12 HR3<br>Ajtó                             | nely                |              | \$       |   | •        | î |

Látható az intézménynél is, hogy a korábbi telephelyből intézmény lett:

| vagy cím |                           |                  |                       |                 |                             | ⊽ Cª     | ▼ Google   |   | م | ☆ | Ê | ÷ | 1 |
|----------|---------------------------|------------------|-----------------------|-----------------|-----------------------------|----------|------------|---|---|---|---|---|---|
|          |                           |                  |                       |                 |                             |          |            |   |   |   |   |   |   |
|          | Fenntartó adatai          | Intézmény adatai | Szolgáltatási he      | ly Szolgáltatás | Nyitvaálló helyisi          | ég Külső | ó férőhely |   |   |   |   |   |   |
|          | Mégse                     | Szol             | gáltatási helyet rögz | ît              |                             |          |            |   |   |   |   |   |   |
|          | Szolgáltatási he          | ly áthelyezése   |                       |                 |                             |          |            |   |   |   |   |   |   |
|          | Intézmény<br>Úl intézmény | Lipó             | itváros telephely S05 | 502978          |                             |          |            | v |   |   |   |   |   |
|          | Szolgáltatási he          | ly alapadatai    |                       |                 |                             |          |            |   |   |   |   |   |   |
|          | Megnevezés                | Lipo             | itváros               |                 |                             |          |            |   |   |   |   |   |   |
|          | Szolgáltatási hely ti     | ípusa Szé        | khely                 | ~               |                             |          |            |   |   |   |   |   |   |
|          | Egységes ágazati az       | zonosító S050    | 2978                  |                 |                             |          |            |   |   |   |   |   |   |
|          | Cim<br>Irányítószám       | 1119             | Település             | Budapest        | Ŧ                           |          |            |   |   |   |   |   |   |
|          | Közterület neve           | Kos              | Közterület            | csatornaőrház   | <ul> <li>Házszám</li> </ul> | 12       | HRSZ       |   |   |   |   |   |   |
|          | Épület                    |                  | Lépcsőház             |                 | Emelet                      |          | Ajtó       |   |   |   |   |   |   |
|          | Elérhetőség               |                  |                       |                 |                             |          |            |   |   |   |   |   |   |
|          | Telefonszám               |                  |                       | Fax             |                             |          |            |   |   |   |   |   |   |
|          | Email cím                 |                  |                       | Honlap cí       | m                           |          |            |   |   |   |   |   |   |
|          | Titkos                    |                  |                       |                 |                             |          |            |   |   |   |   |   |   |
|          | Kancsolattartók           |                  |                       |                 |                             |          |            |   |   |   |   |   |   |

Látható a szolgáltatási helynél is, hogy a korábbi telephelyből székhely lett:

# **4.2.** Más fenntartóhoz történő áthelyezés (jelen esetben telephelyből intézmény keletkezik)

A telephelyet, amelyből intézményt szeretnénk létrehozni egy másik fenntartó alatt, szintén **Áthelyezésre** jelöljük:

| https://mukeng-txhtml?id=30043 + |                                                                                                    |     |     | ] | x |
|----------------------------------|----------------------------------------------------------------------------------------------------|-----|-----|---|---|
| Keresés vagy cím                 | v C Scogle                                                                                                    | ☆ 🖻 | + 1 | î | ≡ |
| Belváros-Lipótváros -            | <ul> <li>S0502978 Lipótváros telephely</li> <li>Bövítés jelölhető!</li> <li>Módosítás jelölhető!</li> <li>Törlés jelölhető!</li> <li>Törlés jelölhető!</li> <li>S0502978 Lipótváros t</li> <li>145943 Házl segítség</li> </ul> |     |     |   | E |
| Vissza                           |                                                                                                    |     |     |   |   |

Miután ez megtörtént a következő képernyőt látjuk:

| https://mukeng-txhtml?id=30043 +                                                                                                    |   |   | x |
|----------------------------------------------------------------------------------------------------|---|---|---|
| 🗲 🖲 Keresés vagy cím 🔍 🧟 🕆 Google 🔎 🏠 🏚                                                                                                    | + | ⋒ | ≡ |
| Control control contro control control contro control control control control control c |   |   | E |
|                                                                                                    |   |   |   |

A **Másik fenntartóhoz** gombra kattintva tudjuk kiválasztani azt a fenntartót, amelyhez a struktúraváltást (telephelyből intézmény) létre szeretnénk hozni.

Ha megnyomtuk a gombot a következő képernyőt látjuk:

| https://mukeng-txhtml?id=30043 + | the second second second second second second second second second second second second second second second se                                                                                                    |       |   |   | x |
|----------------------------------|----------------------------------------------------------------------------------------------------|-------|---|---|---|
| Keresés vagy cím                 | V C Google                                                                                                    | ₽ ☆ 🖻 | + | ⋒ | ≡ |
| - Belváros-Lipótváros            | S0080831 Papnövelde u 102320 Bölcsöde     S0080848 Széchenyi ra 119322 Bölcsöde     S0080848 Széchenyi ra 119322 Bölcsöde     S0080886 Egyesitett B 145841 Bölcsöde     S0080886 Egyesitett B 145841 Bölcsöde     Kiválaszt     Kiválaszt     Solasztása     Sutuktura valtasz     Jelőlés |       |   |   | E |
|                                  | - S0068686 Falk Miksa u 145951 Szociális kon<br>145952 Pszichlátriai<br>147657 Házi segítség                                                                                                    |       |   |   |   |

A **Fenntartó kiválasztása** mezőbe kell beírni a fenntartó nevét (ha elkezdjük begépelni, a rendszer automatikusan felajánlja a hasonló nevű fenntartókat, amely közül egyszerűbb a választás).

Jelen példában Érd Megyei jogú Város Önkormányzatához fogom áthelyezni a telephelyet, amelyből intézmény lesz:

| https://mukeng-txhtml?id=30043 +                                                                                                    |                                                                                                    | Contract of the second second s |     |
|----------------------------------------------------------------------------------------------------|----------------------------------------------------------------------------------------------------|----------------------------------------------------------------------------------------------------|-----|
| Keresés vagy cím                                                                                                    |                                                                                                    | V C Google                                                                                                    | ר ב |
|                                                                                                    | – S0080886 Egyesített B<br>Másik fenntartő                                                                           | - \$0080831 Papnövelde u 102320 Bolcsőde     - \$0080848 Széchenyi ra 119322 Bolcsőde     - \$0080886 Egyesített B 145841 Bolcsőde                                                                                                    |     |
| Értelmi Fogyatékosok Fejlődését Szolgáló Magyar DOV<br>Értelmi Fogyatékossággal Élők és Segiőik Országos Ér<br>Értelmi Fogyatékosok és Segiők Országos Érdelvédelr<br><mark>Érd Megyel Jogú Város Onkormányzata - 15731254-2-1</mark><br>Érsekhalma Község Onkormányzata - 15341891-2-03 | Fenntartó<br>IN ALAPÍTVÁNY - 18005282-1-42<br>dekvédelmi Szövetsége - 190025<br>mi Szövetsége Szabolcs-Szatmár<br>I3 | Ér Kiválaszt<br>29-1-43<br>-Bereg Megyei Egyesülete - 18811410-1-15                                                                                                    | E   |
|                                                                                                    |                                                                                                    | <ul> <li>S0068686 Falk Miksa</li> <li>145951 Szociális kon</li> <li>145952 Pszichiátriai</li> <li>147657 Házi segítség</li> <li>S0059966 Vadász utcai</li> <li>145939 Időskorúak na</li> </ul>                                                                                                    |     |

Ha kiválasztottam a fenntartó a **Kiválaszt** gombbal, akkor a következő képet látjuk:

| https://mukeng-txhtml?id=30043 +        | Coloradore in the set with the set of the set of the se |     |          | X |
|-----------------------------------------|----------------------------------------------------------------------------------------------------|-----|----------|---|
| 🗲 🛞 Keresés vagy cím                    | ▼ C 🛛 🔁 • Googie 🔎                                                                                                    | ☆ 🖻 | <b>↓</b> |   |
| - S00<br>- Belváros-Lipótváros<br>- S00 | Fenntartó kiválasztása Saját fenntartó      vij intézménykez      Jelölés                                                                                                    |     |          | E |
|                                         | – S0068686 Falk Miksa u<br>145951 Szociális kon<br>145952 Pszichiátriai<br>147657 Házi segítség<br>– S0069996 Vadász utcai<br>145939 Időskorúak na                                                                                                    |     |          |   |

| https://mukeng-txhtml?id=30043 +                                                                                                    |     |   | x |
|----------------------------------------------------------------------------------------------------|-----|---|---|
| 🗲 🛞 Keresés vagy cím 🛛 🦁 C Google 🖉 🏠 🖻                                                                                                    | ) 🕂 | ⋒ | ≡ |
| - S0080886 Egyesitett B - S0080886 Egyesitett B - S0080886 Egyesitett B - 145841 Bolcsöde<br>- S0080886 Egyesitett B - 145841 Bolcsöde<br>- S008086 Egyesitett B - 145841 Bolcsöde<br>- S008086 Egyesitett B - 145841 Bolcsöde<br>- S008086 Egyesitett B - 145841 Bolcsöde<br>- S008086 Egyesitett B - 145841 Bolcsöde<br>- S008086 Egyesitett B - 145841 Bolcsöde<br>- S008086 Egyesitett B - 145841 Bolcsöde<br>- S008086 Egyesitett B - 145841 Bolcsöde<br>- S008086 Egyesitett B - 145841 |     |   | E |
| – 50068686 Falk Miksa u 145951 Szociális kon<br>145952 Pszichiátriai                                                                                                    |     |   |   |
| 147657 Házi segítség                                                                                                    |     |   |   |
| – 50069996 Vadász utcai – 145939 Időskorúak na                                                                                                    |     |   |   |

A Fenntartó kiválasztása legördülő mezőben látható, hogy bekerült az általunk kiválasztott fenntartó:

Kiválasztom Érd Megyei Jogú Város Önkormányzatát:

| https://mukeng-txhtml?id=30043 +                                                                                                    | l  |   |   | x |
|----------------------------------------------------------------------------------------------------|----|---|---|---|
| 🔶 🖲 Keresés vagy cím 🔍 🤨 Coogle 🖉 📩                                                                                                    | Ê, | ÷ | â | ≡ |
| - S0080886 Egyesitett B<br>- S0080886 Egyesitett B<br>- S008086 Egyesitett B<br>- S008086 Egyesitett B<br>- S00 |    |   |   | E |
| – S0068686 Falk Miksa u 145951 Szociális kon<br>145952 Pszichiátrial                                                                                                    |    |   |   |   |
| – 50069996 Vadász utcal – 145939 Időskorúak na                                                                                                    |    |   |   | Ŧ |

Az **Intézmény kiválasztása** legördülő mezőben a **gondolatjelet** (-) kell választani (ha a másik fenntartót kiválasztottuk, akkor automatikusan a gondolatjelet jelöli be az Intézmény kiválasztásánál). Azért a **gondolatjelet** kell kiválasztani, mivel nem egy meglévő intézményhez helyezzük át a telephelyet, hanem a kijelölt telephelyből jön létre az intézményünk egy másik fenntartó alatt.

Ezután be kell pipálni a Struktúra váltásnál lévő jelölő négyzetet.

FIGYELEM: Ha ezt nem tesszük meg, akkor a struktúraváltás nem fog működni!

| https://mukeng-txhtml?id=30043 +      |                                                                                                    |            | l | - 0 | × |
|---------------------------------------|----------------------------------------------------------------------------------------------------|------------|---|-----|---|
| Keresés vagy cím                      | ⊽ Ĉ .                                                                                                    | ▼ Google 🔎 |   | •   | ≡ |
| - 50<br>- Belváros-Lipótváros<br>- 50 | Soole - Soole - |            |   |     | E |
|                                       | – S0068686 Falk Miksa u 145951 Szociális kon                                                                                                    |            |   |     |   |
|                                       | 145952 Pszichiátriai                                                                                                    |            |   |     |   |
|                                       | 147657 Házi segítség                                                                                                    |            |   |     |   |
|                                       | – 50069996 Vadász utcai 145939 Időskorúak na                                                                                                    |            |   |     | - |

Ha mindezt elvégeztük, akkor megnyomjuk a **Jelölés** gombot:

| https://mukeng-txhtml?id=30043 + |                                                                                                    |   |   |   |   |   | x |
|----------------------------------|----------------------------------------------------------------------------------------------------|---|---|---|---|---|---|
| Keresés vagy cím                 | v C 🛛 🖉 v Google                                                                                                    | ٩ | ☆ | Ê | ŧ | ⋒ | ≡ |
| – Belváros-Lipótváros –          | <ul> <li>S0080886 Egyesített B</li> <li>S0080886 Egyesített B</li> <li>S00</li></ul> |   |   |   |   |   | E |
|                                  | – 50068686 Falk Miksa u 145951 Szociális kon                                                                                                    |   |   |   |   |   |   |
|                                  | 145952 Pszichiátrial                                                                                                    |   |   |   |   |   |   |
|                                  | 147657 Házi segítség                                                                                                    |   |   |   |   |   |   |
|                                  | – S0069996 Vadász utcai 145939 Időskorúak na                                                                                                    |   |   |   |   |   | - |

A másik fenntartónál (Érd) látjuk, hogy a fenntartóra bővítés jelölés került, hiszen a fenntartó alatt egy új intézmény fog keletkezni:

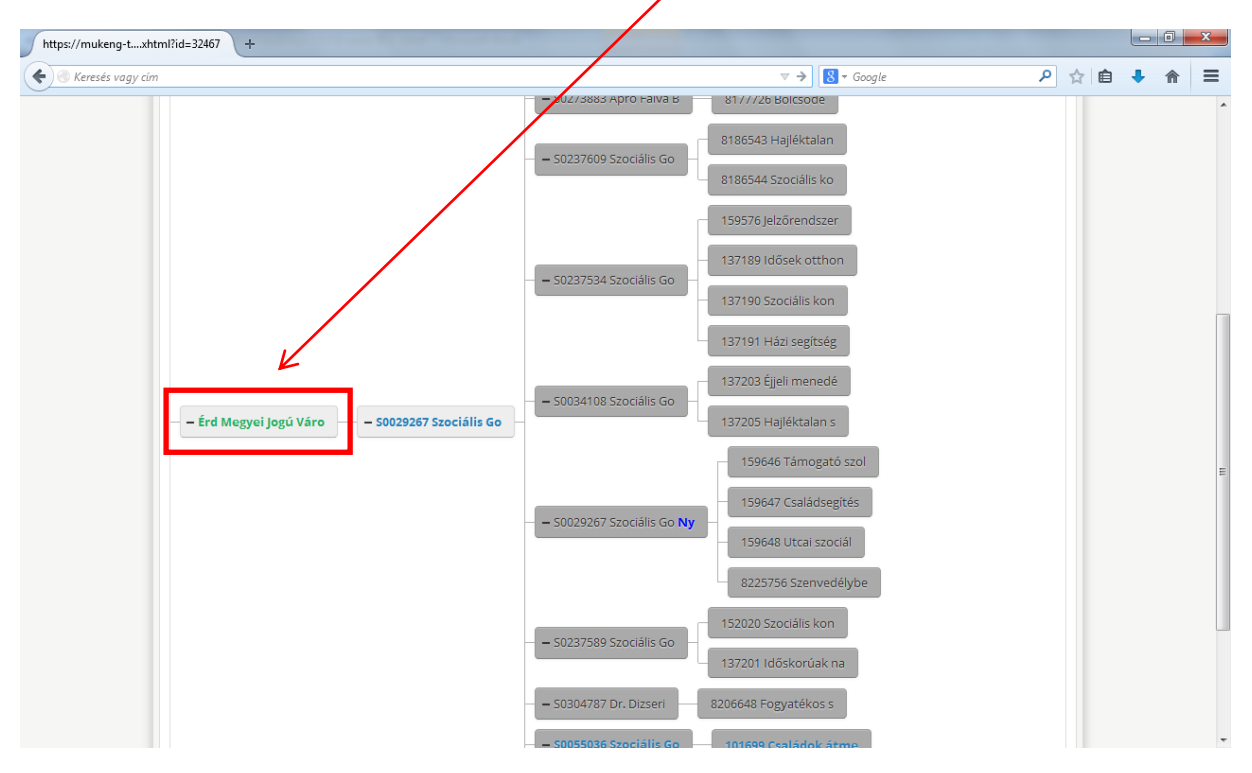

A **Jelölés** gomb megnyomása után látható, hogy a saját fenntartón belül (Belváros-Lipótváros) struktúraváltásra jelölt telephelyre áthelyező jelölés került:

| https://mukeng-txhtml?i | id=30043 +            |                         |                            |                      |   |   |     | - 0 | × |
|-------------------------|-----------------------|-------------------------|----------------------------|----------------------|---|---|-----|-----|---|
| Keresés vagy cím        |                       |                         |                            | ▼ C Google           | ٩ | ☆ | ê 🖣 |     | ≡ |
|                         | i) Sikeres jelölés!   |                         |                            |                      |   |   |     |     | * |
|                         |                       |                         | – 50080854 Papinövelde w   | 102320 Bölcsőde      |   |   |     |     |   |
|                         | ſ                     | – S0080886 Egyesített B | – 50080848 Széchenyi ra    | 119322 Bölcsőde      |   |   |     |     |   |
|                         |                       |                         | – S0080886 Egyesített B    | 145841 Bölcsőde      |   |   |     |     |   |
|                         |                       |                         |                            | 8181344 Gyermekjólét |   |   |     |     |   |
|                         |                       |                         |                            | 145943 Házi segítség |   |   |     |     |   |
|                         |                       |                         | – S0014744 Egyesített S Ny | 145944 Jelzőrendszer |   |   |     |     | E |
|                         |                       |                         |                            | 145945 Szociális kon |   |   |     |     |   |
|                         |                       |                         |                            | 8176808 Családsegíté |   |   |     |     |   |
|                         |                       |                         | – S0251385 Időskorúak G    | 144872 Időskorúak go |   |   |     |     |   |
|                         | – Belváros-Lipótváros |                         |                            | 145941 Szociális kon |   |   |     |     |   |
|                         |                       | - S0014744 Egyesitett S | - 50069989 Magyar utca     | 145942 Időskorúak na |   |   |     |     |   |
|                         |                       |                         |                            | 145950 Időskorúak na |   |   |     |     |   |
|                         |                       |                         | – S0068686 Falk Miksa u    | 145951 Szociális kon |   |   |     |     |   |
|                         |                       |                         |                            | 145952 Pszichiátriai |   |   |     |     | 4 |

| https://mukeng-txhtml?id=30043 + |                         | Children Coldson Rouse     |                                                        |          |   | l  | - 0      | × |
|----------------------------------|-------------------------|----------------------------|--------------------------------------------------------|----------|---|----|----------|---|
| Keresés vagy cím                 |                         |                            | 🔻 🤁 🛛 🐨 Google                                         | ٩        | ☆ | Ê. | <b>•</b> |   |
|                                  |                         | – S0014744 Egyesített S Ny | 145944 Jelzőrendszer                                   |          |   |    |          | ~ |
|                                  |                         |                            | 145945 Szociális kon                                   |          |   |    |          |   |
|                                  |                         |                            | 8176808 Családsegíté                                   |          |   |    |          |   |
|                                  |                         | – S0251385 Időskorúak G    | 144872 Időskorúak go                                   |          |   |    |          |   |
| – Belváros-Lipótváros            | - 50014744 Emyosított 5 | - 50050020 Magyar utca     | 145941 Szociális kon                                   |          |   |    |          |   |
|                                  | = 30014744 Egyesitett 3 | - 30009969 Magyal utca     | 145942 Időskorúak na                                   |          |   |    |          |   |
|                                  |                         |                            | 145950 ldőskorúak na                                   |          |   |    |          |   |
|                                  |                         | - 50068686 Falk Miksa u    | 145951 Szociális kon                                   |          |   |    |          |   |
|                                  |                         |                            | 145952 Pszichiátriai                                   |          |   |    |          |   |
|                                  |                         |                            | 147657 Házi segítség                                   |          |   |    |          |   |
|                                  |                         | – S0069996 Vadász utcai    | 145939 Időskorúak na                                   |          |   |    |          |   |
|                                  |                         |                            | 145940 Szociális kon                                   |          |   |    |          | = |
|                                  | S0502985 Lipótváros i   |                            |                                                        |          |   |    |          |   |
|                                  | – S0502978 Lipótváros t | – S0502978 Lipótváros t    | 10001097 Utcai szoci                                   |          |   |    |          |   |
|                                  |                         |                            |                                                        |          |   |    |          |   |
| Vissza                           |                         |                            | Kérelem benyújtása 📄 ≆ Jelölés Előre 🛛 💀 Jelölés viss: | zavonása |   |    |          | Ŧ |

Ha elrontottuk a jelölést, akkor a Jelölés visszavonása gomb megnyomásával a jelölés visszavonható.

Ha további szolgáltatásokat szeretnénk áthelyezni ahhoz a telephelyhez, amiből intézmény lesz, akkor először az áthelyezendő szolgáltatásokat kell áthelyezésre jelölni. Majd utána jelöljük ki struktúraváltásra a telephelyet. (Ez nem szerepel a képernyő képek között!)

Ha másik szolgáltatási helyet szeretnénk a telephelyből struktúraváltással létrehozott intézmény alá helyezni, akkor először a struktúraváltást csináljuk meg, majd utána jelöljük áthelyezésre a további szolgáltatási helyeket. Erre azért van szükség, hogy az *Intézmény kiválasztása* listában már megjelenjen az a telephely, amiből intézmény lesz. (Ez nem szerepel a képernyő képek között!)

Ha sikerült a jelölés, akkor a **Kérelem benyújtása** gomb megnyomásával lépünk tovább a folyamatban. A *Szolgáltatási hely* fülön látható, hogy áthelyezésre jelöltük a szolgáltatási helyet:

| https://mukeng-txhtml? | rid=510115 +                              |                                 |                                                               |                                           |               |     |     |
|------------------------|-------------------------------------------|---------------------------------|---------------------------------------------------------------|-------------------------------------------|---------------|-----|-----|
| 🗲 🕙 Keresés vagy cím   |                                           |                                 |                                                               |                                           | ۹ 🖒           | ê 🕴 | ⋒ ≡ |
|                        | Szolgál                                   | TATÓI NYILVÁNT<br>Beiép         | TARTÁSI RENDSZE<br>ve: tesztsvugy (Szervezet: Budapest Fővárc | R<br>hs Szgyh) Alkalmazások Helyettesítés | Kijelentkezés |     |     |
| 1                      | Főoldal Munkafolyamat 🔻                   | Bejegyzések 🔻 Törzsadatok 👻     | Karbantartás 🔻                                                |                                           |               |     |     |
|                        | Feladat végrehajtása Meg                  | zjegyzések Folyamattörténet     | Kérelem fa megtekintése                                       |                                           |               |     |     |
|                        | Ügyletszám: 19                            | SZEMK/4218                      | Állapot                                                       | KARO - Kérelem adatainak rögzítése        |               |     |     |
|                        | Fenntartó: Be                             | elváros-Lipótváros              | Eljárás típusa:                                               | Hivatalból                                |               |     |     |
|                        | Ügyindítás dátuma: 20                     | 014.07.16.                      | Indításkor hatályos<br>bejegyzés:                             | BEJEGYZES/6033                            |               |     |     |
|                        | Fenntartó adatai Inté                     | zmény adatai Szolgáltatási hely | Szolgáltatás Nyitvaálló helyiséj                              | g Külső férőhely                          |               |     |     |
|                        | Csatolt dokumentumok                      | Bejövő iratok                   |                                                               |                                           |               |     |     |
|                        | Intézmény                                 | Egyesített Bölcsődék S0080886   |                                                               |                                           | _             |     |     |
|                        | Szolgáltatási hely<br>Új Szolgáltatási he | Papnövelde u. 4-6. Bölcsöde S0  | 380831 Áthelyezésre jelölt                                    | ▼ Kiválaszt                               |               |     |     |
|                        | Folyamatábra megtekintés                  | e Ellenőrzés Mentés             | Kérelem rögzítést lezár                                       | érelmet töröl                             |               |     |     |
|                        |                                           |                                 |                                                               |                                           |               |     |     |

Ha rá nyomunk a *Kiválaszt* gombra a szolgáltatási helynél látható a másik fenntartó neve (Érd), illetve az intézménynél már az a telephely szerepel (az ágazati azonosítójával együtt), amiből intézmény lesz.

| https://mukeng-txhtml?id=510115 + |                           |                       |                              |                        |                            |     |     |   | X |
|-----------------------------------|---------------------------|-----------------------|------------------------------|------------------------|----------------------------|-----|-----|---|---|
| 🗲 🛞 Keresés vagy cím              |                           |                       |                              | ⊽ C 🖁 ▾ Google         | م                          | ☆   | ê 🦊 | Â | ≡ |
|                                   | Bele                      | épve: esztsvugy (Szer | vezet: Budapest Fővár        | os Szgyh) Alkalmazások | : Helyettesítés Kijelentki | zés |     |   | - |
| Főoldal Munkafolyamat 👻 Bejegy    | zések Törzsadatok         | Karbantartás          |                              |                        |                            |     |     |   |   |
| Feladat végrehajtása Megjegyzés   | ek Folyamattörtén t       | Kérelem fa megt       | ekintése                     |                        |                            |     |     |   |   |
| Ügyletszám: 1SZEMK/4              | 1218                      | Álla                  | apot                         | KARO - Kérelem ada     | tainak rögzítése           |     |     |   |   |
| Fenntartó: Belváros-L             | lipótváros                | Eljá                  | irás típusa:                 | Hivatalból             |                            |     |     |   |   |
| Ügyindítás dátuma: 2014.07.16     | 5.                        | Inc                   | lításkor hatályos<br>egyzés: | BEJEGYZES/6033         |                            |     |     |   |   |
| Fenntartó adatai Intézmény a      | adatai Szolgáltatási he   | ly Szolgáltatás       | Nyitvaálló helyisé           | g Külső férőhely       |                            |     |     |   | = |
| Csatolt dokumentumok Bejöv        | vő iratok                 |                       |                              |                        |                            |     |     |   |   |
| Mégse                             | Szolgáltatási helyet rögz | ît                    |                              |                        |                            |     |     |   |   |
| Eentartó                          | Érd Megyei logú Váro      |                       |                              |                        |                            |     |     |   |   |
| Intézmény                         | S0080831 Papnövelde u     |                       |                              |                        |                            |     |     |   |   |
| Szolgáltatási hely alapada        | tai                       |                       |                              |                        |                            |     |     |   |   |
| Megnevezés                        | Papnövelde u. 4-6. Bölc   | sőde                  |                              |                        |                            |     |     |   |   |
| Szolgáltatási helv típusa         | Telephelv                 | Ŧ                     |                              |                        |                            |     |     |   |   |
| Egységes ágazati azonosító<br>Cím | 50080831                  |                       |                              |                        |                            |     |     |   |   |
| Irányítószám 1054                 | Település                 | Budapest 05. ker.     | ~                            |                        |                            |     |     |   |   |
| Közterület neve Papnövelde        | Közterület<br>jellege     | utca                  | ✓ Házszám                    | 4-6. HRSZ              |                            |     |     |   | * |

| https://mukeng-txhtml?id=510115 +                        | New York Court Barrier, Margar Salah                                                          |     |   | x |
|----------------------------------------------------------|-----------------------------------------------------------------------------------------------|-----|---|---|
| Keresés vagy cím                                         | ⊽ C <sup>4</sup> S - Google 👂 🟠                                                               | ê 🔸 | ⋒ | ≡ |
| Szolgáltatói nyilván                                     | ITARTÁSI RENDSZER                                                                             |     |   |   |
| Bel<br>Főoldal Munkafolyamat 🔻 Bejegyzések 🔻 Törzsadatuk | épve: tesztsvugy (Szervezet: Budapest Főváros Szgyh) Alkalmazások Helyettesítés Kijelentkezés |     |   |   |
| Feladat végrehajtása Megjegyzések Folyamattörténet       | Kérelem fa megtekintése                                                                       |     |   |   |
| Ügyletszám: 1SZEMK/4218                                  | Állapot KARO - Kérelem adatainak rögzítése                                                    |     |   |   |
| Fenntartó: Belváros-Lipótváros                           | Eljárás típusa: Hivatalból                                                                    |     |   |   |
| Ügyindítás dátuma: 2014.07.16.                           | Indításkor hatályos BEJEGYZES/6033<br>bejegyzés:                                              |     |   |   |
| Fenntartó adatai Intézmény adatai Szolgáltatási he       | ely Szolgáltatás Nyitvaálló helyiség Külső férőhely                                           |     |   | E |
| Csatolt dokumentumok Bejövő iratok                       |                                                                                               |     |   |   |
| Intézmény Egyesített Bölcsődék S <sup>1</sup> 080886     | •                                                                                             |     |   |   |
| Szolgáltatási hely Papnövelde u. 4-6. Bölçsőde S0        | 080831 Áthelyezésre jelölt -                                                                  |     |   |   |
| Szolgáltatás Bölcsőde Áthelyezésre jelölt                | ▼ Kiválaszt                                                                                   |     |   |   |
| Új szolgáltatás                                          |                                                                                               |     |   |   |
| Folyamatábra megtekintése Ellenőrzés Mentés              | Kérelem rögzítést lezár Kérelmet töröl                                                        |     |   |   |
|                                                          |                                                                                               |     |   |   |

A szolgáltatásnál is látszik, hogy áthelyezésre vannak jelölve:

A kérelem fában is látható a változás. A fenntartó fának már csak azon ága jelenik meg, amelyet zárolásra jelöltünk:

|                                                                                                    | ê, | <b>₽</b> 11 |  |
|----------------------------------------------------------------------------------------------------|----|-------------|--|
| SZOLGÁLTATÓI NYILVÁNTARTÁSI RENDSZER         Belépve: tesztsvugy (Szervezet: Budapest Főváros Szgyh) Alkalmazások       Helyettesítés       Megszermélyesítés       Kijelentkezés         Földdal Munkafolyamat * Bejegyzések * Törzsadatok * Karbantartás *         Feladat végrehajtása       Megjegyzések       Folyamattörténet       Kérelem fa megtekintése         Feladat végrehajtása         Megjegyzések       Folyamattörténet       Kérelem fa megtekintése         Fa becsukása         Budapest Főváros IX. – S0253645 Ferencvárosi – S0224186 Gyermekek Át – 8165629 Gyermekek át |    | ŧ â         |  |

A már jól ismert módon végig visszük a folyamatot (Kérelem adatok rögzítése, Tényállás tisztázása, NRSZH ellenőrzés, Jóváhagyó irat készítése, Jóváhagyó határozat készítése, Irat szerkesztése, Irat kiadmányozása, Iktatás, Döntés közlése, Jóváhagyó döntés jogerősítése).

Ha mindez sikerült, akkor a struktúraváltás eredményét a **BEJEGYZÉSBEN** fogjuk látni.

Az ügyintéző a *Bejegyzések -> Bejegyzések megtekintése* menüpontban tudja megnézni a struktúraváltás eredményét:

| Mukeng                     | +                                 |                                                                                 |             |                                 |             |      |   |   | × |
|----------------------------|-----------------------------------|---------------------------------------------------------------------------------|-------------|---------------------------------|-------------|------|---|---|---|
| Keresés vag                | gy cím                            |                                                                                 |             | S → Google                      | ٩           | ☆│ 💼 | + | ⋒ | ≡ |
|                            | <b>S</b> ZOLGÁI                   | TATÓI NYILVÁNTARTÁS                                                             | SI RENDSZER | zyh) Alkalmazások Halvettasítás | Kijelentkez | ic.  |   |   |   |
|                            | Főoldal Munkafolyamat             | Bejegyzések 🔻 Törzsadatok 👻 Karbantartá                                         | s 🔹         | gyny ratemierzeren enyettesites | ngerenrerez |      |   |   |   |
|                            |                                   | Bejegyzések megtekintése<br>Áttöltés Szociális Regiszterből<br>Bejegyzés riport |             |                                 |             |      |   |   |   |
| https://mukeng-teszt.nrszł | n.hu/mukeng/bejegyzes/bejegyzesek | xhtml                                                                           |             |                                 |             |      |   |   |   |

Az ügyintéző a keresési feltételek megadásával könnyen ki tudja választani azt a fenntartót, akinél a struktúraváltást véghezvitte. Jelen esetben már a másik fenntartónál (Érd) fog látszani az intézmény:

| ng-tejegyzesek.xhtml +                   |                        |                                    |                                                   |                             |                                |    |   |   | × |
|------------------------------------------|------------------------|------------------------------------|---------------------------------------------------|-----------------------------|--------------------------------|----|---|---|---|
| mukeng-teszt. <b>nrszh.hu</b> /mukeng    | /bejegyzes/bejegyzesel | cahtry                             |                                                   | ⊽ C 8 - Goo                 | gle 🔎                          | ☆₫ | • | 俞 | : |
| Föoldal Munkafo                          | olyamat – Bejegy       | Belépvi<br>Lések • Törzsadatok • H | e: tesztsvugy (Szervezet: Budap<br>Karbantartás 💌 | est Főváros Szgyh) Alkalmaz | ások Helyettesítés Kijelentkez | és |   |   |   |
| Bejegyzések                              | - /                    |                                    |                                                   |                             |                                |    |   |   |   |
| Fenntartó név:                           | V                      |                                    | Ügyletszám:                                       |                             |                                |    |   |   |   |
| Fenntartó<br>jelenlegi neve:             | Érd megyei             |                                    |                                                   |                             |                                |    |   |   |   |
| Szolgáltatási hely<br>ágazati azonosító: |                        |                                    | Hatályos:                                         | -                           | •                              |    |   |   |   |
| Hatályosság<br>kezdete:                  |                        | • – •                              | Hatályosság vége:                                 | <b>.</b> -                  | 0                              |    |   |   |   |
| Keresés                                  |                        |                                    |                                                   |                             |                                |    |   |   |   |
|                                          |                        | Összesen: 3 sor (1 /               | (1) H H H                                         | ▶1 25 ▼                     |                                |    |   |   |   |
| Megtekint Üg                             | yletszám \$ Ha         | tályos Hatályosság kez             | zdete Hatályosság vége<br>\$                      | Fenntartó név 🗘             | Létrehozást eredményezte<br>\$ | 1  |   |   |   |
| BEJ                                      | EGYZES/0759 Nen        | 2013-12-02                         | 2014-03-04                                        | Érd Megyei Jogú<br>Váro…    | Szocreg áttöltés               |    |   |   |   |
| BEJ                                      | EGYZES/1438 Nen        | 2014-03-05                         | 2014-07-15                                        | Érd Megyei Jogú<br>Váro     | Mukeng kérelem                 |    |   |   |   |
| 🕞 BEJI                                   | EGYZES/6035 Igen       | 2014-07-16                         |                                                   | Érd Megyei Jogú<br>Váro     | Mukeng kérelem                 |    |   |   |   |
|                                          |                        | Összesen: 3 sor (1 /               | /1) 14 <4 1 >>                                    | ⊳1 25 -                     |                                |    |   |   |   |

A "Megtekint" gombra kattintva a következőt látja:

| https://mukeng-txhtml?id=21959 +                                                        |                                             |                   |                                      |                       |                               |          |   | 0 | x |
|-----------------------------------------------------------------------------------------|---------------------------------------------|-------------------|--------------------------------------|-----------------------|-------------------------------|----------|---|---|---|
| 🗲 🕝 Keresés vagy cím                                                                    |                                             |                   | V                                    | C <sup>i</sup> Soogle | ٩                             | entkezés | ÷ | ⋒ | ≡ |
| <b>Szolgáltató</b> i                                                                    | NYILVÁNTA<br>Belépve: 1                     | ARTÁSI I          | RENDSZER<br>ezet: Budapest Főváros S | zgyh) Alkalmazások    | : Helyettesítés Kijelentkezés |          |   |   | · |
| Főoldal Munkafolyamat 👻 Bejegyzések                                                     | <ul> <li>Törzsadatok</li> <li>Ka</li> </ul> | irbantartás 🔹     |                                      |                       |                               | ч. –     |   |   | E |
| Bejegyzés Hatósági bizonyítvány nyomta                                                  | atás Tanúsítvány ny                         | omtatás           |                                      |                       |                               |          |   |   |   |
| Bejegyzés<br>Fa kinyitása<br>Belváros-Lipótváros –<br>Fenntartó adatal Intézmény adatal | Szolgáltatási hely                          | Szolgáltatás      | Nyitvaálló helyiség                  | Külső férőhely        |                               |          |   |   |   |
| Fenntarto alapadatai                                                                    |                                             |                   |                                      |                       |                               |          |   |   |   |
| Nev                                                                                     | Belváros-Lipótváros Bu                      | udapest Főváros   | V. Kerület Onkormányza               | t                     |                               |          |   |   |   |
| Fenntarto tipusa<br>Gazdálkodási forma                                                  | Unkormanyzati<br>Helvi önkormányzati k      | öltségvetési ir 🔻 |                                      |                       |                               |          |   |   |   |
| Adószám                                                                                 | 15735681-2-41                               | lonoogvereor n    |                                      |                       |                               |          |   |   |   |
| Törzskönyvi azonosító szám (PIR)                                                        | 735683                                      |                   |                                      |                       |                               |          |   |   |   |
| Székhely                                                                                |                                             |                   |                                      |                       |                               |          |   |   |   |

Ha kinyitja a fát, akkor láthatja a struktúraváltás eredményét:

1

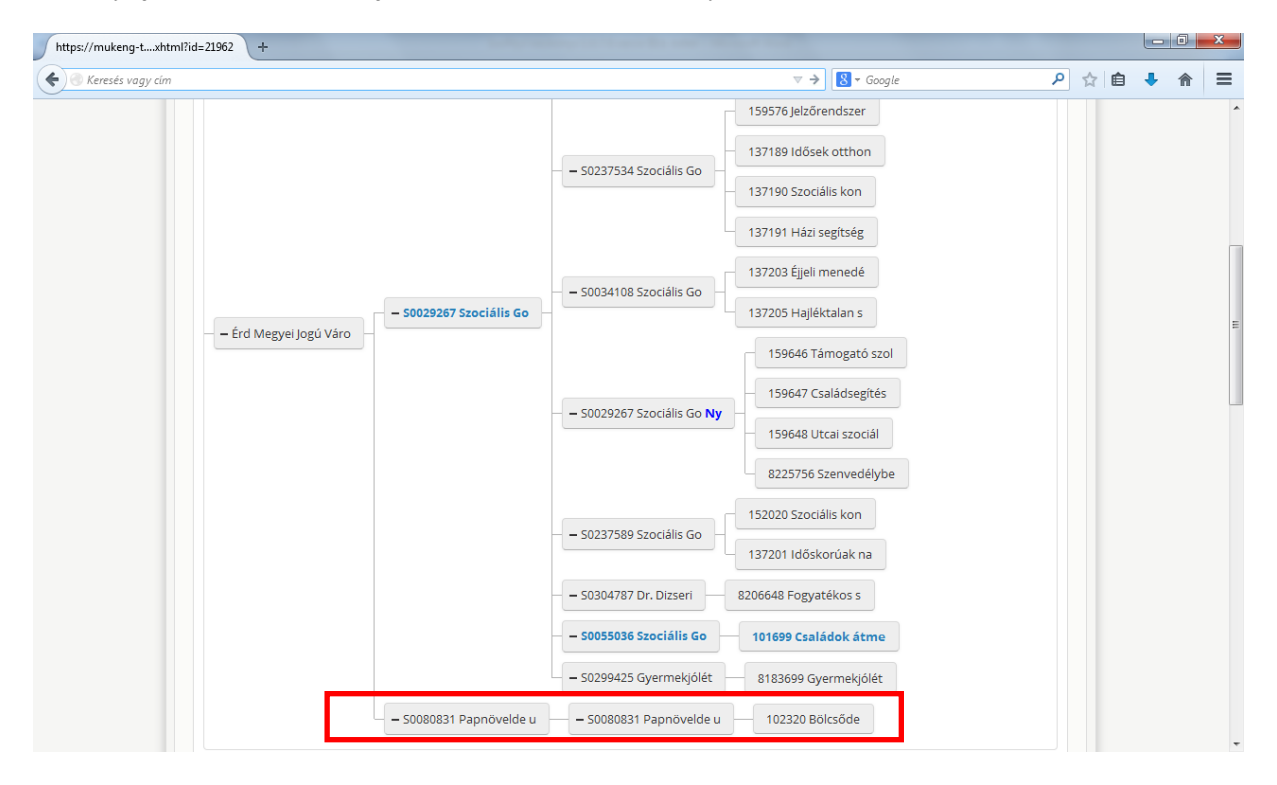

Látható az *Intézmény fülön* is, hogy a másik fenntartó alatt intézmény lett a telephelyből (megtartva régi ágazati azonosítóját):

| html?id=21962 +                                                                                                    |                                                                                                    |                                                                                                    |                                                                              |                                                                                                    |                                                                                                    |                    |             |     |   |   |   |
|----------------------------------------------------------------------------------------------------|----------------------------------------------------------------------------------------------------|----------------------------------------------------------------------------------------------------|------------------------------------------------------------------------------|----------------------------------------------------------------------------------------------------|----------------------------------------------------------------------------------------------------|--------------------|-------------|-----|---|---|---|
| ím                                                                                                    |                                                                                                    |                                                                                                    |                                                                              |                                                                                                    | ⊽ C <sup>e</sup> 8 ▼ Goo                                                                                                    | gle                | م           | ☆   | Ê | ÷ | î |
| <b>S</b> ZOLGÁ                                                                                                    | LTATÓI N                                                                                                    | YILVÁNT                                                                                                    | -<br>ARTÁSI                                                                  | RENDSZE                                                                                                | R                                                                                                    |                    |             |     |   |   |   |
| Főoldal Munkafolvamat                                                                                                    | <ul> <li>Rejegyzések - T</li> </ul>                                                                                | Belépy                                                                                                    | ve: tesztsvugy (Sze<br>Karbantartás                                          | ervezet: Budapest Főváro                                                                               | os Szgyh) Alkalmaz                                                                                                    | ások Helyettesítés | Kijelentkez | és. |   |   |   |
|                                                                                                    | 6 (                                                                                                    |                                                                                                    | i u                                                                          |                                                                                                    |                                                                                                    |                    |             | 1   |   |   |   |
| Bejegyzés Hatósági biz                                                                                                    | zonyitvány nyomtatás                                                                                               | Tanúsitvány                                                                                                    | nyomtatás                                                                    |                                                                                                    |                                                                                                    |                    |             |     |   |   |   |
| Bejegyzés                                                                                                    |                                                                                                    |                                                                                                    |                                                                              |                                                                                                    |                                                                                                    |                    |             |     |   |   |   |
| Fa kinyitása                                                                                                    |                                                                                                    |                                                                                                    |                                                                              |                                                                                                    |                                                                                                    |                    |             |     |   |   |   |
|                                                                                                    |                                                                                                    |                                                                                                    |                                                                              |                                                                                                    |                                                                                                    |                    |             |     |   |   |   |
| + Érd Megyei Jogú Vá                                                                                                    | áro —                                                                                                    |                                                                                                    |                                                                              |                                                                                                    |                                                                                                    |                    |             |     |   |   |   |
|                                                                                                    |                                                                                                    |                                                                                                    |                                                                              |                                                                                                    |                                                                                                    |                    |             |     |   |   |   |
| Fenntartó adatai                                                                                                    | ntézmény adatai S                                                                                                  | zolgáltatási hely                                                                                                    | Szolgáltatás                                                                 | Nyitvaálló helyisé                                                                                     | g Külső férőhe                                                                                                    | ely                |             |     |   |   |   |
|                                                                                                    |                                                                                                    |                                                                                                    |                                                                              |                                                                                                    |                                                                                                    |                    |             |     |   |   |   |
| Intezmeny                                                                                                    | -<br>Poppāvalda u _4                                                                                               | L C. Balacado S00                                                                                                    | 100.024                                                                      |                                                                                                    |                                                                                                    | Kiválaszt          |             |     |   |   |   |
| Új intézmény                                                                                                    | Szociális Gondo                                                                                                    | ozó Központ Érd                                                                                                    | S0029267                                                                     |                                                                                                    |                                                                                                    |                    |             |     |   |   |   |
|                                                                                                    |                                                                                                    |                                                                                                    |                                                                              |                                                                                                    |                                                                                                    |                    |             |     |   |   |   |
| Vissza                                                                                                    |                                                                                                    |                                                                                                    |                                                                              |                                                                                                    |                                                                                                    |                    |             |     |   |   |   |
| Vissza<br>html?id=21962 +                                                                                                    |                                                                                                    |                                                                                                    |                                                                              |                                                                                                    |                                                                                                    |                    |             |     |   |   |   |
| Vissza<br>html?id=21962 +                                                                                                    |                                                                                                    |                                                                                                    |                                                                              |                                                                                                    | ▼ C 8 - Goo                                                                                                    | gle                | م           | ☆   | Ê | + |   |
| Vissza<br>html?id=21962 +<br>im<br>Bejegyzés Hatósági bi;                                                                                                    | zonyítvány nyomtatás                                                                                               | Tanúsítvány                                                                                                    | nyomtatás                                                                    |                                                                                                    | ▼ C 8 • 600                                                                                                    | igle               | ٩           | ☆   | Ê | + |   |
| Vissza<br>html?id=21962 +<br>im<br>Bejegyzés Hatósági bi:<br>Bejegyzés                                                                                                    | zonyítvány nyomtatás                                                                                               | Tanúsítvány                                                                                                    | nyomtatás                                                                    |                                                                                                    | ▼ C                                                                                                    | gle                | ٩           | ☆   | Ê | + |   |
| Vissza<br>html?id=21962 +<br>im<br>Bejegyzés Hatósági bi:<br>Bejegyzés<br>Fa kinyitása                                                                                                    | zonyítvány nyomtatás                                                                                               | Tanúsítvány                                                                                                    | nyomtatás                                                                    |                                                                                                    | ▼ ( <b>2</b> ) ( <b>2</b> • Goo                                                                                                    | igle               | ٩           | ☆   | Ê | + |   |
| Vissza<br>html?id=21962 +<br>im<br>Bejegyzés Hatósági biz<br>Bejegyzés<br>Fa kinyitása                                                                                                    | zonyítvány nyomtatás                                                                                               | Tanúsítvány                                                                                                    | nyomtatás                                                                    |                                                                                                    | ▼ C C 600                                                                                                    | gle                | ٩           | *   | Ê | + |   |
| Vissza<br>html?id=21962 +<br>im<br>Bejegyzés Hatósági biz<br>Bejegyzés<br>Fa kinyítása<br>+ Érd Megyei Jogú Vá                                                                                                    | zonyítvány nyomtatás                                                                                               | Tanúsítvány                                                                                                    | nyomtatás                                                                    |                                                                                                    | ▼ C (2 • 6∞                                                                                                    | gle                | ٩           | *   | Ê | + |   |
| Vissza<br>html?id=21962 +<br>im<br>Bejegyzés<br>Fa kinyitása<br>- + Érd Megyel Jogú Vá                                                                                                    | zonyítvány nyomtatás                                                                                               | Tanúsítvány                                                                                                    | nyomtatás                                                                    |                                                                                                    | v C N • Goo                                                                                                    | gle                | ٩           | ☆   | Â | + | 1 |
| Vissza<br>html?id=21962 +<br>im<br>Bejegyzés Hatósági bi:<br>Bejegyzés<br>Fa kinyítása<br>+ Érd Megyei Jogú Vá<br>Fenntartó adatai                                                                                                    | zonyítvány nyomtatás<br>áro –<br>ntézmény adatai S                                                                 | ] Tanúsítvány<br>zolgáltatási hely                                                                                    | nyomtatás                                                                    | Nyitvaálló helyisé                                                                                     | g Külső férőha                                                                                                    | gle                | <i>۹</i>    | ☆   | Ê | + |   |
| Vissza<br>html?id=21962 +<br>im<br>Bejegyzés<br>Fa kinyitása<br>Fa kinyitása<br>+ Érd Megyei Jogú Vá<br>Fenntartó adatal                                                                                                    | zonyítvány nyomtatás<br>áro –-<br>ntézmény adatal S                                                                | Tanúsítvány                                                                                                    | nyomtatás<br>Szolgáltatás                                                    | Nyitvaálló helyisé                                                                                     | T C C C C C C C C C C C C C C C C C C C                                                                                                    | gle<br>ely         | ٩           | *   | Ê | • |   |
| Vissza<br>html?id=21962 +<br>im<br>Bejegyzés Hatósági bi:<br>Bejegyzés<br>Fa kinyitása<br>-+ Érd Megyel Jogú Vá<br>Fenntartó adata                                                                                                    | zonyítvány nyomtatás<br>áro –<br>ntézmény adatal S                                                                 | Tanúsítvány<br>izolgáltatási hely                                                                                     | nyomtatás<br>Szolgáltatás                                                    | Nyitvaálló helyisé                                                                                     | g Külső férőhe                                                                                                    | gte<br>ely         |             | ☆   | Ê | + |   |
| Vissza<br>html?id=21962 +<br>im<br>Bejegyzés Hatósági bi:<br>Bejegyzés<br>Fa kinyitása<br>+ Érd Megyei Jogú Vá<br>Fenntartó adatai                                                                                                    | zonyítvány nyomtatás<br>iro –-<br>ntézmény adatal S<br>Intézményt r<br>datai                                       | Tanúsítvány<br>zolgáltatási hely                                                                                      | nyomtatás                                                                    | Nyitvaálló helyisé                                                                                     | g Külső férőhe                                                                                                    | gle                | <i>۹</i>    | \$  | Ê | + |   |
| Vissza<br>html?id=21962 +<br>im<br>Bejegyzés Hatósági biz<br>Bejegyzés<br>Fa kinyitása<br>+ Érd Megyei Jogú Vá<br>Fenntartó adatal<br>Mégse<br>Intézmény alapaga                                                                                               | zonyítvány nyomtatás<br>aro<br>ntézmény adatal S<br>Intézményt r<br>datai<br>nosító So                             | Tanúsítvány<br>zolgáltatási hely<br>rögzít                                                                            | nyomtatás                                                                    | Nyitvaálló helyisé                                                                                     | g Külső férőhe                                                                                                    | ely                |             | ☆   | Ē | + |   |
| Vissza<br>html/id=21962 +<br>im<br>Bejegyzés Hatósági bi:<br>Bejegyzés<br>Fa kinyítása<br>+ Érd Megyel Jogú Vá<br>Fenntartó adatal<br>Mégse<br>Intézmény alapac<br>Egységes ágazati azot<br>Név<br>Adószám                                                     | zonyítvány nyomtatás<br>aro –<br>ntézmény adatal S<br>Intézményt r<br>datai<br>nosító SOR                          | Zolgáltatási hely<br>rögzít<br>080831<br>apnövelde u. 4-6.                                                            | nyomtatás<br>Szolgáltatás<br>Bolcsőde                                        | Nyitvaálló helyisé                                                                                     | g Külső férőhe                                                                                                    | gle                |             | ☆   |   | + |   |
| Vissza tıtmı?id=21962 + im Bejegyzés Hatósági bi: Bejegyzés Fa kinyitása + Érd Megyel Jogú Vá Fenntartó adatal Kégse Intézmény alapad Egységes ágazati azor Név Adószám Törzskönyvi azonosít                                                                   | zonyítvány nyomtatás<br>iro                                                                                        | Zolgáltatási hely<br>rögzít<br>080831<br>apnövelde u. 4-6.                                                            | nyomtatás<br>Szolgáltatás<br>Bölcsőde<br>N                                   | Nyitvaálló helyisé em rendelkezik adószá                                                               | g Külső férőhe                                                                                                    | gle                |             |     | Ê | + | 1 |
| Vissza<br>html?id=21962 +<br>im<br>Bejegyzés Hatósági bi:<br>Bejegyzés<br>Fa kinyitása<br>+ Érd Megyei Jogú Vá<br>Fenntartó adatai<br>Mégse<br>Intézmény alapac<br>Egységes ágazati azor<br>Név<br>Adószám<br>Törzskönyvi azonosít<br>Székhely                 | zonyítvány nyomtatás<br>aro – .<br>ntézmény adatal S<br>Intézményt r<br>datai<br>nosító S00<br>Pi<br>tó szám (PIR) | Tanúsítvány<br>izolgáltatási hely<br>iögzít<br>080831<br>apnövelde u. 4-6.                                            | szoigáltatás                                                                 | Nyitvaálló helyisé     mrendelkezik adószá                                                             | g Külső férőhe                                                                                                    | ely                |             |     | Ē | • |   |
| Vissza<br>html/id=21962 +<br>im<br>Bejegyzés Hatósági bi:<br>Bejegyzés<br>Fa kinyítása<br>+ Érd Megyel Jogú Vá<br>Fenntartó adatai<br>Mégse<br>Intézmény alapac<br>Egységes ágazati azol<br>Név<br>Adószám<br>Törzskönyvi azonosít<br>Székhely<br>Irányítószám | zonyítvány nyomtatás<br>aro –<br>ntézmény adatal S<br>Intézményt r<br>datai<br>nositó S00<br>P<br>kó szám (PIR)    | zolgáltatási hely<br>rögzít<br>apnövelde u. 4-6.<br>Település                                                         | nyomtatás<br>Szolgáltatás<br>Bölcsöde<br>N<br>H<br>Budapest 05. ker.         | Nyitvaálló helyisé em rendelkezik adószá                                                               | g Külső férőha                                                                                                    | gle                |             |     |   | • |   |
| Vissza thtml?id=21962 + im Bejegyzés Hatósági bi: Bejegyzés Fa kinyitása + Érd Megyel Jogú Vá Fenntartó adata  Kégse Intézmény alapad Egységes ágazati azor<br>Név Adószám Törzskönyvi azonosít Székhely Irányítószám Közterület neve F                        | zonyítvány nyomtatás<br>iro – Intézmény adatal S<br>Intézmény adatal S<br>inosító S00<br>Papnóvelde                | Zolgáltatási hely<br>rögzít<br>apnövelde u. 4-6.<br>Település []<br>Közterület [                                      | nyomtatás                                                                    | em rendelkezik adószá<br>álózat                                                                        | g Külső férőha                                                                                                    | gle                |             |     |   | • |   |
| Vissza  turniPid=21962 + im  Bejegyzés Hatósági bi: Bejegyzés Fa kinyitása + Érd Megyei Jogú Vá Fenntartó adatai  Mégse Intézmény alapada Egységes ágazati azor Név Adószám Törzskönyvi azonosít Székhely Irányitószám Közterület neve                         | zonyítvány nyomtatás<br>iro – - S S S S S S S S S S S S S S S S S S                                                | Tanúsítvány<br>izolgáltatási hely<br>iögzít<br>080831<br>apnövelde u. 4-6.<br>Település [1<br>Közterület [<br>jellege | nyomtatás<br>Szolgáltatás<br>Bölcsöde<br>N<br>H<br>Budapest 05. ker.<br>utca | <ul> <li>Nyitvaálló helyisé</li> <li>em rendelkezik adószá</li> <li>álózat</li> <li>Házszám</li> </ul> | C               Külső férőhe            g              Külső férőhe               HRS2            4-6.              HRS2               Kuls | ely                |             |     |   | • |   |

| =21962 +                 |                |                       |                         |                     |                          |      |   |   |   |  |
|--------------------------|----------------|-----------------------|-------------------------|---------------------|--------------------------|------|---|---|---|--|
|                          |                |                       |                         |                     | ⊽ C <sup>4</sup> 🚺 ▼ Goo | ogle | م | ☆ | Ê |  |
| Fonntarté adatai         | tézmény adatai | Caolgáltatási be      | . Czolgóltatás          | Nuitura állá bahvis | vág Völső fásőb          | ahr  |   |   |   |  |
| Fenntarto adatai In      | tezmeny adatai | Szolgaltatási he      | szolgaltatas            | Nyitvaalio nelyis   | Ruiso teron              | ely  |   |   |   |  |
|                          |                |                       |                         |                     |                          |      |   |   |   |  |
| Mégse                    | Szolg          | jáltatási helyet rögz | zít                     |                     |                          |      |   |   |   |  |
| Szolgáltatási hely       | áthelyezése    |                       |                         |                     |                          |      |   |   |   |  |
| Intézmény                | Papr           | növelde u. 4-6. Böld  | sőde S0080831           |                     |                          | -    |   |   |   |  |
| Új intézmény             | -              |                       |                         |                     |                          | T    | _ |   |   |  |
| Szolgáltatási hely       | alapadatai     |                       |                         |                     |                          |      | _ |   |   |  |
| Megnevezés               | Papi           | növelde u. 4-6. Böld  | sőde                    |                     |                          |      |   |   |   |  |
| Szolgáltatási hely típus | a Szél         | khely                 | $\overline{\mathbf{v}}$ |                     |                          |      |   |   |   |  |
| Egységes ágazati azon    | osító S0080    | 0831                  |                         |                     |                          |      | _ |   |   |  |
| Iránvítószám 1r          | 54             | Település             | Budapest 05, ker        |                     |                          |      |   |   |   |  |
|                          |                |                       |                         |                     |                          |      |   |   |   |  |
| Rozterulet neve Pa       | apnövelde      | jellege               | utca                    |                     | 4-6. HRS.                | 2    |   |   |   |  |
| Épület                   |                | Lépcsőház             |                         | Emelet              | Ajtó                     |      |   |   |   |  |
| El Calanter Car          |                |                       |                         |                     |                          |      |   |   |   |  |
| Elernetoseg              |                |                       | -                       |                     |                          |      |   |   |   |  |
| l eletonszam             |                |                       | Fax                     | -1                  |                          |      |   |   |   |  |
| email cim                |                |                       | нопар                   | um                  |                          |      |   |   |   |  |
| Titkos                   |                |                       |                         |                     |                          |      |   |   |   |  |
| Kapcsolattartók          |                |                       |                         |                     |                          |      |   |   |   |  |
| Név                      |                | Email cím             | т                       | elefonszám          |                          |      |   |   |   |  |

Látható a *Szolgáltatási hely* fülön is, hogy a korábbi telephelyből székhely lett:

A régi fenntartónál (Belváros-Lipótváros) eltűnt az intézmény alól a struktúraváltásra jelölt telephely és a szolgáltatás:

| https://mukeng-txhtml?id=21961 + |                         |                                                                                        |     |   |     | x |
|----------------------------------|-------------------------|----------------------------------------------------------------------------------------|-----|---|-----|---|
| 🗲 🕘 Keresés vagy cím             |                         | V C Google                                                                             | ۵ م | Ê | + 1 |   |
| Fa becsukása                     |                         |                                                                                        |     |   |     | ~ |
|                                  | – S0080886 Egyesített B | – S0080848 Széchenyi ra – 119322 Bölcsőde<br>– S0080886 Egyesített B – 145841 Bölcsőde |     |   |     | Е |
|                                  |                         | 8181344 Gyermekjólét<br>– 145943 Házi segítség                                         |     |   |     |   |
|                                  |                         | - 300 H4744 Egyesitett S Ny     - 145945 Szociális kon     - 8176808 Családsegíté      |     |   |     |   |
|                                  |                         | – 50251385 Időskorúak G 144872 Időskorúak go 145941 Szociális kon                      |     |   |     |   |
| – Belváros-Lipótváros            | – S0014744 Egyesített S | – 50069989 Magyar utca<br>145942 Időskorúak na                                         |     |   |     |   |
|                                  |                         | – S0068686 Falk Miksa u 145951 Szociális kon<br>145952 Psz(chiátriai                   |     |   |     |   |
|                                  |                         | 147657 Házi segítség                                                                   |     |   |     | Ŧ |

### 5. INTÉZMÉNYBŐL (SZÉKHELYBŐL) TELEPHELY

Az ügyintéző miután belépett a rendszerbe a *Munkafolyamat -> Kérelem indítás -> Módosítás bejegyzése kérelem* menüpontban indítja el a folyamatot.

| Mukeng                              | +                                                          |     |   |
|-------------------------------------|------------------------------------------------------------|-----|---|
| < 🖉 🕙 Keresés vagy cím              |                                                            | + 1 | n |
|                                     | SZOLGÁLTATÓI NYILVÁNTARTÁSI RENDSZER                       |     |   |
| Főolda                              | Munkafolyamat 👻 Bejegyzések 🔻 Törzsadatok 👻 Karbantartás 👻 |     |   |
|                                     | E-kérelem feladatok                                        |     |   |
|                                     | E-kérelmek                                                 |     |   |
|                                     | Feladatok                                                  |     |   |
|                                     | Kérelem Indítás 🔹 Új bejegyzés kérelem                     |     |   |
|                                     | Kérelmek Módosítás bejegyzése kérelem                      |     |   |
|                                     |                                                            |     |   |
|                                     |                                                            |     |   |
|                                     |                                                            |     |   |
|                                     |                                                            |     |   |
|                                     |                                                            |     |   |
|                                     |                                                            |     |   |
|                                     |                                                            |     |   |
|                                     |                                                            |     |   |
|                                     |                                                            |     |   |
|                                     |                                                            |     |   |
|                                     |                                                            |     |   |
| https://mukeng-teszt.nrszh.hu/muken | g/folyamat/kerelem/inditas_hatosag_modosito.xhtml          |     |   |

Az ügyintéző a keresési feltételek megadásával könnyen ki tudja választani azt az ügyet, amelyre a módosítást el szeretné indítani.

| https://mukengodosito.xhtml ×             | +                                       |                                                                         |                   |                                       |     |   |   | x |  |  |  |  |
|-------------------------------------------|-----------------------------------------|-------------------------------------------------------------------------|-------------------|---------------------------------------|-----|---|---|---|--|--|--|--|
| Keresés vagy cím                          |                                         |                                                                         | ⊽ → 8             | ▼ Google 🔎                            | ☆ 🖻 | + | ⋒ | ≡ |  |  |  |  |
| Sz                                        | ZOLGÁLTATÓI NYIL                        | VÁNTARTÁSI REND                                                         | SZER              |                                       |     |   |   | • |  |  |  |  |
| Fõoldal Mur                               | nkafolyamat 💌 Bejegyzések 👻 Törzsa      | vugy (Szervezet: Budapest Föváros Szgyh) Alk<br>adatok 💌 Karbantartás 💌 | almazasok Helyeti | esites Megszemelyesites Kijelentkezes | 5   |   |   |   |  |  |  |  |
| Módosító                                  | Módosító kérelem folyamatának indítása  |                                                                         |                   |                                       |     |   |   |   |  |  |  |  |
| Fenntartó né<br>Adószám:<br>Törzskönyvi a | v: budapest                             |                                                                         |                   |                                       |     |   |   |   |  |  |  |  |
| Keresés                                   |                                         |                                                                         |                   |                                       |     |   |   |   |  |  |  |  |
|                                           | Összesen                                | : 29 sor (1 / 2)                                                        | ▶1 25 ▼           |                                       |     |   |   |   |  |  |  |  |
| Kérelem<br>benyújtása                     | Fenntar                                 | tó név ≎                                                                | Adószám ≎         | Törzskönyvi azonosító (PIR) 🗘         |     |   |   |   |  |  |  |  |
|                                           | Belváros-Lipótváros Budapest Főváros \  | /. Kerület Önkormányzat                                                 | 15735681-2-41     | 735603                                |     |   |   |   |  |  |  |  |
|                                           | Budafok-Tétény Budapest XXII. Ker. Önk  | cormányzata                                                             | 15735856-2-43     |                                       |     |   |   |   |  |  |  |  |
|                                           | Budapest Főváros IX. kerület Ferencváro | ros Önkormányzata 15735722-2-43 735726                                  |                   |                                       |     |   |   |   |  |  |  |  |
|                                           | Budapest Főváros Önkormányzata          | 15735636-2-41 735638                                                    |                   |                                       |     |   |   |   |  |  |  |  |
|                                           | Budapest Főváros VI. Kerület Terézváros | s Önkormányzata                                                         | 15735698-2-42     | 735694                                |     |   |   | - |  |  |  |  |

Ha a "Szerkeszt" gombra kattintunk, a következő képernyő jelenik meg:

| https://mukenghtml?  | id=30367 × +                         |             |                                                        | A                                   |                      |                             |    |   |   | x |
|----------------------|--------------------------------------|-------------|--------------------------------------------------------|-------------------------------------|----------------------|-----------------------------|----|---|---|---|
| 🗲 🛞 Keresés vagy cím |                                      |             |                                                        |                                     | ▼ → 🚷 ▼ Google       | ۶ م                         | 2  | + | â | ≡ |
|                      | Szole                                | GÁLTATÓI NY | ILVÁNTARTÁ                                             | SI RENDSZE                          | R                    |                             |    |   |   |   |
|                      | Eõoldal Munkafolva                   | Belépve: te | sztsvugy (Szervezet: Budapes<br>rzsadatok 💌 Karbantart | it Főváros Szgyh) Alkalmazás<br>rás | ok Helyettesítés Meg | személyesítés Kijelentkezés |    |   |   |   |
|                      | Zárolások kivá                       | lasztása    |                                                        |                                     |                      |                             | ١. |   |   |   |
|                      | Ügyindítás kezdete<br>Eljárás típusa |             | Bejegyzés keresése                                     |                                     |                      |                             |    |   |   |   |
|                      | Vissza                               |             |                                                        | Kérelem benyúj                      |                      |                             |    |   |   |   |
|                      |                                      |             |                                                        |                                     |                      |                             |    |   |   |   |
|                      |                                      |             |                                                        |                                     |                      |                             |    |   |   |   |
|                      |                                      |             |                                                        |                                     |                      |                             |    |   |   |   |
|                      |                                      |             |                                                        |                                     |                      |                             |    |   |   |   |
|                      |                                      |             |                                                        |                                     |                      |                             |    |   |   |   |
|                      |                                      |             |                                                        |                                     |                      |                             |    |   |   |   |

Meg kell adnunk az "*Ügyindítás kezdetét*" és az "*Eljárás típusát*". Itt tudjuk megadni azt, hogy kérelemre vagy hivatalból indult az eljárás, majd a *Bejegyzés keresése* gombra kattintunk:

| https://mukenghtml?id=30367 ×                       | +                                                                                                    |   |     |   | x |
|-----------------------------------------------------|----------------------------------------------------------------------------------------------------|---|-----|---|---|
| Keresés vagy cím                                    | ▼ → Socie                                                                                                    | Ê | + - | î | ≡ |
| <b>Å</b>                                            | Szolgáltatói nyilvántartási rendszer                                                                                                    |   |     |   |   |
| Fõoldal                                             | Belépve: tesztsvugy (Szervezet: Budapest Főváros Szgyh) Alkalmazások Helyettesítés Megszemélyesítés Kijelentkezés<br>Munkafolvamat • Belegvzések • Törzsadatok • Karbantartás • |   |     |   |   |
| <b>Zárolá</b><br>Ugyindítá<br>Eljárás tip<br>Vissza | is kezdete 2014.08.09.                                                                                                    |   |     |   |   |
|                                                     |                                                                                                    |   |     |   |   |

| https://mukenghtml?id=30367 × + |                         | And the second lines                 |                                                                      |   |   |   |   |   | x |
|---------------------------------|-------------------------|--------------------------------------|----------------------------------------------------------------------|---|---|---|---|---|---|
| 🗲 🌏 Keresés vagy cím            |                         |                                      | ▼ ≯ 🚺 ▼ Google                                                       | ٩ | ☆ | Ê | ÷ | ⋒ | ≡ |
| – Budapest Főváros XV. –        | - 5007                  | 74135 Házi Gondozó                   | 150596 Szociális kon<br>150597 Házi segítség<br>150586 Időskorúak na |   |   |   |   |   | ~ |
|                                 | 5007                    | 74128 Idősek Klubj                   | 150563 Időskorúak na<br>150564 Szociális kon<br>150565 Házi segítség |   |   |   |   |   |   |
|                                 | - S025                  | 50284 Fióka Gyerme                   | 160436 Gyermekjóléti                                                 |   |   |   |   |   |   |
|                                 | - 50220                 | 333 Egyesített B                     | 8167347 Bölcsőde                                                     |   |   |   |   |   |   |
|                                 |                         | 291 XV/1. Bölcsö<br>335 XV/2. Bölcső | 8181357 Bölcsöde<br>8181356 Bölcsöde                                 |   |   |   |   |   |   |
|                                 | - 50220333 Egyesített B | 342 XV/3. Bölcső                     | 8181353 Bölcsőde                                                     |   |   |   |   |   |   |
|                                 | - 50250                 | 359 XV/5. Bölcső                     | 8181354 Bölcsőde                                                     |   |   |   |   |   | = |
|                                 | - 502503                | 366 XV/6. Bölcső                     | 8181355 Bölcsőde                                                     |   |   |   |   |   |   |
|                                 | - 50250                 | 373 XV/10. Bölcs                     | 8181352 Bölcsőde                                                     |   |   |   |   |   |   |
|                                 |                         |                                      |                                                                      |   |   |   |   |   |   |
| Vissza                          |                         | Kérel                                |                                                                      |   |   |   |   |   | + |

Ha mindezt megtettük a következő képernyőt látjuk:

Struktúraváltás esetén mindig az Áthelyezést kell választanunk!

| https://mukeng-txhtml?id=30043 +                                                                                                    |                                                                                                    | x |
|----------------------------------------------------------------------------------------------------|----------------------------------------------------------------------------------------------------|---|
| Keresés vagy cím                                                                                                    | 🔻 C 🔀 - Google 👂 🏠 🏚                                                                                                    | ≡ |
| - Belváros-Lipótváros<br>- S00<br>- S00 | 4 Egyesített S Ny 145943 Házi segítség<br>4 Egyesített S Ny 145944 Jelzőrendszer<br>145945 Szociális kon<br>8176808 Családsegíté<br>5 Időskorúak G<br>144872 Időskorúak go<br>hely ×<br>Jelőlhetői<br>Jelőlhetői<br>Jelőlhetői<br>Jelőlhetői<br>Jelőlhetői<br>Jelőlhetői<br>Jelőlhetői<br>Jelőlhetői<br>Jelőlhetői<br>Jelőlhetői<br>Jelőlhetői<br>Jelőlhetői<br>Jelőlhetői | E |
| - 50502985 Lipótváros i                                                                                                    | 8 Lipótváros t — 10001097 Utcal szoci                                                                                                    |   |
| Vissza                                                                                                    |                                                                                                    |   |

Miután kiválasztottuk az **Áthelyezést**, meg kell adni, hogy az áthelyezésre jelölt székhelyből saját, vagy másik fenntartó alatt szeretnék telephelyet létrehozni.

# **5.1. Saját fán belüli struktúraváltás (jelen esetben intézményből (székhelyből) telephely keletkezik**)

Az **Áthelyezést** választjuk a lehetséges jelölések közül. A struktúraváltás csak úgy fog megvalósulni, ha a székhelyet jelöljük áthelyezésre (nem az intézményt)!

| https://mukenghtml?id=30367 × + | the second second second second second second second second second second second second second second second s            | 10. 1 CT                                                                                                    |     | - 0 | x |
|---------------------------------|----------------------------------------------------------------------------------------------------|----------------------------------------------------------------------------------------------------|-----|-----|---|
| 🗲 🕝 Keresés vagy cím            |                                                                                                    | V C Google                                                                                                    | ☆ 🖻 | ∔ ♠ | ≡ |
|                                 | – 50074111 Idősek Klubj<br>– S0033158 Budapest Főv                                                                        | <ul> <li>150604 Házi segítség</li> <li>150606 Utcai szociál</li> <li>150607 Családsegítés</li> <li>150588 Időskorúak na</li> <li>150596 Szociális kon</li> </ul> |     |     | * |
| – Budapest Főváros XV. –        | S0220333 Egyesített Bölcsődék<br>Bövítés Jelölhető!<br>Módosítás Jelölhető!<br>Athelyezés Jelölhető!<br>Törlés Jelölhető! | ×a                                                                                                    |     |     |   |
|                                 | - 50250284 Floka Gyernie                                                                                                  | rou430 ayermekjoleti                                                                                                    |     |     |   |
|                                 | – S0220333 Egyesített B                                                                                                   | 8167347 Bölcsöde                                                                                                    |     |     |   |
|                                 | – 50250291 XV/1. Bölcső                                                                                                   | 8181357 Bölcsőde                                                                                                    |     |     |   |
|                                 | – 50250335 XV/2. Bölcső                                                                                                   | 8181356 Bölcsőde                                                                                                    |     |     |   |
|                                 | – S0220333 Egyesített B – S0250342 XV/3. Bölcső                                                                           | 8181353 Bölcsőde                                                                                                    |     |     |   |
|                                 | – S0250359 XV/5. Bölcső                                                                                                   | 8181354 Bölcsőde                                                                                                    |     |     |   |

Miután ez megtörtént a következő képernyőt látjuk:

| https://mukenghtml?id=30367 × + | the second second second second second second second second second second second second second second second se         |                                                                                              |       |   |   | x  |
|---------------------------------|----------------------------------------------------------------------------------------------------|----------------------------------------------------------------------------------------------|-------|---|---|----|
| 🗲 🛞 Keresés vagy cím            |                                                                                                    | V C Soogle                                                                                   | ₽ ☆ 🗎 | ÷ | ⋒ | ≡  |
|                                 | – – 50074111 Idősek Klubj –                                                                                             | 150604 Házi segítség<br>150606 Utcai szociál<br>150607 Családsegítés<br>150598 Időstervískoz |       |   |   | *  |
| – – Budapest Főváros XV. –      | Másik fenntartóhoz<br>Fenntartó kiválasztása<br>Saját fenntartó<br>Intézmény kiválasztása<br>Új intézményhez<br>Jelölés | a                                                                                            |       |   |   | 11 |
|                                 | - 50250291 XV/1. Bolcs6                                                                                                 | 8181357 Bölcsöde                                                                             |       |   |   |    |
|                                 | - 50250335 XV/2. Bölcső<br>- 50220333 Egyesített B - 50250342 XV/3. Bölcső                                              | 8181356 Bölcsöde<br>8181353 Bölcsöde                                                         |       |   |   |    |
|                                 | – S0250359 XV/5. Bölcső                                                                                                 | 8181354 Bölcsőde                                                                             |       |   |   |    |

Ebben az esetben a *Fenntartó kiválasztása* feliratnál a **Saját fenntartó**-t választjuk ki a legördülő listából (ilyenkor más fenntartó nem is szerepel a listában, hiszen nem adtunk hozzá másikat).

| https://mukenghtml?id=30367 × +                                                                                                    |                                                                                                    |   |   |   |   |   | x |
|----------------------------------------------------------------------------------------------------|----------------------------------------------------------------------------------------------------|---|---|---|---|---|---|
| 🗲 🛞 Keresés vagy cím                                                                                                    | ▼ C <sup>e</sup>   🚼 ▼ Google 🖉                                                                                                    | 1 | ~ | ê | ŧ | ⋒ | ≡ |
| Budapest Főváros XV.      Másik fenntartó     Fenntartó kiválas     Saját fenntartó     Intézménykivála:     Új intézménykez     so033158 Budapet     S0220333 Egyeste | S0074135 Házi Gondozó<br>150597 Házi segítség<br>150568 Időskorúak na<br>150564 Időskorúak na<br>50074128 Idősek Klubj<br>150564 Szociális kon<br>x<br>sztása<br>z<br>sztása<br>z<br>Kérelem benyújtása & Jelőlés Előre v Jelőlés visszavonás |   |   |   |   |   | E |

Az *Intézmény kiválasztásánál* választhatjuk az Új intézményhez esetet, vagy egy már meglévő intézményt is kiválaszthatunk a legördülő listából. Jelen esetben az Új intézményhez lehetőséget fogjuk kiválasztani az *Intézmény kiválasztása* listából!

Ha mindezt megtettük, akkor megnyomjuk a **Jelölés** gombot:

| https://mukenghtml?id= | 30367 × +                                                                                                    |   |   |   |   | x |
|------------------------|----------------------------------------------------------------------------------------------------|---|---|---|---|---|
| Keresés vagy cím       | v C 🛛 🔁 - Google 🖉                                                                                                    | ☆ | Ê | ÷ | ⋒ | ≡ |
|                        | - Budapest Főváros XV.<br>- Budapest Főváros XV.<br>- Sudapest Főváros XV.<br>- Suda |   |   |   |   | E |
|                        | Vissza Nérelem benyújtása _ ⊙ Jelölés Előre _ ⊙ Jelölés visszavonás                                                                                                    |   |   |   |   |   |
|                        |                                                                                                    |   |   |   |   | * |

A **Jelölés** gomb megnyomása után látható, hogy a saját fenntartóra bővítés jelölés került, hiszen a fenntartó alatt egy új intézmény fog keletkezni (mivel azt választottuk, hogy új intézmény alá helyezzük a székhelyből keletkező telephelyet). Valamint a struktúraváltásra jelölt székhely fölötti intézmény és az alatta lévő telephelyek és szolgáltatásaik törlésre jelölődtek.

Ha az intézmény alatt lévő többi telephelyet át szeretnénk máshova helyezni – hogy ne kerüljenek törlésre -, akkor azt még a struktúraváltás jelölése előtt tegyük meg!

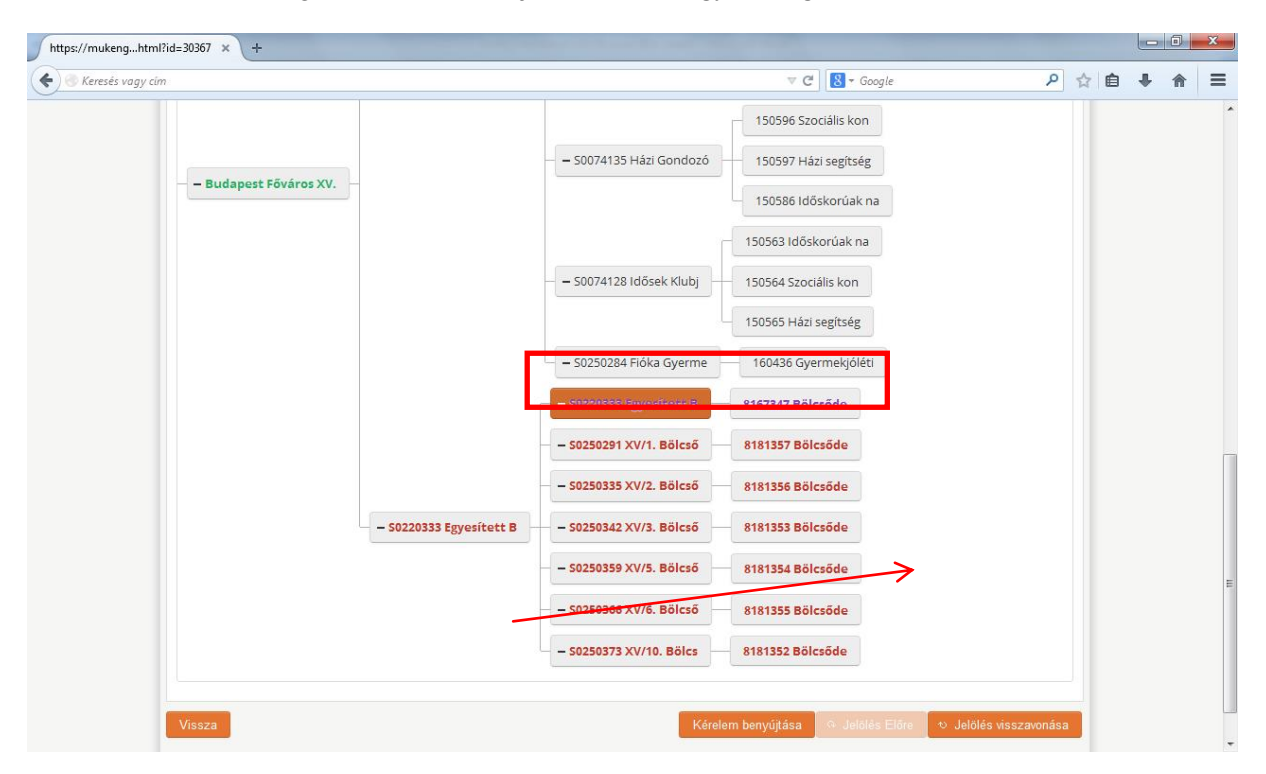

Ha elrontottuk a jelölést, akkor a *Jelölés visszavonása* gomb megnyomásával a folyamat visszavonható.

Ha további szolgáltatásokat szeretnénk áthelyezni ahhoz az intézményhez (székhelyhez), amiből telephely lesz, akkor először az áthelyezendő szolgáltatásokat kell áthelyezésre jelölni. Majd utána csináljuk a struktúraváltást (áthelyezést) a székhelyen. (Ez nem szerepel a képernyő képek között!)

Ha sikerült a jelölés, akkor a **Kérelem benyújtása** gomb megnyomásával lépünk tovább a folyamatban. Az *Intézmény* fülön látható, hogy törlésre jelölte a rendszer az intézményt:

| https://mukengtml?id=560327 × +                                          |                                                                     |     | x |
|--------------------------------------------------------------------------|---------------------------------------------------------------------|-----|---|
| Keresés vagy cím                                                         | 🔻 🤁 🖁 🕆 Google 🖉 🏠 🖈                                                | ê 4 | ≡ |
| Szolgáltatói nyilvántartási                                              | RENDSZER                                                            |     |   |
| Főoldal Munkafolyamat - Bejegyzések - Törzsadatok - Karbantartás -       | s szgyn) Aikaimazasok Helyettesites Megszenlelyesites kijelentkezes |     |   |
| Feladat végrehajtása Megjegyzések Folyamattörténet Kérelem fa megtek     | lintése                                                             |     |   |
| Úgyletszám: 15ZEMK/4278 Állap                                            | ot KARO - Kérelem adatainak rögzítése                               |     |   |
| Fenntartó: Budapest, XV. kerüle Eljára                                   | ás típusa: Kérelemre                                                |     |   |
| Ügyinditás dátuma: 2014.08.09. Indit<br>bejej                            | áskor hatályos BEJEGYZES/2230<br>gyzés:                             |     |   |
| Fenntartó adatai Intézmény adatai Szolgáltatási hely Szolgaltatás        | Nyitvaálló helyiség Külső férőhely                                  |     |   |
| Csatolt dokumentumok Bejövő iratok                                       |                                                                     |     |   |
| Intézmény<br>-<br>Új intézmény<br>Új intézmény                           | Kiválaszt                                                           |     |   |
| Folyamatábra megtekintése Ell <del>enárz</del> és Mentés Kérelem rogzítě | st lezár Kérelmet töröl                                             |     |   |
|                                                                          |                                                                     |     |   |
|                                                                          |                                                                     |     |   |

Nagyon fontos, hogy mivel az *Intézmények kiválasztásánál* az Új intézményhez való áthelyezést választottuk, létre kell hoznunk az új intézményt. Az *Intézmény* fülön az "*Új intézmény*" gombot választjuk. Az Intézmény fülön kitöltjük az új intézmény adatait, majd a szokásos módon rögzítjük azokat:

| https://mukengtml?id= | =560327 × +          |                   |                       |              | -                             |            |                             |                  |   |   |   |   |   | x |
|-----------------------|----------------------|-------------------|-----------------------|--------------|-------------------------------|------------|-----------------------------|------------------|---|---|---|---|---|---|
| 🗲 🕙 Keresés vagy cím  |                      |                   |                       |              |                               |            | ▼ C <sup>t</sup> 8 ▼ Google |                  | م | ☆ | Ê | + | ⋒ | ≡ |
|                       | Feladat végrehajtása | Megjegyzések      | Folyamattörténet      | Kérelem fa n | negtekintése                  |            |                             |                  |   |   |   |   |   | ~ |
|                       | Ügyletszám:          | 1SZEMK/4278       |                       |              | Állapot                       |            | KARO - Kérelem ada          | tainak rögzítése |   |   |   |   |   |   |
|                       | Fenntartó:           | Budapest, XV. ker | üle                   |              | Eljárás típusa:               |            | Kérelemre                   |                  |   |   |   |   |   |   |
|                       | Ügyindítás dátuma:   | 2014.08.09.       |                       |              | Indításkor hatá<br>bejegyzés: | lyos       | BEJEGYZES/2230              |                  |   |   |   |   |   |   |
|                       | Fenntartó adatai     | Intézmény adatai  | Szolgáltatási hel     | y Szolgáltai | tás Nyitvaáll                 | ó helyiség | Külső férőhely              |                  |   |   |   |   |   |   |
|                       | Csatolt dokumentu    | mok Bejövő irato  | k                     |              |                               |            |                             |                  |   |   |   |   |   | E |
|                       | Mégse                | Intézmé           | nyt rögzít            |              |                               |            |                             |                  |   |   |   |   |   |   |
|                       | Intézmény ala        | padatai           |                       |              |                               |            |                             |                  |   |   |   |   |   |   |
|                       | Egységes ágazati a   | azonosító         |                       |              |                               |            |                             |                  |   |   |   |   |   |   |
|                       | Név                  |                   | Újként létrehozott    | t intézmény  |                               |            |                             |                  |   |   |   |   |   |   |
|                       | Adószám              |                   |                       |              | Nem rendelkez                 | ik adószán | nmal 🖌                      |                  |   |   |   |   |   |   |
|                       | Törzskönyvi azon     | osító szám (PIR)  |                       |              | Hálózat                       |            |                             |                  |   |   |   |   |   |   |
|                       | Székhely             |                   |                       |              |                               |            |                             |                  |   |   |   |   |   |   |
|                       | Irányítószám         | 1196              | Település             | Budapest     |                               | •          |                             |                  |   |   |   |   |   |   |
|                       | Közterület neve      | Deák              | Közterület<br>jellege | utca         | ▼ Házs                        | zám [      | 2 HRSZ                      |                  |   |   |   |   |   |   |
|                       | Épület               |                   | Lépcsőház             |              | Eme                           | et         | Ajtó                        |                  |   |   |   |   |   |   |
|                       | Levelezési cím       |                   |                       |              |                               |            |                             |                  |   |   |   |   |   |   |
|                       |                      | r                 |                       |              |                               |            |                             |                  |   |   |   |   |   | 1 |

|--|

| https://mukengtml?id=560327 × + |                                 | and the second states of the local states of the local states of t |                                        |           |   |   | x |
|---------------------------------|---------------------------------|----------------------------------------------------------------------------------------------------|----------------------------------------|-----------|---|---|---|
| Keresés vagy cím                |                                 | 7                                                                                                    | C Google                               | ▶ ☆ 🖻     | ÷ | ⋒ | ≡ |
| SZOLGÁLT                        | ATÓI NYILVÁNT                   | ARTÁSI RENDSZEF                                                                                                    | R                                      |           |   |   |   |
|                                 | Belépve: tesztsvugy (Szerve:    | zet: Budapest Főváros Szgyh) Alkalmazáso                                                                                                    | k Helyettesítés Megszemélyesítés Kijel | lentkezés |   |   |   |
| Föoldal Munkafolyamat 🔻 B       | ejegyzések 🔻 Törzsadatok 🔻 H    | Karbantartás 💌                                                                                                    |                                        |           |   |   |   |
| Feladat végrehajtása Megje      | gyzések Folyamattörténet        | Kérelem fa megtekintése                                                                                                    |                                        |           |   |   |   |
| Ügyletszám: 15ZI                | EMK/4278                        | Állapot                                                                                                    | KARO - Kérelem adatainak rögzítése     |           |   |   |   |
| Fenntartó: Bud                  | apest, XV. kerüle               | Eljárás típusa:                                                                                                    | Kérelemre                              |           |   |   |   |
| Ügyindítás dátuma: 2014         | 4.08.09.                        | Indításkor hatályos<br>bejegyzés:                                                                                                    | BEJEGYZES/2230                         |           |   |   |   |
| Fenntartó adatai Intézr         | nény adatai Szolgáltatási hely  | Szolgáltatás Nyitvaálló helyiség                                                                                                    | Külső férőhely                         |           |   |   |   |
| Csatolt dokumentumok            | Bejövő iratok                   |                                                                                                    |                                        |           |   |   |   |
|                                 |                                 |                                                                                                    |                                        |           |   |   |   |
| Intézmény                       | Egyesített Bölcsődék S0220333 T | örlésre jelölt                                                                                                    | -                                      |           |   |   |   |
| Szolgáltatási hely              | Egyesített Bölcsődék S0220333 Á | Athelyezésre jelölt                                                                                                    | <ul> <li>Kiválaszt</li> </ul>          |           |   |   |   |
| Új Szolgáltatási hely           |                                 |                                                                                                    |                                        |           |   |   |   |
| Folyamatábra megtekintése       | Ellenőrzés Mentés               | Kérelem rögzítést lezár                                                                                                    | elmet töröl                            |           |   |   |   |
|                                 |                                 |                                                                                                    |                                        |           |   |   |   |
|                                 |                                 |                                                                                                    |                                        |           |   |   |   |
|                                 |                                 |                                                                                                    |                                        |           |   |   |   |

Nagyon fontos, hogy az áthelyezésre (struktúraváltás) jelölt székhelynél meg kell adni az áthelyezés célját az "*Új intézmény"* mezőben:

| mukengtml?id=    | 560327 × +                      |                 |                           |                       |                              |                             |                  |   |   |   |   | 6 |
|------------------|---------------------------------|-----------------|---------------------------|-----------------------|------------------------------|-----------------------------|------------------|---|---|---|---|---|
| leresés vagy cím |                                 |                 |                           |                       |                              | ⊽ C <sup>i</sup> 🚷 ▼ Google |                  | م | 1 | Ê | ÷ | 1 |
|                  | Feladat végrehajtása            | Megjegyzés      | ek Folyamattörténet       | Kérelem fa megt       | ekintése                     |                             |                  |   |   |   |   |   |
|                  | Ügyletszám:                     | 1SZEMK/4        | 278                       | Áll                   | apot                         | KARO - Kérelem ada          | tainak rögzítése |   |   |   |   |   |
|                  | Fenntartó:                      | Budapest        | XV. kerüle                | Elja                  | irás típusa:                 | Kérelemre                   |                  |   |   |   |   |   |
|                  | Ügyindítás dátuma:              | 2014.08.0       | ι.                        | Inc                   | lításkor hatályos<br>egyzés: | BEJEGYZES/2230              |                  |   |   |   |   |   |
|                  | Fenntartó adatai                | Intézmény       | datai Szolgáltatási he    | y Szolgáltatás        | Nyitvaálló helyis            | ég Külső férőhely           |                  |   |   |   |   |   |
|                  | Csatolt dokumentu               | imok Bejö       | vő iratok                 |                       |                              |                             |                  |   |   |   |   |   |
|                  |                                 |                 |                           |                       |                              |                             |                  |   |   |   |   |   |
|                  | Mégse                           |                 | Szolgáltatási helyet rögz | ît                    |                              |                             |                  |   |   |   |   |   |
|                  | Szolgáltatási h                 | elv áthelve     | rése                      |                       |                              |                             |                  |   |   |   |   |   |
|                  | Intézmény                       |                 | Eavesített Bölcsődék S    | 0220333 Törlésre ielő | lt                           |                             |                  |   |   |   |   |   |
|                  | Új intézmény                    |                 | -                         |                       |                              |                             | •                |   |   |   |   |   |
|                  | Szolgáltatási h                 | ely alapada     | tai                       |                       |                              |                             |                  |   |   |   |   |   |
|                  | Megnevezés                      |                 | Egyesített Bölcsődék      |                       |                              |                             |                  |   |   |   |   |   |
|                  | Szolgáltatási hely              | típusa          | Székhely                  | Ŧ                     |                              |                             |                  |   |   |   |   |   |
|                  | Egységes ágazati                | azonosító       | 50220333                  |                       |                              |                             |                  |   |   |   |   |   |
|                  | Cím                             |                 |                           |                       |                              |                             |                  |   |   |   |   |   |
|                  |                                 |                 | - 1                       | Budapast 15 kar       |                              |                             |                  |   |   |   |   |   |
|                  | Irányítószám                    | 1155            | Telepules                 | Dudapest 15. Kei.     | Ψ                            |                             |                  |   |   |   |   |   |
|                  | Irányítószám<br>Közterület neve | 1155<br>Nádastó | Közterület                | park                  |                              | 1 HRSZ                      |                  |   |   |   |   |   |
|                  | Irányítószám<br>Közterület neve | 1155<br>Nádastó | Közterület<br>jellege     | park                  | , v<br>∀ Házszám             | 1 HRSZ                      |                  |   |   |   |   |   |

Az új intézményt már korábban az **Intézmény** fülön rögzítettük, ezért a legördülő listából már kiválasztható:

| ps://mukengtml?id=560327 × +                  |                                   | A.,                          |                             |                                    |     |   |   |   | X |
|-----------------------------------------------|-----------------------------------|------------------------------|-----------------------------|------------------------------------|-----|---|---|---|---|
| 🕘 Keresés vagy cím                            |                                   |                              |                             | ▼ C <sup>e</sup> Soogle            | ۶ ۶ | 2 | + | ⋒ | ≡ |
| Feladat végrehajtása                          | Megjegyzések Folyamat             | örténet Kérelem fa megte     | kintése                     |                                    |     |   |   |   |   |
| Ügyletszám:                                   | 15ZEMK/4278                       | Álla                         | ipot                        | KARO - Kérelem adatainak rögzítése |     |   |   |   |   |
| Fenntartó:                                    | Budapest, XV. kerüle              | Eljá                         | rás típusa:                 | Kérelemre                          |     |   |   |   | ſ |
| Ügyindítás dátuma:                            | 2014.08.09.                       | Ind                          | ításkor hatályos<br>egyzés: | BEJEGYZES/2230                     |     |   |   |   |   |
| Fenntartó adatai                              | Intézmény adatai Szolgá           | tatási hely Szolgáltatás     | Nyitvaálló helyisé          | g Külső férőhely                   |     |   |   |   |   |
| Csatolt dokumentur                            | mok Bejövő iratok                 |                              |                             | 1                                  |     |   |   |   |   |
| Szolgáltatási he<br>Intézmény<br>Úi intézmény | ely áthelyezése<br>Egyesített Bö  | sődék S0220333 Törlésre jelö | lt                          | · · ·                              |     |   |   |   |   |
| Szolgáltatási he                              | -<br>ely alapadata Újként létreho | ott intézmény Újként hozzáad | ott                         |                                    |     |   |   |   |   |
| Megnevezés                                    | Egyesített Bö                     | csődék                       |                             |                                    |     |   |   |   |   |
| Szolgáltatási hely t                          | típusa Székhely                   | Ψ.                           |                             |                                    |     |   |   |   |   |
| Egységes ágazati a                            | zonosító S0220333                 |                              |                             |                                    |     |   |   |   |   |
| Irányítószám                                  | 1155 Tel                          | pülés Budapest 15, ker.      | ~                           |                                    |     |   |   |   |   |
| Közterület neve                               | Nádastó Kö                        | terület park<br>ge           | ✓ Házszám                   | 1 HRSZ                             |     |   |   |   |   |
| Épület                                        | Lép                               | csőház                       | Emelet                      | Ajtó                               |     |   |   |   |   |

Nagyon fontos, hogy miután kiválasztottuk az új intézményt a szokásos módon rögzítsük az adatokat a *"Szolgáltatási helyet rögzít"* gombbal!

A kérelem fában is látható a változás. A fenntartó fának már csak azon ága jelenik meg, amelyet zárolásra jelöltünk:

| https://mukengtml?id=560327 × +                                                                                                    |                                |     | x |
|----------------------------------------------------------------------------------------------------|--------------------------------|-----|---|
| 🗲 🛞 Keresés vagy cím                                                                                                    | ⊽ C 🛛 🗧 🖉 🕹 🖓 🔂                | . ♦ | Ξ |
| SZOLGÁLTATÓI NYILVÁNTARTÁSI<br>Belépve: tesztsvugy (Szervezet: Budapest Fővá<br>Főöldal Munkafolyamat * Bejegyzések * Törzsadatok * Karbantartás * | RENDSZER                       |     |   |
| Feladat végrehajtása Megjegyzések Folyamattörténet Kérelem fa megt                                                                                 | tekintése                      |     |   |
| Fa becsukása                                                                                                    |                                |     |   |
|                                                                                                    |                                |     |   |
| - 50220333 Eg                                                                                                    | zyesített B 8167347 Bölcsőde   |     |   |
| - 50250291 XV                                                                                                    | V/1. Bolcso 8181357 Bolcsode   |     |   |
| - Budapest Főváros XV S0220333 Egyesített B - S0250342 XI                                                                                          | V/3. Bölcső – 8181353 Bölcsőde |     |   |
| - 50250359 X1                                                                                                    | V/5. Bölcső 8181354 Bölcsőde   |     |   |
| 50250366 X\                                                                                                    | V/6. Bölcső 8181355 Bölcsőde   |     |   |
| - 50250373 X\                                                                                                    | V/10. Bölcs 8181352 Bölcsőde   |     |   |
|                                                                                                    |                                |     |   |
|                                                                                                    |                                |     |   |
|                                                                                                    |                                |     |   |

A már jól ismert módon végig visszük a folyamatot (Kérelem adatok rögzítése, Tényállás tisztázása, NRSZH ellenőrzés, Jóváhagyó irat készítése, Jóváhagyó határozat készítése, Irat szerkesztése, Irat kiadmányozása, Iktatás, Döntés közlése, Jóváhagyó döntés jogerősítése).

Ha mindez sikerült, akkor a struktúraváltás eredményét a **BEJEGYZÉSBEN** fogjuk látni.

Az ügyintéző a *Bejegyzések -> Bejegyzések megtekintése* menüpontban tudja megnézni a struktúraváltás eredményét:

| Mukeng               | +                                    | Contraction of the second state of the second state of the second |                         |     |   | × |
|----------------------|--------------------------------------|----------------------------------------------------------------------------------------------------|-------------------------|-----|---|---|
| Keres                | és vagy cím                          | ⊽ → 🛛 🕄 ◄ Google                                                                                                    | ר ב                     | . 🔸 | ⋒ | ≡ |
|                      |                                      | ÁLTATÓI NYILVÁNTARTÁSI RENDSZER                                                                                                    |                         |     |   |   |
|                      |                                      | Belépve: tesztsvugy (Szervezet: Budapest Főváros Szgyh) Alkalmazások Helye                                                                                                    | ettesítés Kijelentkezés |     |   |   |
|                      | Főoldal Munkafolyama                 | 🔻 Bejegyzések 🔻 Törzsadatok 🕆 Karbantartás 👻                                                                                                    |                         |     |   |   |
|                      |                                      | Bejegyzések megtekintése                                                                                                    |                         |     |   |   |
|                      |                                      | Áttöltés Szociális Regiszterből                                                                                                    |                         |     |   |   |
|                      |                                      | Bejegyzés riport                                                                                                    |                         |     |   |   |
|                      |                                      |                                                                                                    |                         |     |   |   |
|                      |                                      |                                                                                                    |                         |     |   |   |
|                      |                                      |                                                                                                    |                         |     |   |   |
|                      |                                      |                                                                                                    |                         |     |   |   |
|                      |                                      |                                                                                                    |                         |     |   |   |
|                      |                                      |                                                                                                    |                         |     |   |   |
|                      |                                      |                                                                                                    |                         |     |   |   |
|                      |                                      |                                                                                                    |                         |     |   |   |
|                      |                                      |                                                                                                    |                         |     |   |   |
|                      |                                      |                                                                                                    |                         |     |   |   |
|                      |                                      |                                                                                                    |                         |     |   |   |
|                      |                                      |                                                                                                    |                         |     |   |   |
|                      |                                      |                                                                                                    |                         |     |   |   |
|                      |                                      |                                                                                                    |                         |     |   |   |
| https://mukeng-teszt | t.nrszh.hu/mukeng/bejegyzes/bejegyze | sek.xhtml                                                                                                    |                         |     |   |   |

Az ügyintéző a keresési feltételek megadásával könnyen ki tudja választani azt a fenntartót, akinél a struktúraváltást véghezvitte:

| ngegyzesek.xhtml ×            | +               | /             |                         |                       |                         |                                |     |   | ٥ | × |
|-------------------------------|-----------------|---------------|-------------------------|-----------------------|-------------------------|--------------------------------|-----|---|---|---|
| s vagy cím                    |                 | /             |                         |                       | ▼ ≯ 🔕 * Goo             | gle 🔎                          | ☆│自 | + | Â | = |
| Főoldal Mu                    | nkafolyamat 🔻 E | Bejegyzések   | Törzsadatok 👻 Karban    | tartás 🔻              |                         |                                |     |   |   |   |
| Bejegyzé                      | sek             |               |                         |                       |                         |                                |     |   |   |   |
| Fenntartó ne                  | év:             | $\checkmark$  | Ü                       | gyletszám:            |                         |                                |     |   |   |   |
| Fenntartó<br>jelenlegi nev    | budape:         | st főváros XV |                         |                       |                         |                                |     |   |   |   |
| Szolgáltatási<br>ágazati azon | hely<br>osító:  |               | Н                       | atályos:              |                         | •                              |     |   |   |   |
| Hatályosság<br>kezdete:       |                 | 6             | t H                     | atályosság vége:      | <b>b</b> –              | ۵                              |     |   |   |   |
| Keresés                       |                 |               |                         |                       |                         |                                |     |   |   |   |
|                               |                 |               | Összesen: 9 sor (1 / 1) | II I I                | 25 💌                    |                                |     |   |   |   |
| Megtekint                     | Ügyletszám ≎    | Hatályos<br>≎ | Hatályosság kezdete     | Hatályosság vége<br>≎ | Fenntartó név ≎         | Létrehozást eredményezte<br>\$ |     |   |   |   |
| -                             | BEJEGYZES/0694  | Nem           | 2013-12-02              | 2014-02-17            | Budapest Főváros<br>XVI | Szocreg áttöltés               |     |   |   |   |
| ~                             | BEJEGYZES/2720  | Nem           | 2013-12-02              | 2013-12-01            | Budapest Főváros<br>XVI | Szocreg áttöltés               |     |   |   |   |
| -                             | BEJEGYZES/4662  | Igen          | 2013-12-02              |                       | Budapest Főváros<br>XVI | Szocreg áttöltés               |     |   |   |   |
| -                             | BEJEGYZES/1152  | Nem           | 2014-02-08              | 2014-04-16            | Budapest Főváros<br>XV  | Mukeng kérelem                 |     |   |   |   |
|                               | BEJEGYZES/1617  | Igen          | 2014-02-18              |                       | Budapest Főváros        | Mukeng kérelem                 |     |   |   |   |

A "Megtekint" gombra kattintva a következőt látja:

|                                                                                                    |                                    |                                                                                                    |                                                                  | ~                                    | → 8 🕶 Google     | م                           | ☆  |
|----------------------------------------------------------------------------------------------------|------------------------------------|----------------------------------------------------------------------------------------------------|------------------------------------------------------------------|--------------------------------------|------------------|-----------------------------|----|
|                                                                                                    |                                    |                                                                                                    |                                                                  |                                      |                  |                             |    |
| Föoldal Munkafolvan                                                                                                    | Bele                               | pve: tesztsvugy (Szervez                                                                             | et: Budapest Fövar                                               | os Szgyh) Alkalmazasok               | Helyettesites Me | gszemelyesítés kijelentkezi | es |
|                                                                                                    | Int Dejegyzesek                    | TOTZSUGGOK IN                                                                                        | Car barrear cas                                                  |                                      |                  |                             | ٠. |
| Bejegyzés Hatóság                                                                                                    | gi bizonyítvány nyomta             | atás Tanúsítvány n                                                                                   | nyomtatás                                                        |                                      |                  |                             |    |
| Delemente                                                                                                    |                                    |                                                                                                    |                                                                  |                                      |                  |                             |    |
| Bejegyzes                                                                                                    |                                    |                                                                                                    |                                                                  |                                      |                  |                             |    |
| Fa kinyitása                                                                                                    |                                    |                                                                                                    |                                                                  |                                      |                  |                             |    |
|                                                                                                    |                                    |                                                                                                    |                                                                  |                                      |                  |                             |    |
| 1 Budapast 5 Sud                                                                                                    |                                    |                                                                                                    |                                                                  |                                      |                  |                             |    |
| + Budapest Pova                                                                                                    | ilos XV.                           |                                                                                                    |                                                                  |                                      |                  |                             |    |
| 1                                                                                                    |                                    |                                                                                                    |                                                                  |                                      |                  |                             |    |
| Funntartó adatai                                                                                                    | Intézmény adatai                   | Szolgáltatási helv                                                                                   | Szolgáltatás                                                     | Nvitvaálló helviség                  | Külső férőhelv   |                             |    |
|                                                                                                    | 1                                  |                                                                                                    |                                                                  | , , , ,                              |                  |                             |    |
|                                                                                                    |                                    |                                                                                                    |                                                                  |                                      |                  |                             |    |
|                                                                                                    |                                    |                                                                                                    |                                                                  |                                      |                  |                             |    |
| Fenntartó ala                                                                                                    | padatai                            |                                                                                                    |                                                                  |                                      |                  |                             |    |
| <b>Fenntartó ala</b><br>Név                                                                                               | oadatai                            | Budapest Főváros X                                                                                   | V. Kerület Rákosp                                                | alota, Pestújhely, Újpalot           | a Önkormányzat   |                             |    |
| Fenntartó alaj<br>Név<br>Fenntartó típusa                                                                                 | padatai                            | Budapest Főváros X<br>Önkormányzati                                                                  | V. Kerület Rákosp                                                | alota, Pestújhely, Újpalot           | a Önkormányzat   |                             |    |
| Fenntartó alaj<br>Név<br>Fenntartó típusa<br>Gazdálkodási forr                                                            | p <b>adatai</b><br>ma              | Budapest Főváros X<br>Önkormányzati<br>Helyi önkormányzati                                           | V. Kerület Rákosp<br>▼<br>költségvetési ir <del>▼</del>          | alota, Pestújhely, Újpalot<br>]<br>] | a Önkormányzat   |                             |    |
| Fenntartó alaj<br>Név<br>Fenntartó típusa<br>Gazdálkodás forr<br>Adószám                                                  | padatai<br>ma                      | Budapest Főváros X<br>Önkormányzati<br>Helyi önkormányzati<br>15735784-2-42                          | V. Kerület Rákosp<br>▼<br>költségvetési ir ▼                     | alota, Pestújhely, Újpalot<br> <br>  | a Önkormányzat   |                             |    |
| Fenntartó alaŋ<br>Név<br>Fenntartó típusa<br>Gazdálkodási forr<br>Adószám<br>Törzskönyvi azon                             | padatai<br>ma<br>nosító szám (PIR) | Budapest Főváros X<br>Önkormányzati<br>Helyi önkormányzati<br>15735784-2-42<br>735782                | V. Kerület Rákosp<br>▼<br>költségvetési ir ▼                     | alota, Pestújhely, Újpalot           | a Önkormányzat   |                             |    |
| Fenntartó alaŋ<br>Név<br>Fenntartó típusa<br>Gazdálkodási forr<br>Adószám<br>Törzskönyvi azon<br>Székhely                 | padatai<br>ma<br>nosító szám (PIR) | Budapest Főváros X<br>Önkormányzati<br>Helyi önkormányzati<br>15735784-2-42<br>735782                | V. Kerület Rákosp<br>v<br>költségvetési ír v                     | alota, Pestújhely, Újpalot           | a Önkormányzat   |                             |    |
| Fenntartó alaj<br>Név<br>Fenntartó típusa<br>Gazdálkodási forr<br>Adószám<br>Törzskönyvi azon<br>Székhely<br>Irányítószám | na<br>na<br>1153                   | Budapest Főváros X<br>Onkormányzati<br>Helyi önkormányzati<br>15735784-2-42<br>735782<br>Település B | V. Kerület Rákosp<br>v<br>költségvetési ir v<br>udapest 15. ker. | alota, Pestújhely, Újpalot           | a Önkormányzat   |                             |    |

Ha kinyitja a fát, akkor láthatja a struktúraváltás eredményét:

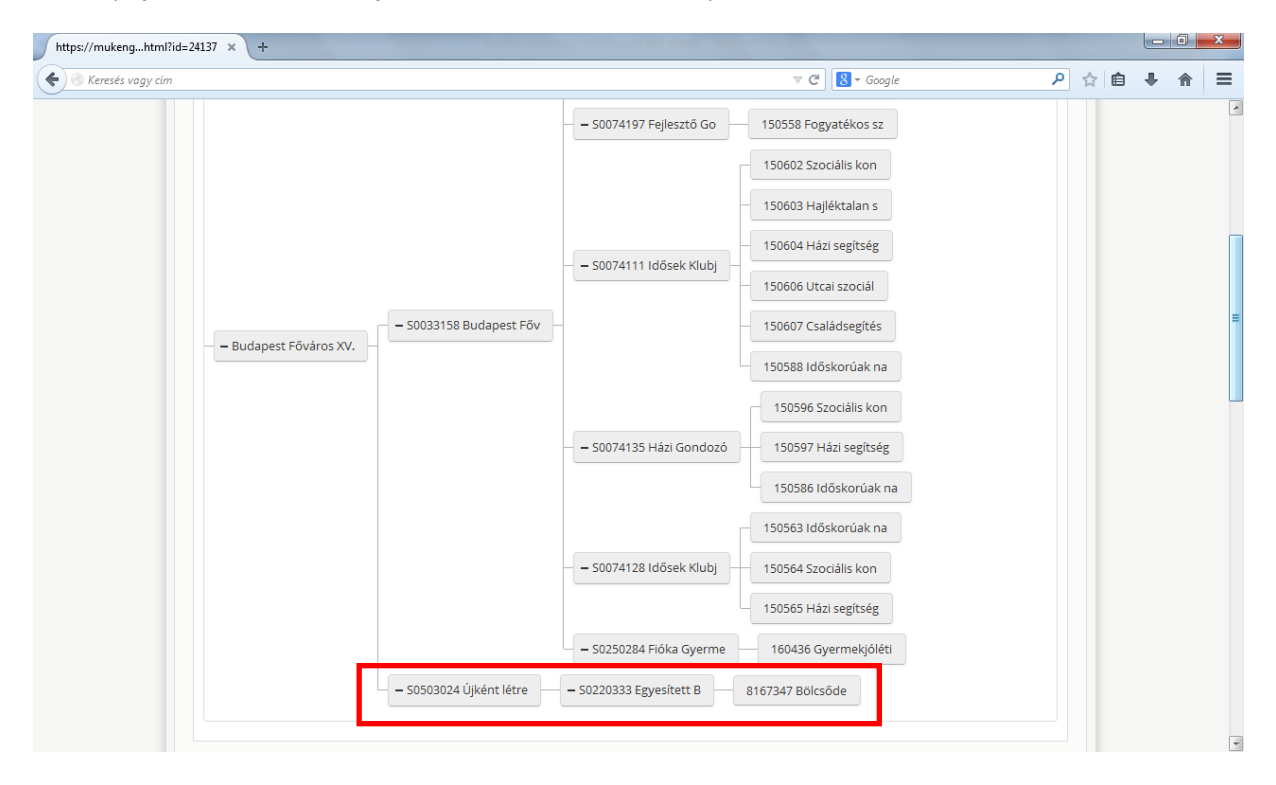

Látható a szolgáltatási helynél is, hogy a korábbi székhelyből telephely lett, megtartva a régi ágazati azonosítóját:

| l?id=24137 × + |                |                        |                      |                             |              |          |   |   |   |   |   |   |
|----------------|----------------|------------------------|----------------------|-----------------------------|--------------|----------|---|---|---|---|---|---|
| im .           |                |                        |                      |                             | ⊽ C' 🚺       |          |   | ٩ | ☆ | Ê | + | A |
|                |                | – 50503024 Újként létr | e - 50220333 Egy     | esített B 81673             | 347 Bölcsőde |          |   |   |   |   |   |   |
| Fenntartó ada  | ai Intézmén    | y adatai Szolgáltatá   | si hely Szolgáltatás | Nyitvaálló helyis           | ég Külső     | férőhely |   |   |   |   |   |   |
| Me             | se             | Szolgáltatási helyel   | rōgzít               |                             |              |          |   |   |   |   |   |   |
| Szolgáltat     | i hely áthely  | /ezése                 |                      |                             |              |          |   |   |   |   |   |   |
| Intézmény      |                | Újként létrehozott     | ntézmény S0503024    |                             |              | -        | ] |   |   |   |   |   |
| Új intézmén    |                | -                      |                      |                             |              | ~        | ] |   |   |   |   |   |
| Szolgáltat     | i hely alapa   | datai                  |                      |                             |              |          |   |   |   |   |   |   |
| Megnevezé      |                | Eqvesített Bölcső      | lék                  |                             |              |          |   |   |   |   |   |   |
| Szolgáltatás   | iely típusa    | Telephely              | -                    |                             |              |          |   |   |   |   |   |   |
| Egységes ág    | ati azonosító: | 50220333               |                      |                             |              |          |   |   |   |   |   |   |
| Cím            |                |                        |                      |                             |              |          |   |   |   |   |   |   |
| Irányítószám   | 1155           | Települ                | és Budapest 15. ker. | Ŧ                           |              |          |   |   |   |   |   |   |
| Közterület n   | e Nádastó      | Közteri                | )let park            | <ul> <li>Házszám</li> </ul> | 1            | HRSZ     |   |   |   |   |   |   |
|                |                | jellege                |                      |                             |              |          |   |   |   |   |   |   |
| Épület         |                | Lépcső                 | ház                  | Emelet                      |              | Ajtó     |   |   |   |   |   |   |
| Elérhetőse     |                |                        |                      |                             |              |          |   |   |   |   |   |   |
| Telefonszán    |                | 06-1/416-0530          | Fax                  |                             |              |          |   |   |   |   |   |   |
|                |                |                        | Licelan -            | ,                           |              |          |   |   |   |   |   |   |
| Email cím      |                |                        | noniap (             | tim                         |              |          |   |   |   |   |   |   |

# **5.2.** Más fenntartóhoz történő áthelyezés (jelen esetben intézményből (székhelyből) telephely keletkezik)

Az **Áthelyezést** választjuk a lehetséges jelölések közül. A struktúraváltás csak úgy fog megvalósulni, ha a székhelyet jelöljük áthelyezésre (nem az intézményt)!

| https://mukenghtml?id=31759 × +      | A Subject and the same the same of the least of the least |       | 3     |
|--------------------------------------|----------------------------------------------------------------------------------------------------|-------|-------|
| Keresés vagy cím                     | ⊽ → 🔀 ◄ Google                                                                                                    | ዖ 🏠 自 | <br>= |
| <ul> <li>Keresés vagy cím</li> </ul> | <ul> <li>S0219365 Zuglói Szoci</li> <li>S0240064 "Patrónus" N</li> <li>S0240064 "Patrónus" N</li> <li>S0061092 Zuglói Egyes</li> <li>S0061092 Zuglói Egyes</li> <li>S0061092 Zuglói Egyes</li> <li>S0061092 Zuglói Egyes</li> <li>S0061092 Zuglói Egyes</li> <li>S0061092 Zuglói Egyes</li> <li>S0061092 Zuglói Egyes</li> <li>S0061092 Zuglói Egyes</li> <li>S0061092 Zuglói Egyes</li> <li>S0061092 Zuglói Egyes</li> <li>S0061092 Zuglói Egyes</li> <li>S0061092 Zuglói Egyes</li> <li>S0061092 Zuglói Egyes</li></ul>                                                                                                    |       |       |
|                                      | – – – – – – – – – – – – – – – – – – –                                                                                                    |       |       |

Miután ez megtörtént a következő képernyőt látjuk. Ebben az esetben a *Fenntartó kiválasztása* feliratnál a **Másik fenntartóhoz** gombot megnyomva kiválasztjuk azt a fenntartót, ami alá át szeretnénk helyezni az intézményt (székhelyet) telephelyként.

| https://mukenghtml?id=31759 × + |                                                                                                    |     |   | x |
|---------------------------------|----------------------------------------------------------------------------------------------------|-----|---|---|
| Keresés vagy cím                | v C Soogle 👂 🏠                                                                                                    | ê 🖡 | ⋒ | ≡ |
| – – Budapest Főváros XIV –      | Bitelous     Bitelous       Bitelous     Bitelous       Bitelous     Bitelous       Bitelous     Bitelous       Bitelous     Bitelous       Bitelous     Bitelous       Bitelous     Bitelous       Bitelous     Bitelous       Bitelous     Bitelous       Bitelous     Bitelous       Bitelous     Bitelous       Bitelous     Bitelous       Másik fenntartó     Intézménykez       Struktúra váltás     Intézménykez       Jelölés     Intézménykez |     |   | E |
|                                 | באריכיווה ביציאון איז איז איז איז איז איז איז איז איז איז                                                                                                    |     |   |   |
|                                 | — — 50054346 Móka-kacagás — 144884 Bölcsőde                                                                                                    |     |   |   |
|                                 | 0061092 Zuglói Egyes – 50072902 Micimackó Ku – 144886 Bölcsőde                                                                                                    |     |   |   |
|                                 |                                                                                                    |     |   |   |

Ha rákattintottunk a Másik fenntartóhoz gombra a következőt látjuk:

| https://mukenghtml?id=31759 × + |                                                                                       |                                                                                                    |                                                                                                    |       | ×     |
|---------------------------------|---------------------------------------------------------------------------------------|----------------------------------------------------------------------------------------------------|----------------------------------------------------------------------------------------------------|-------|-------|
| 🗲 🛞 Keresés vagy cím            |                                                                                       |                                                                                                    | ⊽ C <sup>e</sup> Soogle                                                                                                    | ۹ 🖒 🖌 | <br>≡ |
| - Budapest Főváros XIV          | - S<br>Másik fenntartóhoz<br>Fenntartó<br>kiválasztása<br>su uktura vaitas<br>Jelolés | <ul> <li>– 50219416 Bánki Donát</li> <li>– 50219416 Bánki Donát</li> <li>– 50054346 Mőka-kacagás</li> <li>– 50072902 Micimackó Ku</li> </ul> | 8168050 Hāzi segitsé<br>8168050 Hāzi segitsé<br>8168051 Időskorúak n<br>8168052 Szociális ko<br>X<br>Kiválaszt<br>144884 Bolcsőde<br>144886 Bolcsőde |       |       |
|                                 |                                                                                       | – S0055132 Meseház Bölc                                                                                                    | 144920 Bölcsőde                                                                                                    |       |       |

Itt kell kiválasztanunk a másik fenntartót. Ha elkezdjük begépelni a nevét automatikusan fel fog ugrani a listában (jelen esetben Érd Megyei Jogú Várost választom):

| Kereds vagy din       C     B     Google     P     C     B     C       B     B     B     B     B     C     C                                                                                                    | https://mukenghtml?id=31759 × +                                   | Coloradory of Australia and Australia                                                                                                    |   |   |   |   |   | x |
|----------------------------------------------------------------------------------------------------|-------------------------------------------------------------------|----------------------------------------------------------------------------------------------------|---|---|---|---|---|---|
| Bidelve Szocialis ko     Bidelve Szocialis ko     Socialis ko     Bidelve Szocialis ko     Socialis ko     Bidelve Szocialis ko     Socialis ko     S | Keresés vagy cím                                                  | V 😋 🕄 🗸 Google                                                                                                    | ٩ | ☆ | Ê | ÷ | A | ≡ |
|                                                                                                    | <ul> <li>Keresés vagy dm</li> <li>Budapest Főváros XIV</li> </ul> | Socialis ko     Bi68049 Szociális ko     Bi68050 Házi segítsé     Socialis ko     Bi68051 Időskorúak n     Bi68052 Szociális ko     Si68051 Időskorúak n     Bi68052 Szociális ko     Si68051 Időskorúak n     Bi68052 Szociális ko     Si68051 Időskorúak n     Bi68052 Szociális ko     Si68051 Időskorúak n     Bi68052 Szociális ko     Si68051 Időskorúak n     Bi68052 Szociális ko     Si68051 Időskorúak n     Bi68052 Szociális ko     Si68051 Időskorúak n     Bi68052 Szociális ko     Si68052 Szociális ko     Si68052 S |   |   |   | * |   | E |

/ Ha sikerült a fenntartó kiválasztása, akkor a *Kiválaszt* gombra kattintva kerül be a listába. Ezután a **Fenntartók kiválasztása** legördülő menüben már kiválasztható a másik fenntartó:

| https://mukenghtml?id=31759 × +       |                                                                                |                                                                                                    |             |
|---------------------------------------|--------------------------------------------------------------------------------|----------------------------------------------------------------------------------------------------|-------------|
| 🗲 🞯 Keresés vagy cím                  |                                                                                | ⊽ 🗲 🔀 ◄ Google                                                                                                    | P ☆ 自 ♣ 斋 ☰ |
| Keresés vagy cím                      | – S<br>Fenntartó kiválasz<br>Saját fenntartó<br>Érd Megyei Jogú Vár<br>Jelölés |                                                                                                    |             |
| — <mark>—</mark> Budapest Főváros XIV | - S0061092 Zuglói Egyes                                                        | <ul> <li>- 50072957 Vadvirág Bol</li> <li>144923 Bölcsőde</li> <li>- 50054346 Móka-kacagás</li> <li>144884 Bölcsőde</li> <li>- 50072902 Micímackó Ku</li> <li>144886 Bölcsőde</li> </ul> |             |

| https://mukenghtml?id=31759 × + |                                                                                                    |  |
|---------------------------------|----------------------------------------------------------------------------------------------------|--|
| Keresés vagy cím                | C C Cocyle Socialis ko Socialis ko Bi68049 Szociális ko Bi68050 Házi segítsé Socialis ko Bi68050 Házi segítsé Socialis ko Bi68051 Időskorúak n K Fenntartó kiválasztása Érd Megyei Jogú Város Önkorrr ▼ Intézmény kiválasztása Socialis Go Socialis Go Socialis Go Socialis Go Socialis Go Socialis Go Socialis Go Socialis Go Socialis Go Socialis Go Socialis Go Socialis Go Socialis Go Socialis Go Socialis A |  |
|                                 | – S0072957 Vadvirág Bol 144923 Bolcsőde<br>– S0054346 Móka-kacagás – 144884 Bolcsőde<br>– S0061092 Zuglói Egyes – S0072902 Micimackó Ku 144886 Bólcsőde                                                                                                    |  |

Az *Intézmény kiválasztásánál* kizárólag már **meglévő intézményt** választhatunk a legördülő listából:

Ha mindezt megtettük, akkor megnyomjuk a **Jelölés** gombot:

| https://mukenghtml?id=31759 × + |                                                                                                    |   |   |   |   |   | × |
|---------------------------------|----------------------------------------------------------------------------------------------------|---|---|---|---|---|---|
| 🗲 💿 Keresés vagy cím            | v Ci 🔀 • Google                                                                                                    | ٩ | ☆ | Ê | ÷ | 俞 | ≡ |
| - Budapest Főváros XIV          | - S     - S     - |   |   |   |   |   | E |
|                                 | — – 50072957 Vadvirág Böl — 144923 Bölcsőde                                                                                                    |   |   |   |   |   |   |
|                                 | - 50054346 Móka-kacagás 144884 Bölcsőde                                                                                                    |   |   |   |   |   |   |
|                                 | – S0061092 Zuglói Egyes – S0072902 Micimackó Ku 144886 Bölcsőde                                                                                                    |   |   |   |   |   |   |
|                                 | - C0055122 Marchiz Pölc 144020 Pölcsöda                                                                                                    |   |   |   |   |   |   |

A struktúraváltásra jelölt székhely fölötti intézmény és az alatta lévő telephelyek és szolgáltatásaik törlésre jelölődtek.

Ha az intézmény alatt lévő többi telephelyet át szeretnénk máshova helyezni – hogy ne kerüljenek törlésre -, akkor azt még a struktúraváltás jelölése előtt tegyük meg!

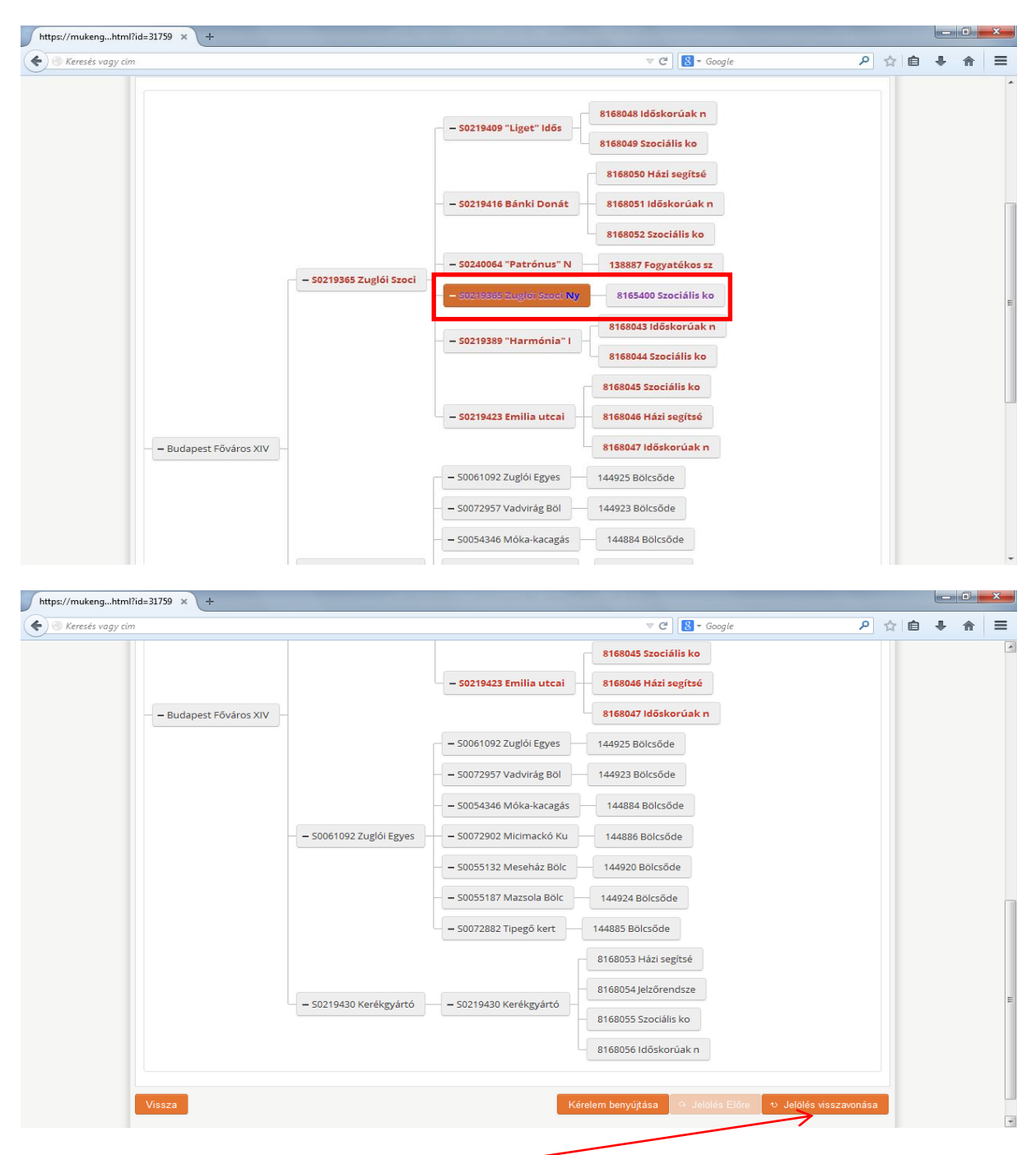

Ha elrontottuk a jelölést, akkor a *Jelölés visszavonása* gomb megnyomásával a folyamat visszavonható.

Ha további szolgáltatásokat szeretnénk áthelyezni ahhoz az intézményhez (székhelyhez), amiből telephely lesz, akkor először az áthelyezendő szolgáltatásokat kell áthelyezésre jelölni. Majd utána csináljuk a struktúraváltást (áthelyezést) a székhelyen. (Ez nem szerepel a képernyő képek között!)

Ha sikerült a jelölés, akkor a **Kérelem benyújtása** gomb megnyomásával lépünk tovább a folyamatban. Az *Intézmény* fülön látható, hogy törlésre jelölte a rendszer az intézményt:

| https://mukengtml?id=560352 × +                                                 |                                                                                |            | × |
|---------------------------------------------------------------------------------|--------------------------------------------------------------------------------|------------|---|
| 🗲 🕙 Keresés vagy cím                                                            |                                                                                | <b>↓</b> ∧ |   |
| SZOLGÁLTATÓI NYILVÁNTARTÁSI<br>Belépve: tesztsvugy (Szervezet: Budapest Főv fro | RENDSZER<br>s Szgyh) Alkalmazások Helyettesítés Megszemélyesítés Kijelentkezés |            |   |
| Föoldal Munkafolyamat – Bejegyzések – Törzsadatok – Karbantartás –              |                                                                                |            |   |
| Feladat végrehajtása Megjegyzések Folyamattörténet Kérelem fa megtek            | intése                                                                         |            |   |
| Ügyletszám: 15ZEMK/4279 Állap                                                   | ot KARO - Kérelem adatainak rögzítése                                          |            |   |
| Fenntartó: Budapest Főváros XIV Eljárá                                          | s típusa: Kérelemre                                                            |            |   |
| Ügyindítás dátuma: 2014.08.09. Indít. bejeg                                     | áskor hatályos BEJEGYZES/6037<br>yzés:                                         |            |   |
| Fenntartó adatai Intézmény adatai Szolgáltatási hely Szolgalitatás              | Nyitvaálló helyiség Külső férőhely                                             |            |   |
| Csatolt dokumentumok Bejövő iratok                                              |                                                                                |            |   |
| Intézmény Zuglói Szociális Szolgáltató Központ S0219365 Törlés                  | re jelölt                                                                      |            |   |
| Uj intezmeny                                                                    |                                                                                |            |   |
| Folyamatábra megtekintése Ellenőrzés Mentés Kérelem rögzítés                    | st lezár Kérelmet töröl                                                        |            |   |
|                                                                                 |                                                                                |            |   |
|                                                                                 |                                                                                |            |   |
|                                                                                 |                                                                                |            |   |

A Szolgáltatási hely fülön látható, hogy a székhely áthelyezésre jelölt:

| =560352 × +                                                                                                    |                                                                                                    |                                         |                                    |       |
|----------------------------------------------------------------------------------------------------|----------------------------------------------------------------------------------------------------|-----------------------------------------|------------------------------------|-------|
|                                                                                                    |                                                                                                    |                                         | ⊽ C <sup>e</sup> Soogle            | ₽ ☆ 🖻 |
| Feladat végrehajtása                                                                                                | Megjegyzések Folyamattörténet                                                                                                    | Kérelem fa megtekintése                 |                                    |       |
| Ügyletszám:                                                                                                    | 1SZEMK/4279                                                                                                    | Állapot                                 | KARO - Kérelem adatainak rögzítése |       |
| Fenntartó:                                                                                                    | Budapest Főváros XIV                                                                                                    | Eljárás típusa:                         | Kérelemre                          |       |
| Ügyindítás dátuma:                                                                                                  | 2014.08.09.                                                                                                    | Indításkor hatályos<br>bejegyzés:       | BEJEGYZES/6037                     |       |
| Fenntartó adatai                                                                                                    | Intézmény adatai Szolgáltatási hely                                                                                                    | Szolgáltatás Nyitvaálló helyisé         | g Külső férőhely                   |       |
| Csatolt dokumentu                                                                                                   | mok Bejövő iratok                                                                                                    |                                         |                                    |       |
|                                                                                                    |                                                                                                    |                                         |                                    |       |
| Mégse                                                                                                    | Szolgáltatási helyet rögzít                                                                                                    | :                                       |                                    |       |
| Szolgáltatási h                                                                                                    | ely áthelyezése                                                                                                    |                                         |                                    |       |
| Fentartó                                                                                                    | Érd Megyei Jogú Város                                                                                                    |                                         |                                    |       |
| Intézmény                                                                                                    | Onkormányzata<br>S0029267 Szociális Go                                                                                                    |                                         |                                    |       |
|                                                                                                    |                                                                                                    |                                         |                                    |       |
| Szolgáltatási h                                                                                                    | ely alapadatai                                                                                                    |                                         |                                    |       |
| Szolgáltatási h                                                                                                    | <b>ely alapadatai</b><br>Zuglói Szociális Szolgált.                                                                                                | ató Központ                             |                                    |       |
| Szolgáltatási h<br>Megnevezés<br>Szolgáltatási hely                                                                 | ely alapadatai<br>Zuglói Szociális Szolgált<br>típusa Székhely                                                                                     | ató Központ                             |                                    |       |
| Szolgáltatási h<br>Megnevezés<br>Szolgáltatási hely<br>Egységes ágazati a                                           | ely alapadatai<br>Zuglói Szociális Szolgált<br>típusa <u>Székhely</u><br>izonosító S0219365                                                        | ató Központ                             |                                    |       |
| Szolgáltatási h<br>Megnevezés<br>Szolgáltatási hely<br>Egységes ágazati a<br>Cím                                    | ely alapadatai<br>Zugiói Szociális Szolgált<br>típusa <u>Székhely</u><br>azonosító 50219365                                                        | ató Központ                             |                                    |       |
| Szolgáltatási h<br>Megnevezés<br>Szolgáltatási hely<br>Egységes ágazati a<br>Cím<br>Irányítószám                    | ely alapadatai<br>Zugiói Szociális Szolgált<br>típusa <u>Székhely</u><br>azonosító 50219365<br>1142 Település                                      | atô Kôzpont<br>v<br>Budapest 14. ker. v |                                    |       |
| Szolgáltatási h<br>Megnevezés<br>Szolgáltatási hely<br>Egységes ágazati a<br>Cím<br>Irányítószám<br>Közterület neve | ely alapadatai<br>Zugiói Szociális Szolgált<br>típusa (Székhely<br>szonosító S0219365<br>1142 Település<br>Erzsébet kiráłyné Közterület<br>jellege | Budapest 14. ker)<br>Útja - Házszám     | 49                                 |       |

A kérelem fában is látható a változás. A fenntartó fának már csak azon ága jelenik meg, amelyet zárolásra jelöltünk:

| https://mukengtml?id=560352 × +                                                                                                    |       |            | × |
|----------------------------------------------------------------------------------------------------|-------|------------|---|
| 🔦 🗞 Keresés vagy cím 🔍 🤁 Google                                                                                                    | ▶ ☆ 自 | <b>↓</b> ŕ |   |
| Föoldal Munkafolyamat – Bejegyzések – Törzsadatok – Karbantartás –<br>Feladat végrehajtása Megjegyzések Folyamattörténet <mark>Kérelem fa megtekintése</mark> |       |            | * |
| Fa becsukása                                                                                                    |       |            |   |
| – 50219409 "Liget" Idős<br>8168049 Szociális ko<br>8168049 Szociális ko<br>8168050 Házi segítsé                                                               |       |            |   |
| – 50219416 Bánki Donát 8168051 Időskorúak n<br>8168052 Szociális ko                                                                                           |       |            | E |
| Budapest Főváros XIV     S0219365 Zuglói Szoci     Szoci Ny     S165400 Szociális ko                                                                          |       |            |   |
| – 50219389 "Harmónia" I<br>8168044 Szociális ko<br>8168045 Szociális ko                                                                                       |       |            |   |
| - 50219423 Emilia utcai<br>8168046 Házi segítsé<br>8168047 Időskorúak n                                                                                       |       |            |   |

A már jól ismert módon végig visszük a folyamatot (Kérelem adatok rögzítése, Tenyállás tisztázása, NRSZH ellenőrzés, Jóváhagyó irat készítése, Jóváhagyó határozat készítése, Irat szerkesztése, Irat kiadmányozása, Iktatás, Döntés közlése, Jóváhagyó döntés jogerősítése).

Ha mindez sikerült, akkor a struktúraváltás eredményét a **BEJEGYZÉSBEN** fogjuk látni.

Az ügyintéző a *Bejegyzések -> Bejegyzések megtekintése* menüpontban tudja megnézni a struktúraváltás eredményét:

| Mukeng +                                                  | States of a set of the set of the |              |   |   | x |
|-----------------------------------------------------------|----------------------------------------------------------------------------------------------------|--------------|---|---|---|
| Keresés vagy cím                                          | ▼ → Soogle                                                                                                    | ☆   <b>自</b> | + | ⋒ | ≡ |
| 🗍 Szolgá                                                  | _TATÓI NYILVÁNTARTÁSI RENDSZER<br>Belépve: tesztsvugy (Szervezet: Budapest Főváros Szgyh) Alkalmazások Helyettesítés Kijelentkez                                                                                                    | ès           |   |   |   |
| –<br>Fõoldal Munkafolyamat                                | Bejegyzések 🔻 Törzsadatok 👻 Karbantartás 👻                                                                                                    |              |   |   |   |
|                                                           | Bejegyzések megtekintése<br>Áttöltés Szociális Regiszterből                                                                                                    |              |   |   |   |
|                                                           | Bejegyzés riport                                                                                                    |              |   |   |   |
|                                                           |                                                                                                    |              |   |   |   |
|                                                           |                                                                                                    |              |   |   |   |
|                                                           |                                                                                                    |              |   |   |   |
|                                                           |                                                                                                    |              |   |   |   |
|                                                           |                                                                                                    |              |   |   |   |
|                                                           |                                                                                                    |              |   |   |   |
|                                                           |                                                                                                    |              |   |   |   |
| https://mukena-teszt.prszh.hu/mukena/bejeavzes/bejeavzese | vbtrol                                                                                                    |              |   |   |   |

Az ügyintéző a keresési feltételek megadásával könnyen ki tudja választani azt a fenntartót, akinél a struktúraváltást véghezvitte:

| cím                                            |                |               | Täureedetele – Kookee   | t                     | ⊽ C <sup>2</sup> 8 + Goo | gle 🔎                          | ☆ | <b>≜</b> ₹ | Â |
|------------------------------------------------|----------------|---------------|-------------------------|-----------------------|--------------------------|--------------------------------|---|------------|---|
| Bejegyzése                                     | ek             | ejegyzerek •  |                         | lartas *              |                          |                                | 1 |            |   |
| Fenntartó név:<br>Fenntartó<br>jelenlegi neve: | Érd meg        | gyei          | Ŭ,                      | gyletszám:            |                          |                                |   |            |   |
| Szolgáltatási he<br>ágazati azonosi            | ely<br>ító:    |               | Н                       | atályos:              |                          | •                              |   |            |   |
| Hatályosság<br>kezdete:                        |                |               | t H                     | atályosság vége:      | 6 -                      | 0                              |   |            |   |
| Keresés                                        |                |               |                         |                       |                          |                                |   |            |   |
|                                                |                |               | Összesen: 4 sor (1 / 1) | I4 <4 <b>1</b> I> II  | 25 💌                     |                                |   |            |   |
| Megtekint                                      | Ügyletszám 🗘   | Hatályos<br>≎ | Hatályosság kezdete     | Hatályosság vége<br>≎ | Fenntartó név 🗘          | Létrehozást eredményezto<br>\$ | e |            |   |
| <b>~</b>                                       | BEJEGYZES/0759 | Nem           | 2013-12-02              | 2014-03-04            | Érd Megyei Jogú<br>Váro… | Szocreg áttöltés               |   |            |   |
| ~                                              | BEJEGYZES/1438 | Nem           | 2014-03-05              | 2014-07-15            | Érd Megyei Jogú<br>Váro… | Mukeng kérelem                 |   |            |   |
| <b>~</b>                                       | BEJEGYZES/6035 | Nem           | 2014-07-16              | 2014-08-08            | Érd Megyei Jogú<br>Váro  | Mukeng kérelem                 |   |            |   |
| _                                              |                |               |                         |                       |                          |                                |   |            |   |

A "Megtekint" gombra kattintva a következőt látja:

|                                                                                                    |                                                                                                    |                                                                             |                       | -                       | A   |   |
|----------------------------------------------------------------------------------------------------|----------------------------------------------------------------------------------------------------|-----------------------------------------------------------------------------|-----------------------|-------------------------|-----|---|
| es vagy cim                                                                                                    |                                                                                                    |                                                                             | ″ ⇒ Google            | _مر                     | ਯ ⊟ | + |
| SZOLGÁLT.                                                                                                    | atói nyilvánt,                                                                                                    | ARTÁSI RENDSZER                                                             |                       |                         |     |   |
|                                                                                                    |                                                                                                    |                                                                             |                       |                         |     |   |
|                                                                                                    | Belépve: tesztsvugy (Szervez                                                                                                    | tet: Budapest Főváros Szgyh) Alkalmazasok                                   | Helyettesités Megszem | elyesitės Kijelentkezės | 5   |   |
| Fooldal Munkalolyamat Be                                                                                                    | ejegyzesek • Torzsadatok • K                                                                                                    | Karbantartas                                                                |                       |                         | ٩   |   |
| Bejegyzés Hatósági bizonyít                                                                                                    | vány nyomtatás Tanúsítvány n                                                                                                    | nyomtatás                                                                   |                       |                         |     |   |
| Belegymán                                                                                                    |                                                                                                    |                                                                             |                       |                         |     |   |
| Bejegyzes                                                                                                    |                                                                                                    |                                                                             |                       |                         |     |   |
| Fa kinyitása                                                                                                    |                                                                                                    |                                                                             |                       |                         |     |   |
|                                                                                                    |                                                                                                    |                                                                             |                       |                         |     |   |
|                                                                                                    |                                                                                                    |                                                                             |                       |                         |     |   |
| 🔺 Érd Mamini Jagú Vára                                                                                                    |                                                                                                    |                                                                             |                       |                         |     |   |
| Érd Megyei Jogú Váro –                                                                                                    | -                                                                                                    |                                                                             |                       |                         |     |   |
| – ÁÉrd Megyei Jogú Váro –                                                                                                    | -                                                                                                    |                                                                             |                       |                         |     |   |
| Érd Megyei Jogú Váro<br>                                                                                                    | nény adatai Szolgáltatási hely                                                                                                   | Szolgáltatás Nyitvaálló helyiség                                            | Külső férőhely        |                         |     |   |
| énntartó adatai                                                                                                    | iény adatai Szolgáltatási hely                                                                                                   | Szolgáltatás Nyitvaálló helyiség                                            | Külső férőhely        |                         |     |   |
| enntartó adatai                                                                                                    | iény adatai Szolgáltatási hely                                                                                                   | Szolgáltatás Nyitvaálló helyiség                                            | Külső férőhely        |                         |     |   |
| Fenntartó adatai<br>Fenntartó adatai<br>Intézm                                                                                                    | nény adatal Szolgáltatási hely                                                                                                   | Szolgáltatás Nyitvaálló helyiség                                            | Külső férőhely        |                         |     |   |
| Fenntartó adatai<br>Fenntartó adatai<br>Név                                                                                                    | ény adatal Szolgáltatási hely<br>Érd Megyei Jogú Vá                                                                              | Szolgáltatás Nyitvaálló helyiség                                            | Külső férőhely        |                         |     |   |
| Fenntartó adatai<br>Fenntartó adatai<br>Név<br>Fenntartó tipusa<br>Gazdálkordási forma                                                                           | ény adatal Szolgáltatási hely<br>Érd Megyei Jogú Vái<br>Önkormányzati<br>Helvi önkormányzati                                     | Szolgáltatás Nyitvaálló helyiség<br>ros Önkormányzata                       | Külső férőhely        |                         |     |   |
| Fenntartó adatai<br>Intézm<br>Fenntartó alapadatai<br>Név<br>Fenntartó tipusa<br>Gazdálkodási forma<br>Adószám                                                   | tény adatal Szolgáltatási hely<br>Érd Megyei Jogú Vái<br>Önkormányzati<br>Helyi önkormányzati<br>15731254-2-13                   | Szolgáltatás Nyitvaálló helyiség<br>ros Önkormányzata<br>végrehajtó költ: v | Külső férőhely        |                         |     |   |
| Érd Megyei Jogú Váro<br>enntartó adatai Intézm<br>Fenntartó alapadatai<br>Név<br>Fenntartó tipusa<br>Gazdálkodási forma<br>Adószám<br>Törzskönyvi azonosító szár | nény adatai Szolgáltatási hely<br>Érd Megyei Jogú Vái<br>Önkormányzati<br>Helyi önkormányzati<br>15731254-2-13<br>n (PIR) 731256 | Szolgáltatás Nyitvaálló helyiség<br>ros Önkormányzata<br>végrehajtó költ: • | Külső férőhely        |                         |     |   |
| Érd Megyei Jogú Váro<br>enntartó adatai Intézm<br>Fenntartó alapadatai<br>Név<br>Fenntartó tipusa<br>Gazdálkodási forma<br>Adószám<br>Törzskönyvi azonosító szár | nény adatai Szolgáltatási hely<br>Érd Megyei Jogú Vái<br>Önkormányzati<br>Helyi önkormányzati<br>15731254-2-13<br>n (PIR) 731256 | Szolgáltatás Nyitvaálló helyiség<br>ros Önkormányzata<br>végrehajtó költ: • | Külső férőhely        |                         |     |   |

Ha kinyitja a fát, akkor láthatja a struktúraváltás eredményét:

| https://mukenghtml?id=24140 × + |                         |                                            |                        |          |   |   |   | x |
|---------------------------------|-------------------------|--------------------------------------------|------------------------|----------|---|---|---|---|
| Keresés vagy cím                |                         |                                            | ⊽ C Soogle             | <u>ب</u> | Ê | ÷ | 俞 | ≡ |
|                                 |                         | – 50237534 Szociális Go                    | 137190 Szociális kon   |          |   |   |   | • |
|                                 |                         |                                            | 137191 Házi segítség   |          |   |   |   |   |
|                                 |                         | – 50034108 Szociális Go                    | 137203 Éjjeli menedé   |          |   |   |   |   |
|                                 | – S0029267 Szociális Go |                                            | 137205 Hajléktalan s   |          |   |   |   |   |
| – Érd Megyei Jogú Váro          |                         |                                            | 159646 Támogató szol   |          |   |   |   |   |
|                                 |                         | — <b>–</b> 50029267 Szociális Go <b>Ny</b> | – 159647 Családsegítés |          |   |   |   | E |
|                                 |                         |                                            | 159648 Utcai szociál   |          |   |   |   |   |
|                                 |                         |                                            | 152020 Szoriális kon   |          |   |   |   |   |
|                                 |                         | – S0237589 Szociális Go                    | 137201 Időskorúak na   |          |   |   |   |   |
|                                 |                         | – 50304787 Dr. Dizseri                     | 8206648 Fogyatékos s   |          |   |   |   |   |
|                                 |                         | – S0055036 Szociális Go                    | 101699 Családok átme   |          |   |   |   |   |
|                                 |                         | – S0299425 Gyermekjólét                    | 8183699 Gyermekjólét   |          |   |   |   |   |
|                                 |                         | – S0219365 Zuglói Szoci <b>Ny</b>          | 8165400 Szociális ko   |          |   |   |   |   |
|                                 | – S0080831 Papnövelde u | – S0080831 Papnövelde u                    | 102320 Bölcsőde        |          |   |   |   |   |
|                                 |                         |                                            |                        |          |   |   |   | + |

Látható a szolgáltatási helynél is, hogy a korábbi székhelyből telephely lett, megtartva a régi ágazati azonosítóját:

|                   |                 |                          |                    |                   | V C S T Googl     | ρ | ۵ | ~ | Ê |
|-------------------|-----------------|--------------------------|--------------------|-------------------|-------------------|---|---|---|---|
|                   |                 |                          |                    |                   |                   | c | ~ | M |   |
|                   |                 |                          |                    |                   |                   |   |   |   |   |
| Fenntartó adatai  | Intézmény ada   | atai Szolgáltatási h     | ely Szolgáltatás   | Nyitvaálló helyis | ég Külső férőhely | / |   |   |   |
|                   |                 |                          | ·                  |                   |                   |   |   |   |   |
| Mégse             |                 | Szolgáltatási helyet röc | ızît               |                   |                   |   |   |   |   |
|                   |                 | 0 , 0                    | ,                  |                   |                   |   |   |   |   |
| Szolgáltatási     | hely áthelyezé  | se                       |                    |                   |                   |   |   |   |   |
| Intézmény         |                 | Szociális Gondozó Kö     | zpont Érd S0029267 |                   |                   | * |   |   |   |
| Új intézmény      |                 | -                        |                    |                   |                   | - |   |   |   |
| Szolgáltatási     | hely alapadata  | i                        |                    |                   |                   |   |   |   |   |
| Megnevezés        |                 | Zuglói Szociális Szolg   | áltató Központ     |                   |                   |   |   |   |   |
| Szolgáltatási hel | y típusa        | Telephely                | -                  |                   |                   |   |   |   |   |
| Egységes ágazat   | i azonosító     | 50219365                 |                    |                   |                   |   |   |   |   |
| Cím               |                 |                          |                    |                   |                   |   |   |   |   |
| Irányítószám      | 1142            | Település                | Budapest 14. ker.  | *                 |                   |   |   |   |   |
| Közterület neve   | Erzsébet király | /né Közterület           | útja               | - Házszám         | 49 HRSZ           |   |   |   |   |
|                   |                 | jellege                  |                    |                   |                   |   |   |   |   |
| Épület            |                 | Lépcsőház                |                    | Emelet            | fsz Ajtó          |   |   |   |   |
| Elérhetőség       |                 |                          |                    |                   |                   |   |   |   |   |
| Telefonszám       |                 | 20.20.220                | Fax                |                   | 7000000           |   |   |   |   |
| Email.cim         |                 | 30-30-330                | Hoplan d           |                   |                   |   |   |   |   |
| Email Cim         |                 | gondozas@chello.hu       | Honiap Ci          | m                 |                   |   |   |   |   |
| Titkos            |                 |                          |                    |                   |                   |   |   |   |   |
|                   |                 |                          |                    |                   |                   |   |   |   |   |

A folyamatban továbblépést a IV., V., VI. és VII. kötet tartalmazza.